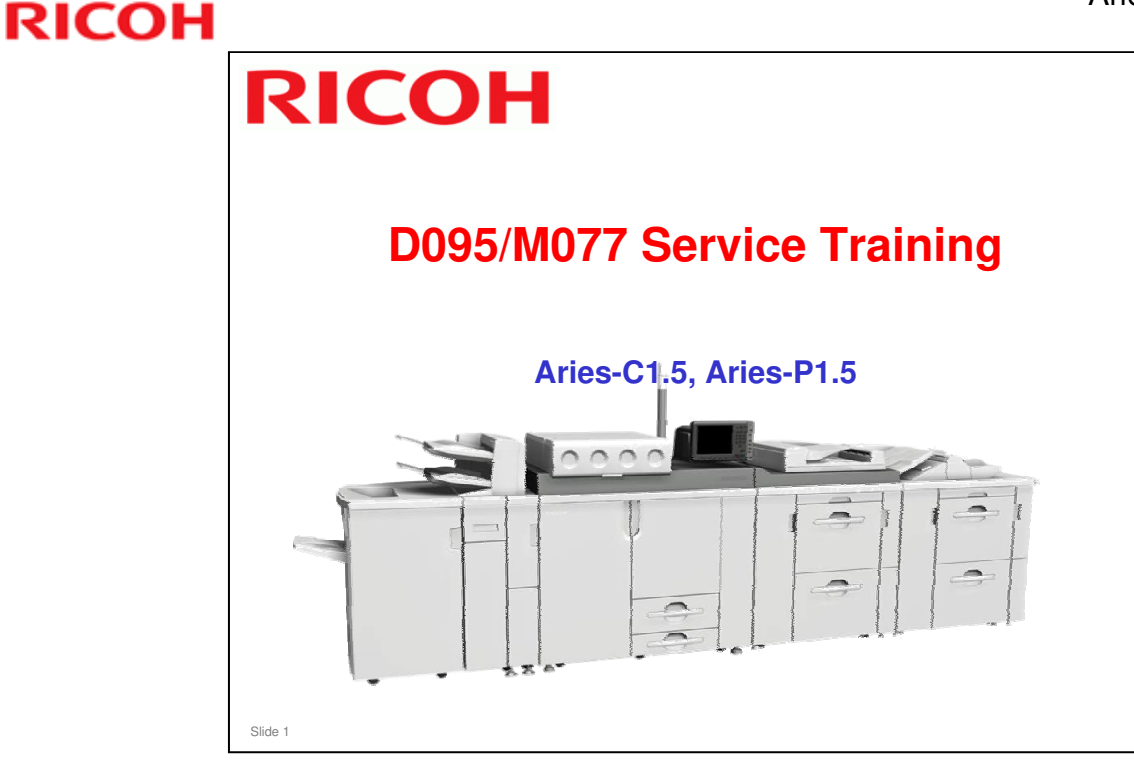

This training course contains information on the differences between the D016/G178 series (AG-series) and the new series (D095/M077).

If you are not familiar with the D016/G178 series, you should do some training on those machines before you use this training course.

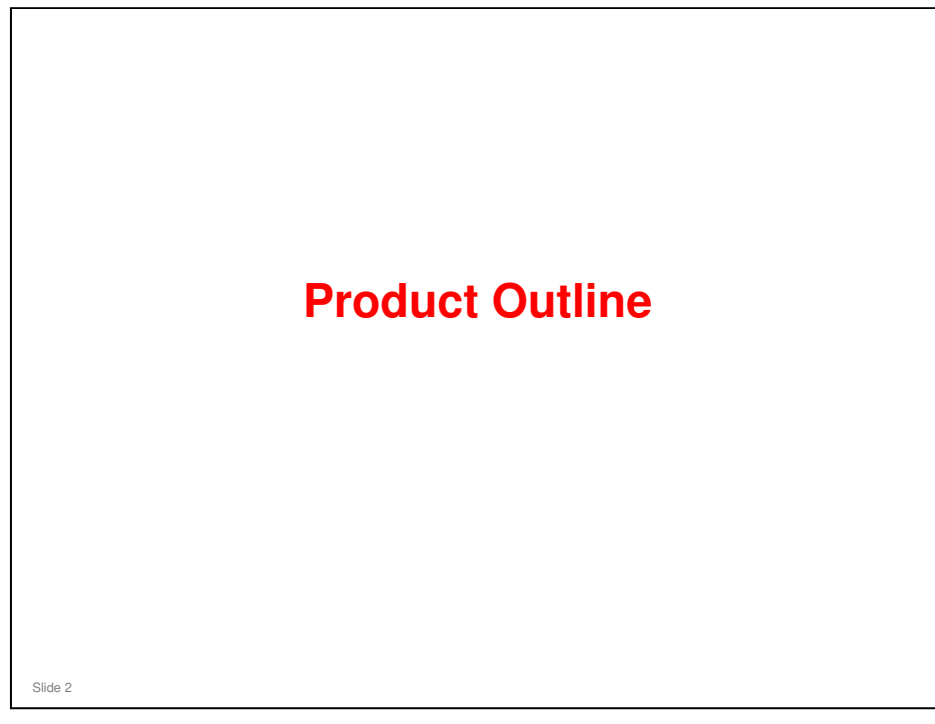

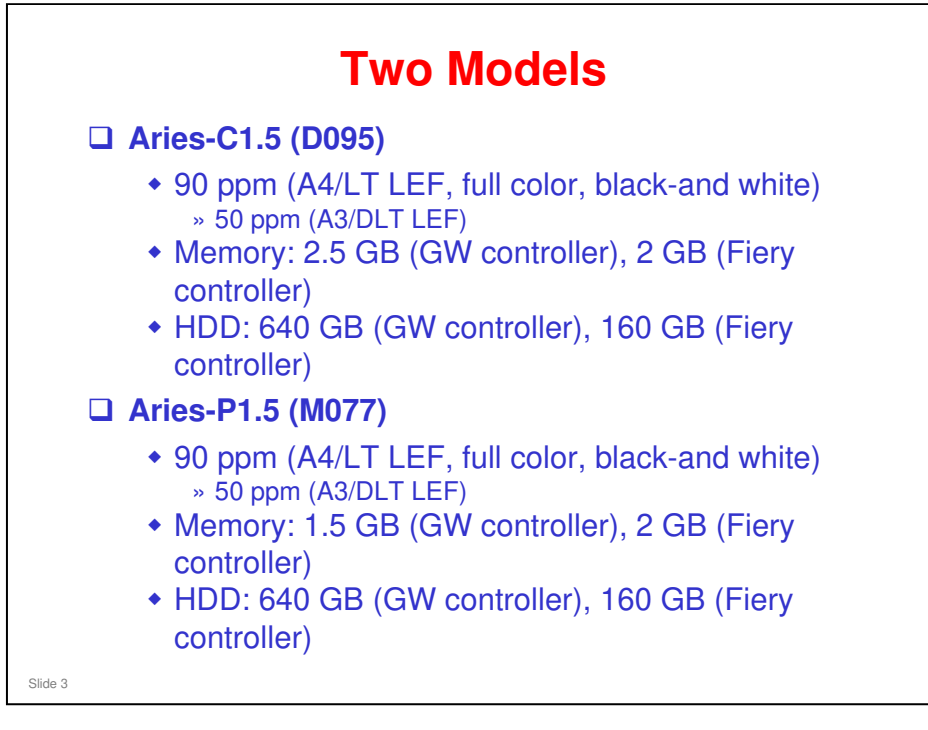

- □ Model Names: Ricoh Pro C901/C901S
- □ These models replace the AG-C1 and AG-P1 in the product line-up.
- HDD capacity for the Fiery controller is less than for the AG series (was 500 GB). In the AG series, the HDD was supplied by Ricoh. In the Aries series, it is supplied by EFI.

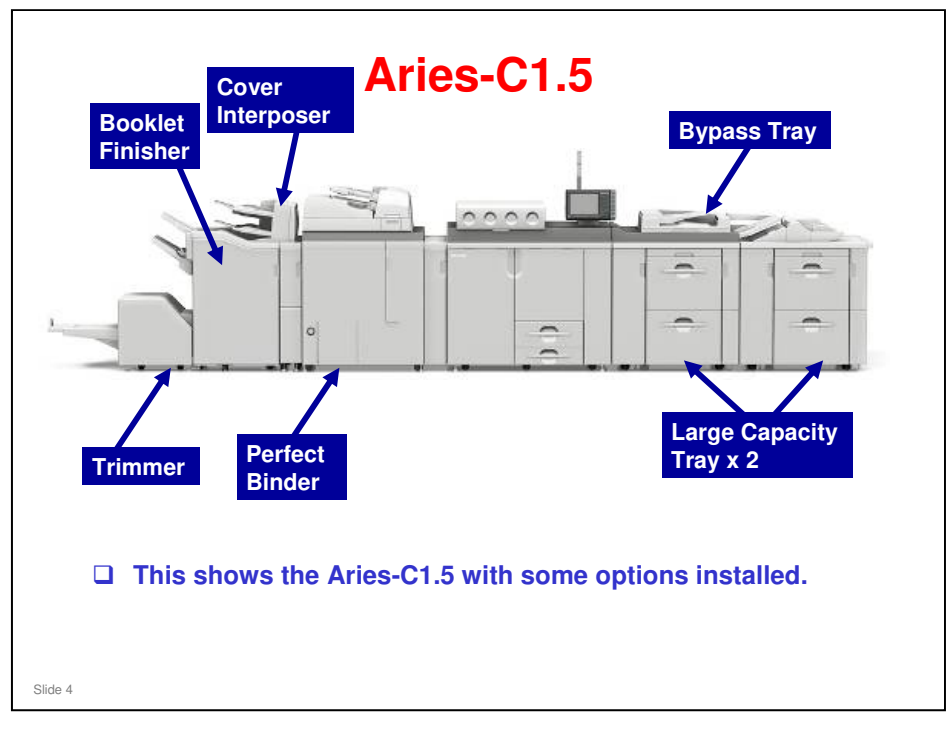

□ The booklet finisher is new for this series (used with Katana-C2).

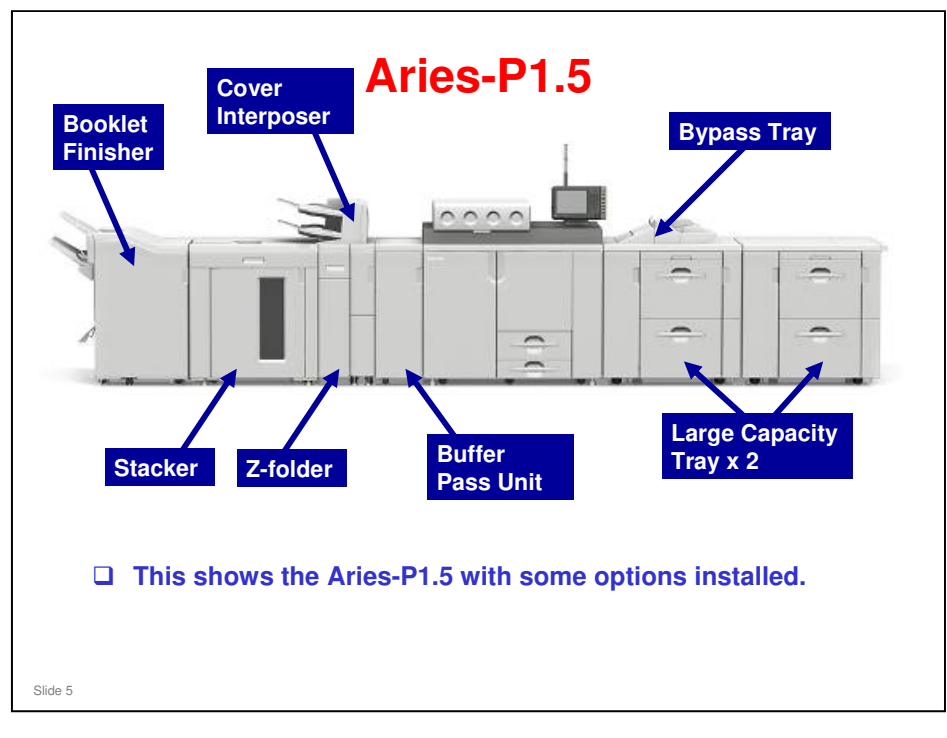

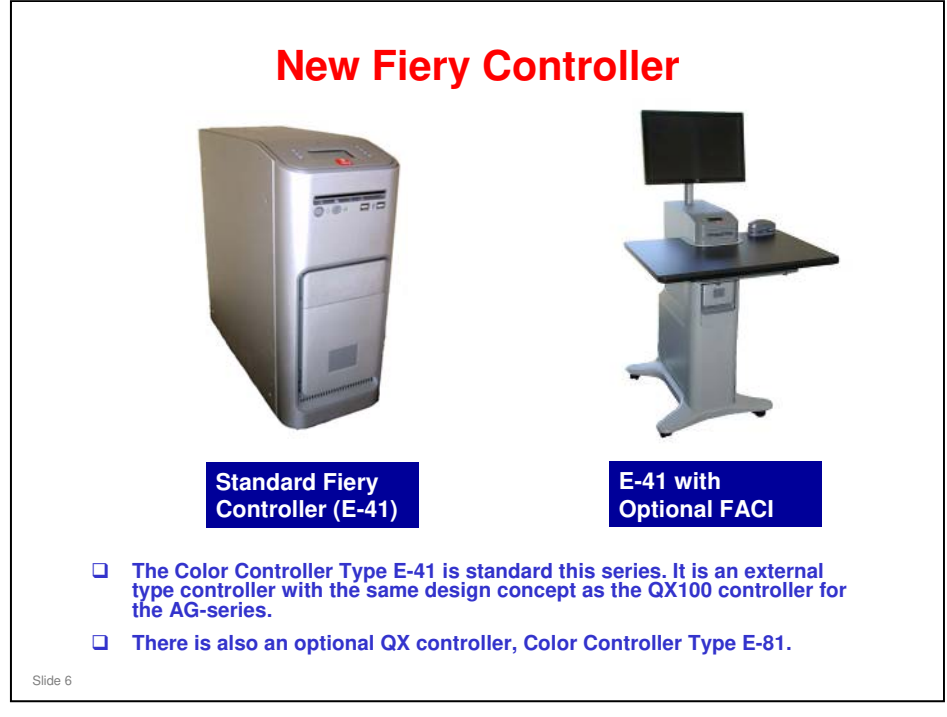

- □ FACI: Fiery Advanced Controller Interface
- □ The standard controller also has a DVD drive, which the AG-series does not.
- □ There is also a Creo controller for the Aries-P1.5

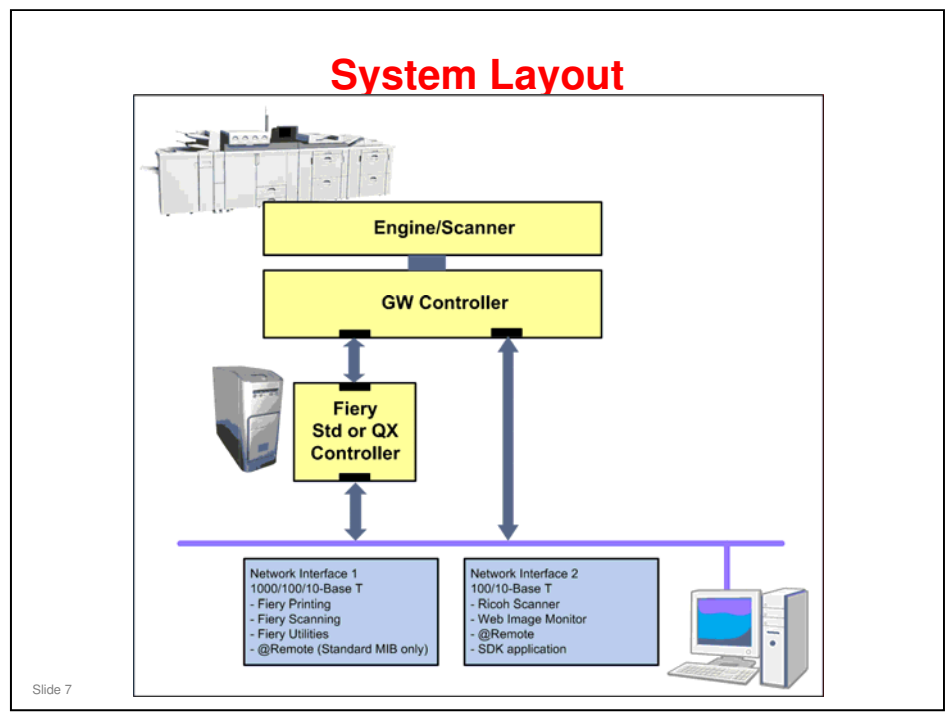

 $\hfill\square$  This is the same as the AG-C1/P1.

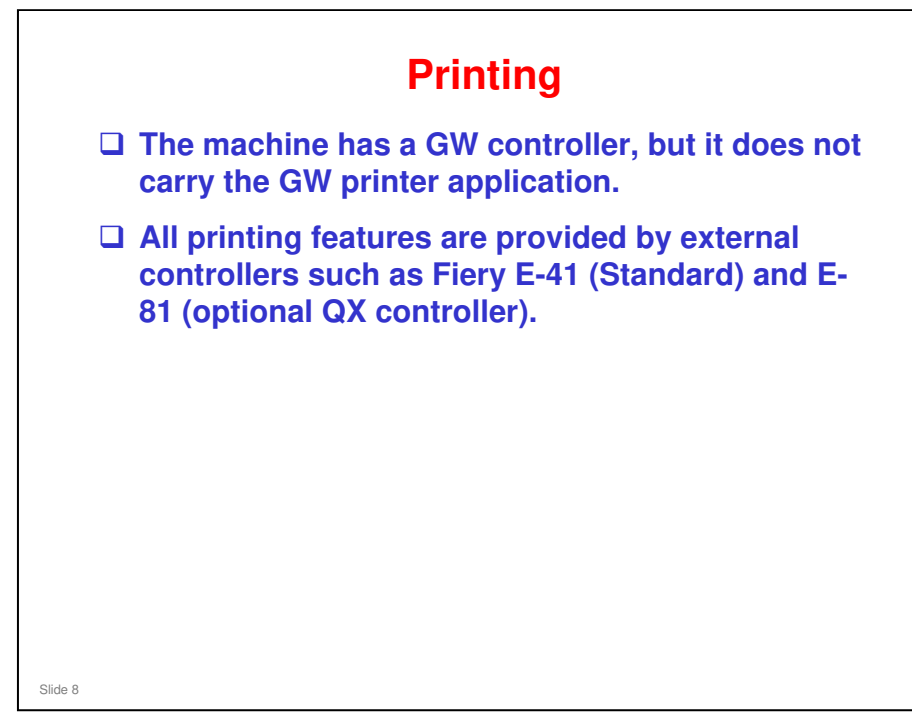

# Scanning The machine is equipped with a GW (Ricoh) scanner and a Fiery scanner as standard features. Both scanner features are available even when GW and Fiery controllers are connected to the network at the same time.

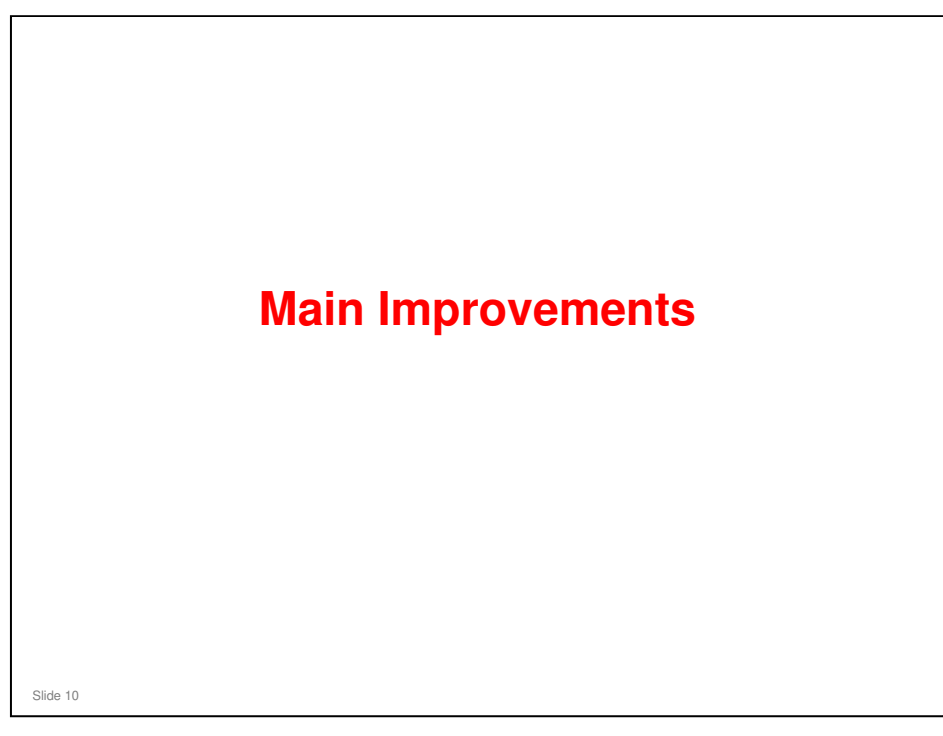

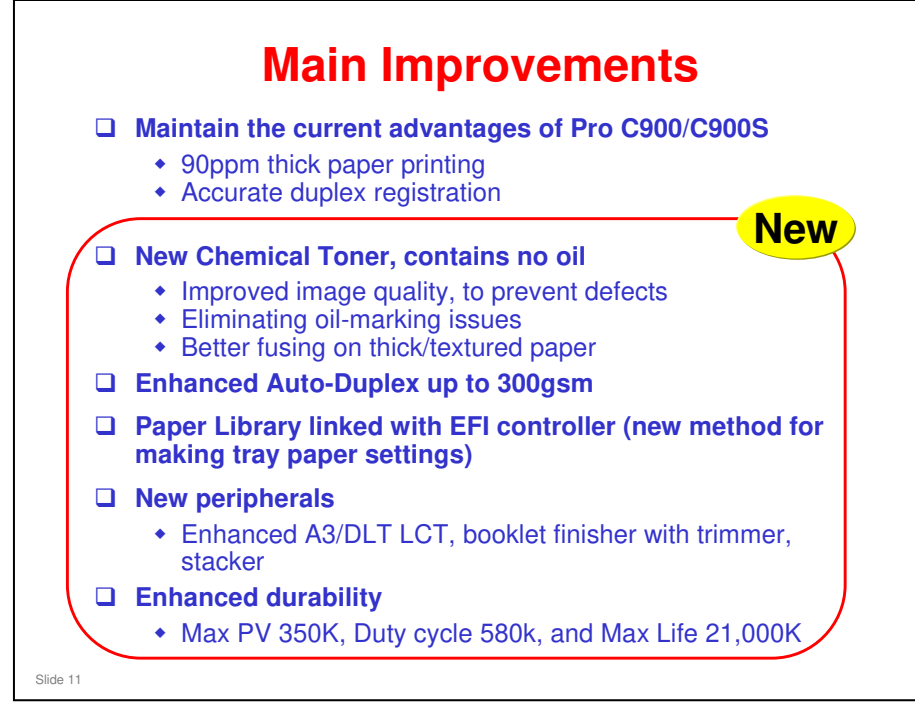

- Duty cycle: Maximum document volume per month that the machine can run. When the machine runs the 580k every month, the 60-month guarantee cannot be applied.
- □ Reliability for AG-series: Max PV 240K, Duty cycle 400k, and Max Life 14,400K
  - PM interval is 400k, same as the AG-series
  - > MCBC is 110k, same as the AG-series

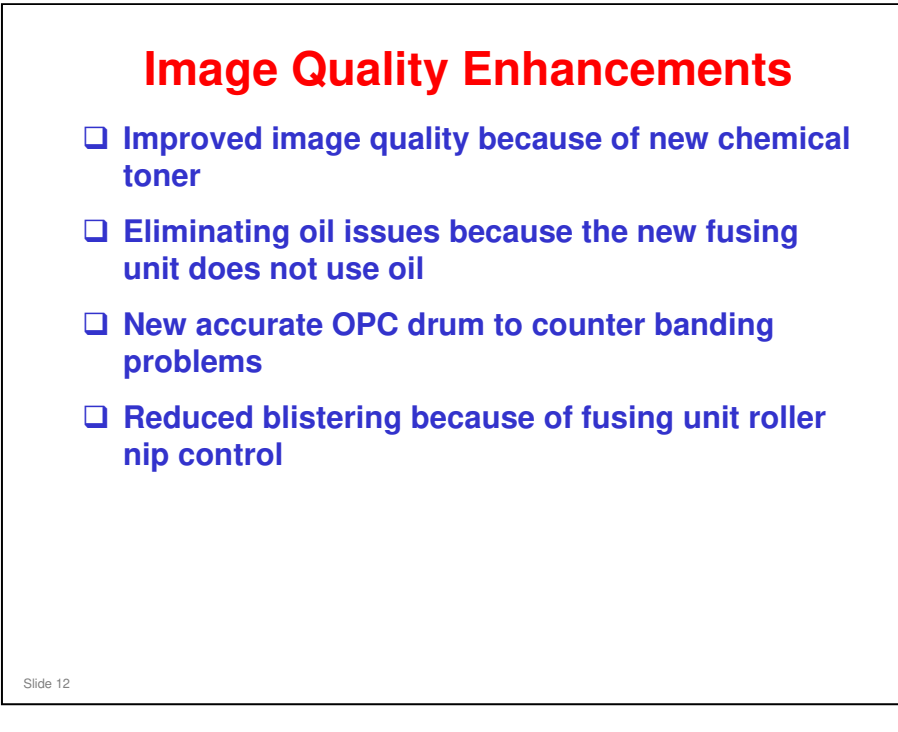

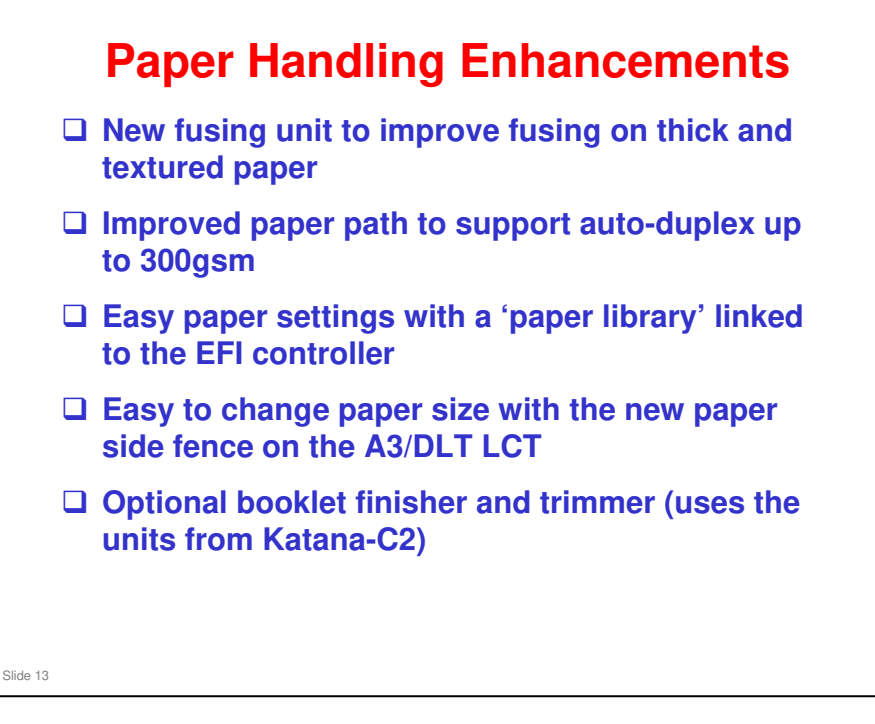

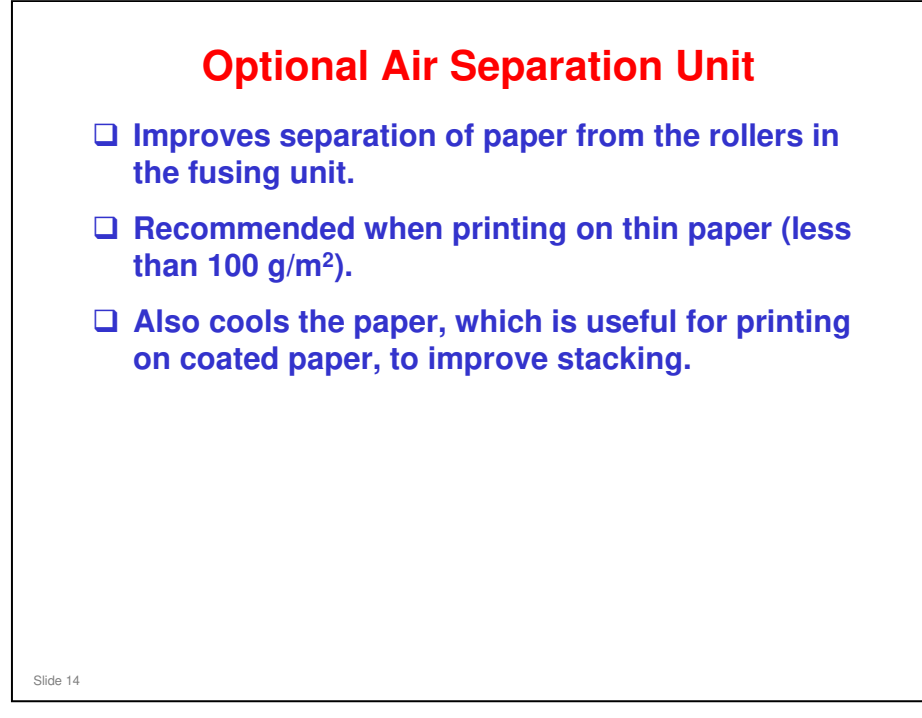

# Other Enhancements More durable Aries-P1.5/C1.5: Max PV 350K, Max Life 21,000K AG-P1/C1: Max PV 240K, Max Life 14,400K More powerful Fiery controller (Pro 80) Enhanced TCRU (ORU), including the fusing unit Enhanced processing power for the controller Energy Star 1.1 compliant Operation panel Call light

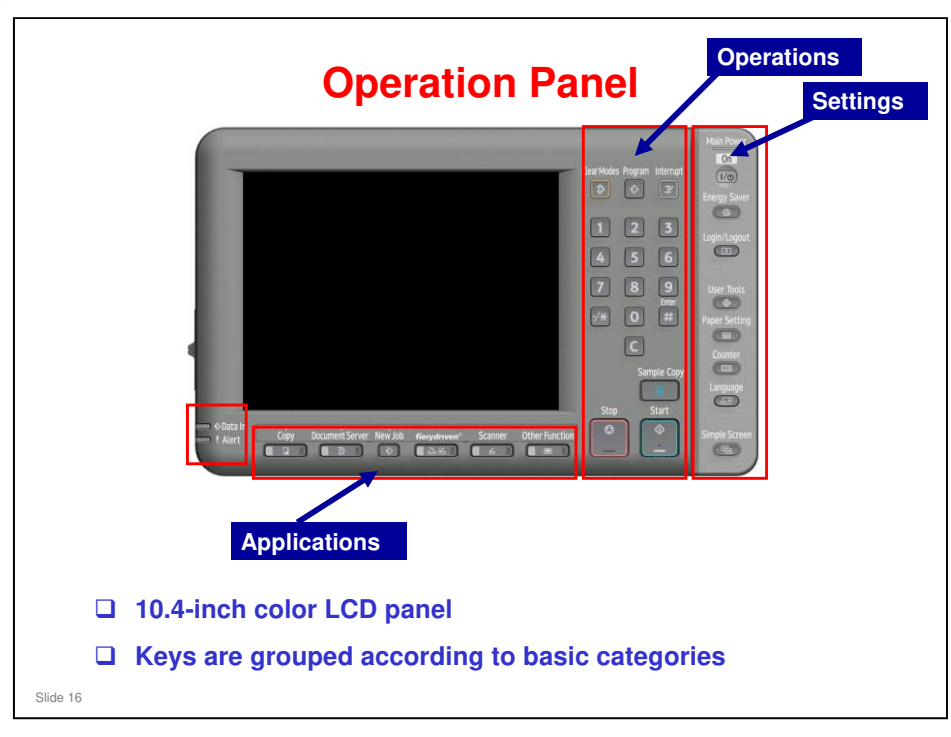

□ This slide shows the operation panel for the Aries-C1.5. The Aries-P1.5 is similar, but has fewer keys.

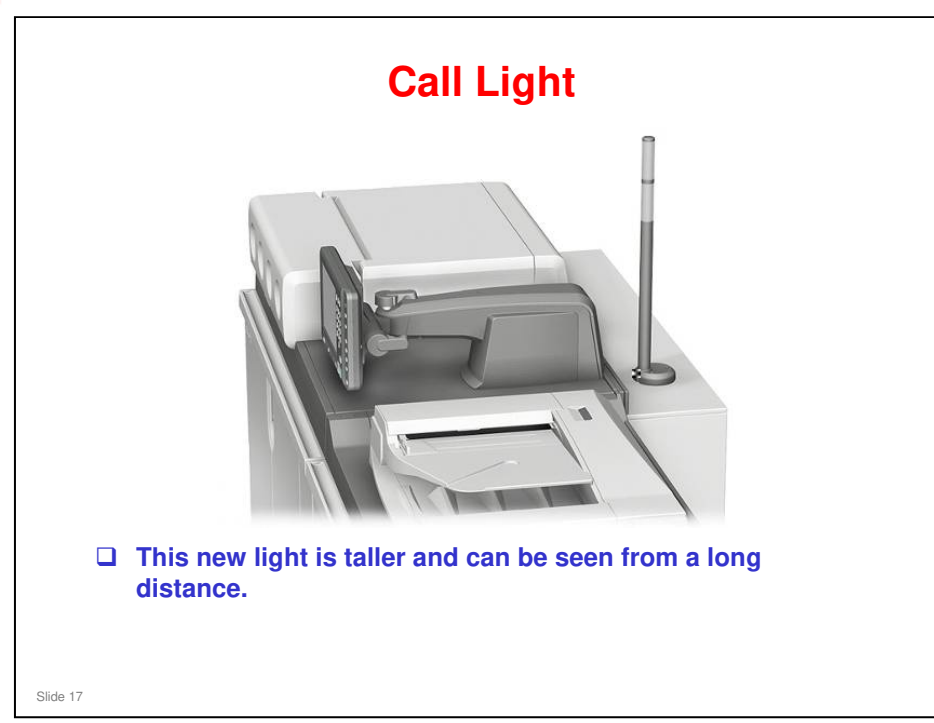

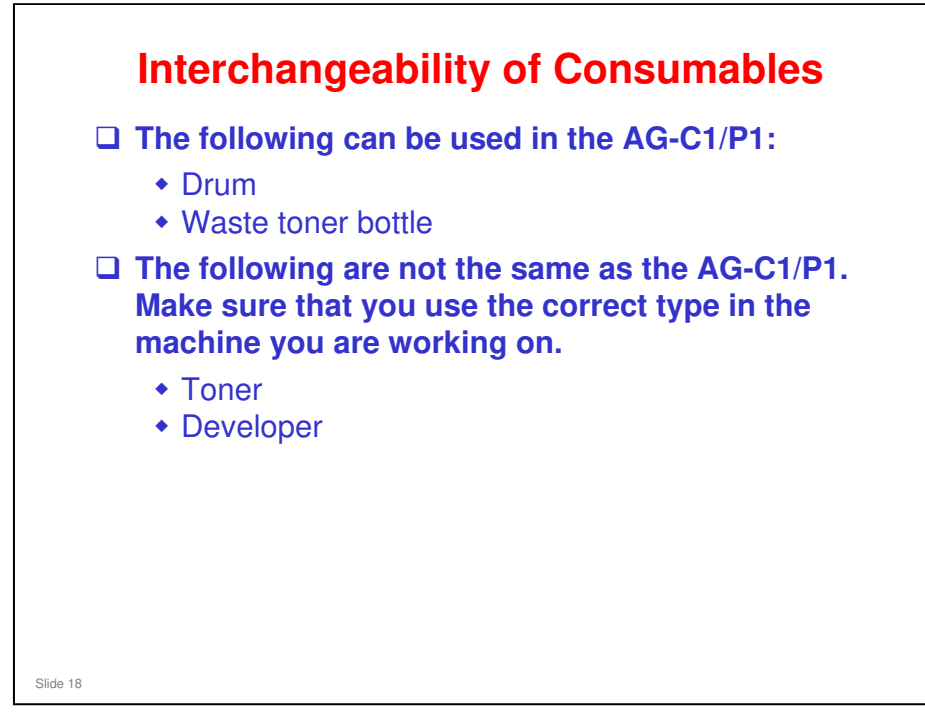

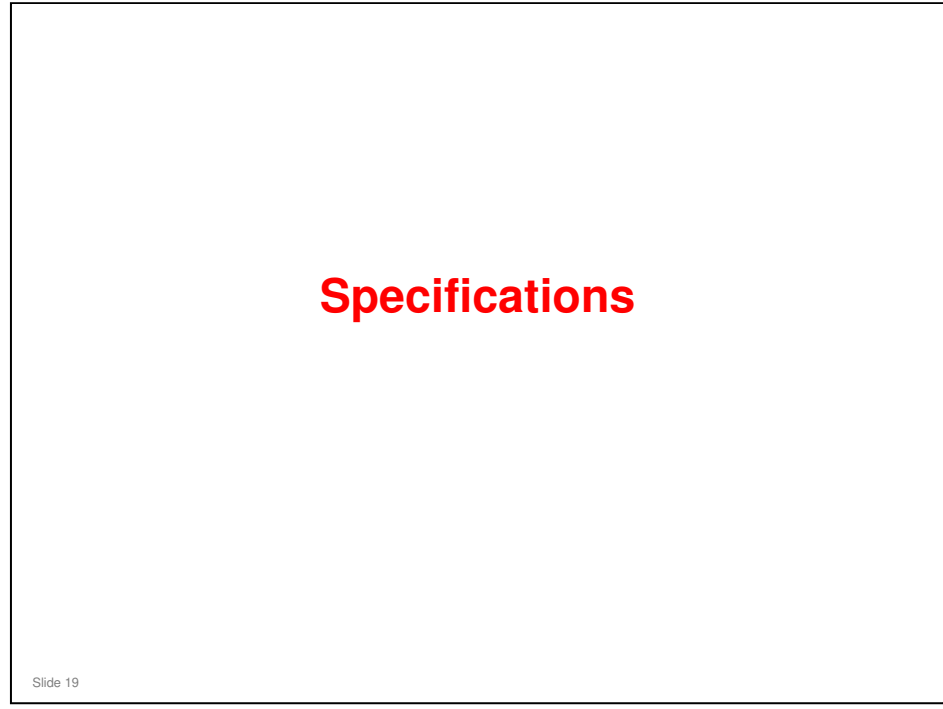

|                                          | AG-C1/P1                                                      | Aries-C1/P1                                                   |
|------------------------------------------|---------------------------------------------------------------|---------------------------------------------------------------|
| Print Speed                              | 90ppm                                                         | 90ppm                                                         |
| Toner Type                               | Pulverized Toner                                              | Chemical Toner                                                |
| Fusing Type                              | Belt Fusing with Oil                                          | Oil-less Belt Fusing                                          |
| Print Resolution                         | 1200x1200 dpi                                                 | 1200x1200 dpi                                                 |
| Max Paper Size                           | 13" x 19.2"                                                   | 13" x 19.2"                                                   |
| Max Paper<br>Thickness                   | Simplex: 300 g/m <sup>2</sup><br>Duplex: 220 g/m <sup>2</sup> | Simplex: 300 g/m <sup>2</sup><br>Duplex: 300 g/m <sup>2</sup> |
| Max Paper<br>Thickness by tray<br>(g/m²) | Mainframe: 220<br>A3/DLT LCT: 300                             | Mainframe: 220<br>A3/DLT LCT: 300                             |
| Paper Input<br>Capacity                  | Standard: 2,500<br>sheets<br>Max: 11,000 sheets               | Standard: 2,500<br>sheets<br>Max: 11,000 sheets               |
| Operation Panel                          | SVGA                                                          | SVGA (New type)                                               |

□ Changes are shown in red.

|                                     | AG-C1/P1           | Aries-C1/P1                                                                                              |
|-------------------------------------|--------------------|----------------------------------------------------------------------------------------------------|
| Operator Call Light                 | On operation panel | Call Light Pole                                                                                          |
| Paper Library                       | No                 | Yes                                                                                                    |
| TCRU                                | Yes                | Yes<br>(Added: Fusing unit,<br>feed roller, dust filter,<br>paper dust removal<br>from registration unit |
| Decurler & Purge Unit               | Standard           | Standard                                                                                                 |
| Max Monthly Volume                  | 240K               | 350K                                                                                                    |
| Max Duty                            | 400K               | 580K                                                                                                    |
| Max Life                            | 14,400K or 5 years | 21,000K or 5 years                                                                                       |
| Energy Star 1.1                     | No                 | Yes                                                                                                    |
| Fusing Unit Air<br>Separator Option | No                 | Yes                                                                                                    |

- $\hfill\square$  Changes are shown in red.
- $\hfill\square$  Why is the machine life so much longer?
  - > Reason 1: The joints in the paper feed unit are more durable joint
  - > Reason 2: The fusing temperature is lower

|                                  | AG-C1/P1                              | Aries-C1/P1                                                    |
|----------------------------------|---------------------------------------|----------------------------------------------------------------|
| Controller Specs                 |                                       |                                                                |
| Standard Fiery<br>Controller     | Embedded<br>(System 8R2)              | External<br>(System 9R2)                                       |
| FACI Option                      | No                                    | Yes                                                            |
| Paper Catalog<br>Synchronization | No                                    | Yes                                                            |
| Input Peripherals                |                                       | ·                                                              |
| A4/LT LCT                        | RT5000                                | RT5030 (with<br>TCRU) – Aries-P1<br>only                       |
| A3/DLT LCT                       | RT5020<br>(Air assistance,<br>Tandem) | RT5050<br>(Air assistance,<br>Tandem, TCRU,<br>New side fence) |
| Bypass Tray                      | BY5000                                | BY5000                                                         |

□ Changes are shown in red.

S

| Output Peripherals100-sheet-staple<br>FinisherSR5000<br>SR5020Cover InterposerCI5010Booklet FinisherBK5000 (15 sheets)Booklet TrimmerNoneZ-Fold UnitZF5000Zr5000RB5000Ring BinderRB5000Destact RinderCR5000CR5000CR5000         |                              | AG-C1/P1                | Aries-C1/P1             |
|----------------------------------------------------------------------------------------------------|------------------------------|-------------------------|-------------------------|
| 100-sheet-staple<br>FinisherSR5000SR5000, SR5020Cover InterposerCI5010CI5010Booklet FinisherBK5000 (15 sheets)SR5020 (20 sheetBooklet TrimmerNoneTR5020Z-Fold UnitZF5000ZF5000Ring BinderRB5000RB5000Destact PinderCR5000CR5000 | Output Peripherals           |                         |                         |
| Cover InterposerCI5010CI5010Booklet FinisherBK5000 (15 sheets)SR5020 (20 sheetBooklet TrimmerNoneTR5020Z-Fold UnitZF5000ZF5000Ring BinderRB5000RB5000Destact PinderCR5000CR5000                                                 | 100-sheet-staple<br>Finisher | SR5000                  | SR5000, SR5020          |
| Booklet FinisherBK5000 (15 sheets)SR5020 (20 sheetBooklet TrimmerNoneTR5020Z-Fold UnitZF5000ZF5000Ring BinderRB5000RB5000Destact BinderCB5000CB5000                                                                             | Cover Interposer             | CI5010                  | CI5010                  |
| Booklet TrimmerNoneTR5020Z-Fold UnitZF5000ZF5000Ring BinderRB5000RB5000Derfact BinderCB5000CB5000                                                                                                    | Booklet Finisher             | BK5000 (15 sheets)      | SR5020 (20 sheets)      |
| Z-Fold UnitZF5000ZF5000Ring BinderRB5000RB5000Destact BinderCB5000CB5000                                                                                                    | Booklet Trimmer              | None                    | TR5020                  |
| Ring BinderRB5000RB5000Perfect BinderCB5000CB5000                                                                                                    | Z-Fold Unit                  | ZF5000                  | ZF5000                  |
| Derfect Binder CB5000 CB5000                                                                                                    | Ring Binder                  | RB5000                  | RB5000                  |
| reflect bilder db3000 db3000                                                                                                    | Perfect Binder               | GB5000                  | GB5000                  |
| 5000-sheet Stacker SK5000 (max 2 units) SK5010 (max 2 units)                                                                                                    | 5000-sheet Stacker           | SK5000 (max 2<br>units) | SK5010 (max 2<br>units) |

□ Changes are shown in red.

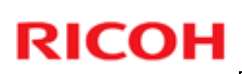

|           | AG-C1/P1<br>EFI Std. | Aries-<br>C1.5/P1.5<br>EELStd |           | AG-C1/P1<br>QX CTL | Aries-<br>C1.5/P1.8 |
|-----------|----------------------|-------------------------------|-----------|--------------------|---------------------|
| Base CTL  | -                    | Pro 80                        | Base CTL  | QX100              | QX100               |
| System    | System8R2            | System9R2                     | System    | System8R2          | System9             |
| Туре      | Integrated           | External                      | Туре      | External           | External            |
| CPU       | Core2 Duo            | Core2 Duo                     | CPU       | Xeon Quad          | Xeon Qu             |
|           | 2.16GHz              | 3.00GHz                       |           | 3.0GHz x2          | 2.8GHz x            |
| Memory    | DDR2/2GB             | DDR2/2GB                      | Memory    | DDR2/2GB           | DDR3/4G             |
| HDD       | 500GB                | 160GB                         | HDD       | 82GB,              | 250GB,              |
| DVD Drive | None                 | Yes                           |           | 250GBx2            | 500GBx2             |
| Power     | From                 | External                      | DVD Drive | Yes                | Yes                 |
| Supply    | Mainframe            |                               | Power     | External           | External            |
| FACI Kit  | None                 | Yes                           | Supply    |                    |                     |
|           |                      |                               | FACI Kit  | Yes                | Yes                 |

- □ Enhanced hardware for more powerful processing (Standard and QX controllers)
- DVD drive: Used for updating firmware

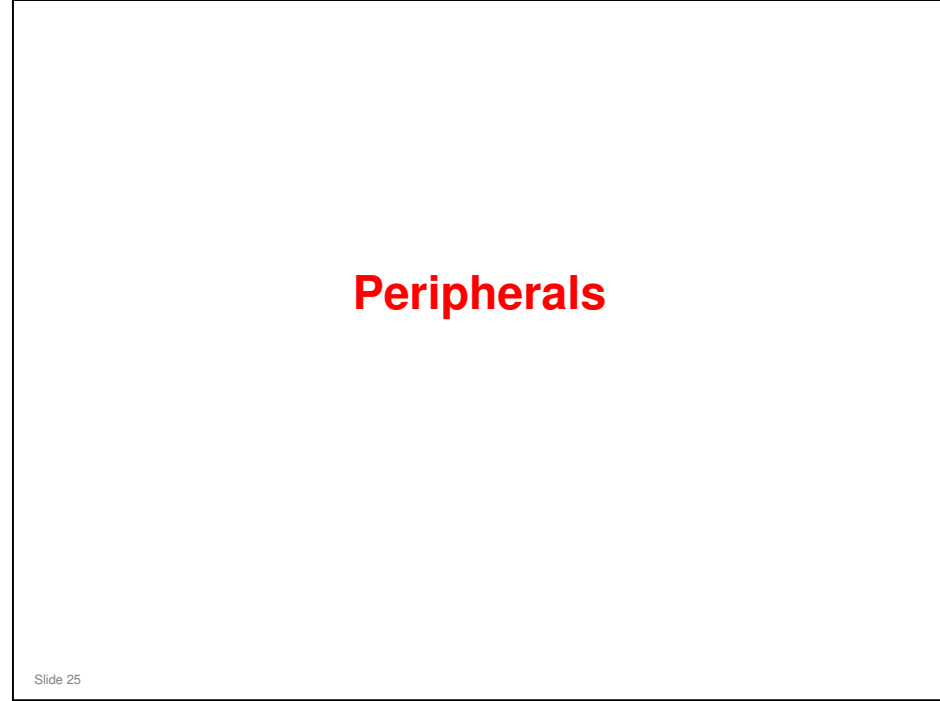

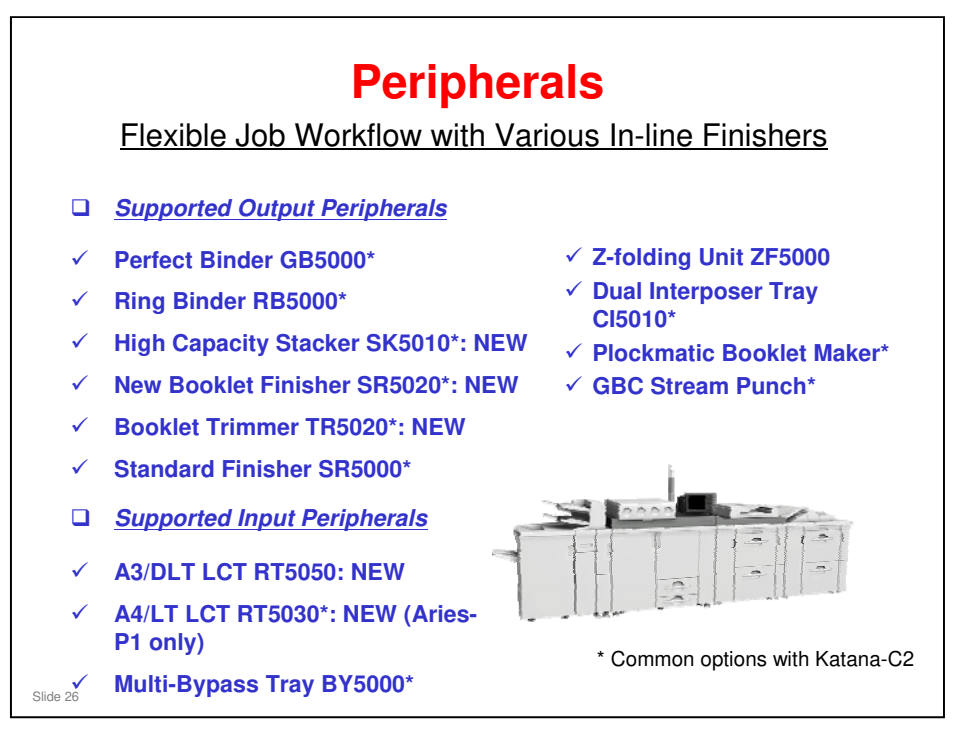

- □ There is only one completely new peripheral: the RT5050 A3/DLT LCT.
  - 'NEW' in this slide means 'was not used in the AG-series'.
- □ The other peripherals are all used either with the AG-series or the Katana-C2/P1 series.

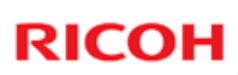

### Peripherals Compared with AG-P1/C1

|                   | Aries-C1.5/P1.5                          | AG-C1/P1                      |
|-------------------|------------------------------------------|-------------------------------|
| A3/DLT LCT        | Yes (RT5050, with TCRU)                  | Yes (RT5020)                  |
| A4/LT LCT         | Yes (RT5030, with TCRU)<br>Aries-P1 only | Yes (RT5000)                  |
| Standard Finisher | Yes (SR5000)                             | Yes (SR5000)                  |
| Z-folder          | Yes (ZF5000)                             | Yes (ZF5000)                  |
| Booklet Finisher  | Yes (SR5020: Up to 20 sheets)            | Yes (BK5000: Up to 15 sheets) |
| Trimmer           | Yes (TR5020)                             | No                            |
| Perfect Binder    | Yes (GB5000)                             | Yes (GB5000)                  |
| Ring Binder       | Yes (RB5000)                             | Yes (RB5000)                  |
| High Cap. Stacker | Yes (SK5010)                             | Yes (SK5000)                  |

□ Changes are shown in red.

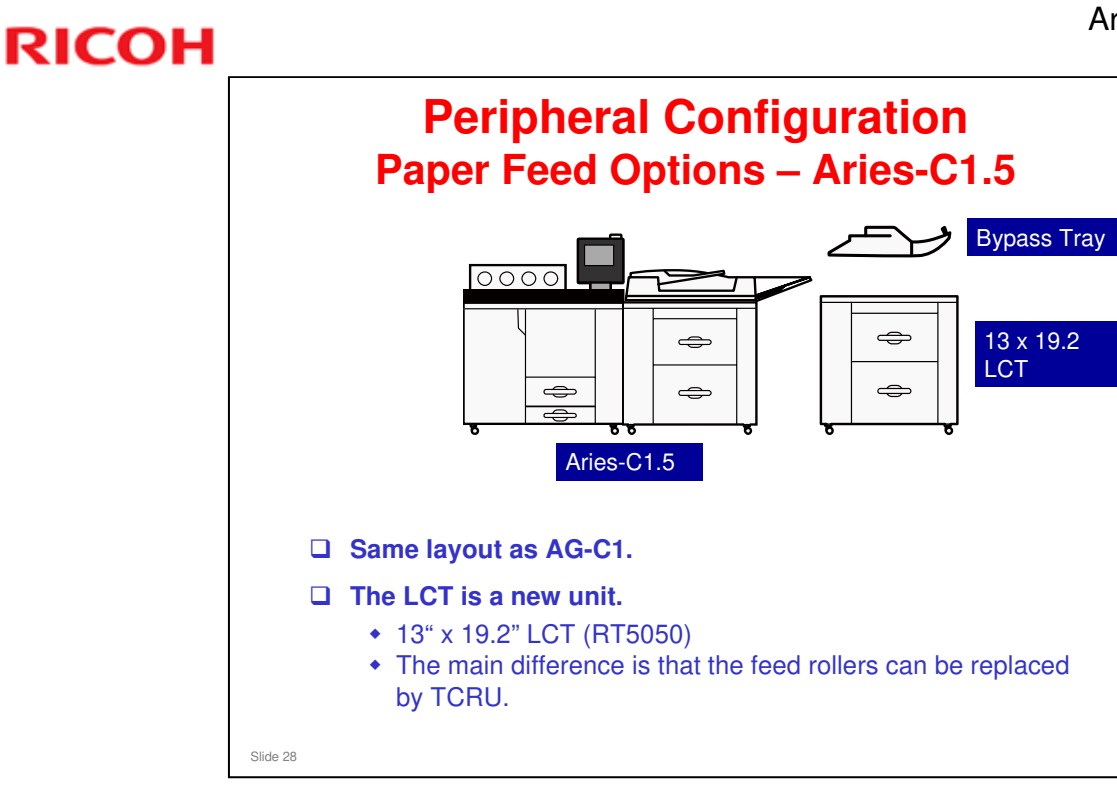

- □ The bridge unit is required between the LCT and the machine, as for the AG-C1.
- □ The paper capacity (standard, and with all options) is the same as for the AG-C1.

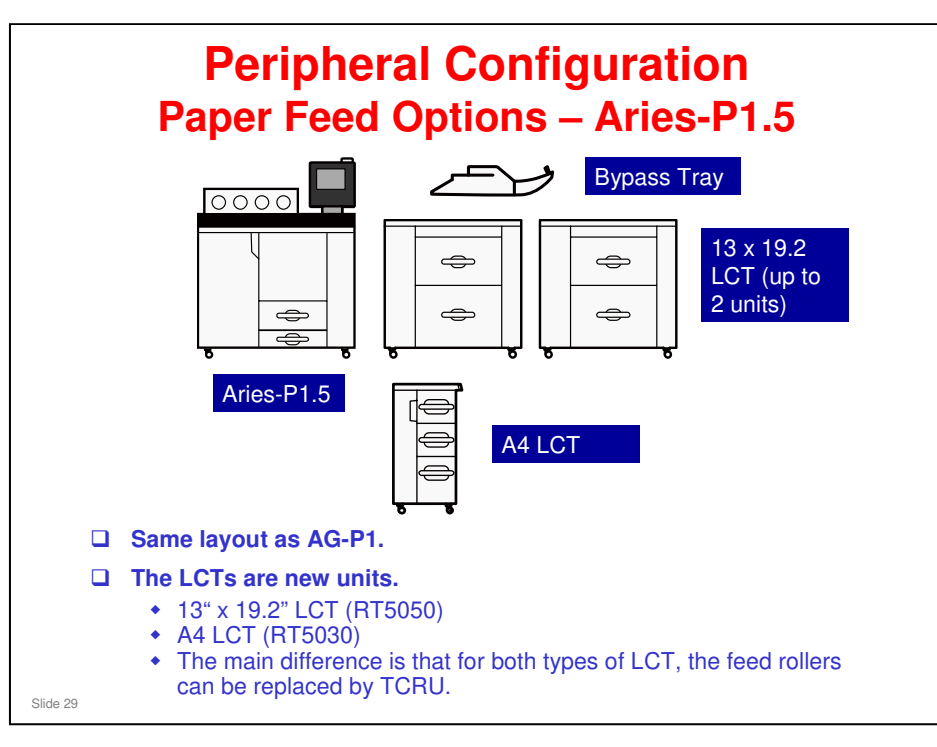

- □ The bridge unit is required between the two LCTs, as for the AG-P1.
- □ The paper capacity (standard, and with all options) is the same as for the AG-P1.
- □ The bypass tray can only be used with the 13 x 19.2 LCT.
- You can install up two 13 x 19.2 LCTs. You cannot install one 13 x 19.2 LCT and one A4 LCT.

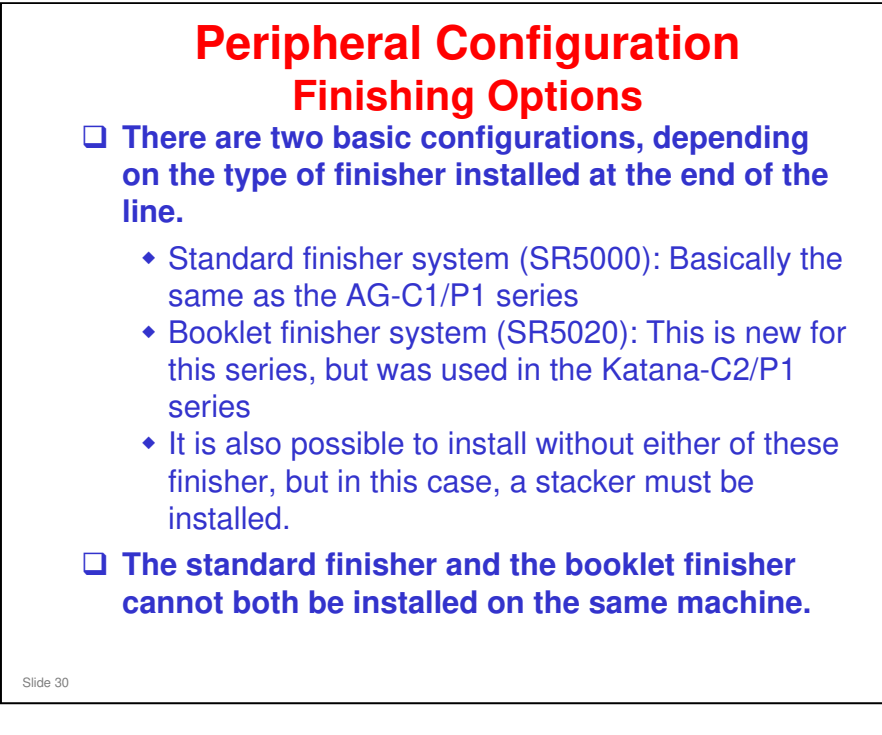

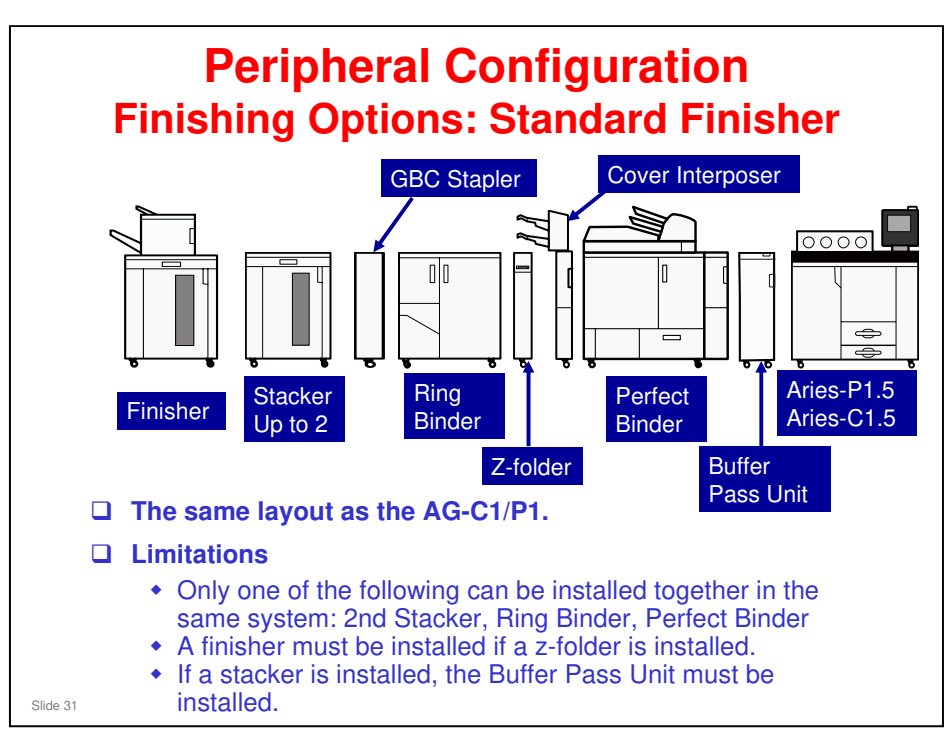

- In the diagram, the Aries-P1.5 is shown. The options are the same for the Aries-C1.5.
- □ A Plockmatic booklet maker can be installed instead of the SR5000.
- □ The stacker is not the same as the one used in the AG-C1/P1. It is the one that is used with the Katana-C2 (SK5010).
- Buffer Pass Unit: If the Perfect Binder is installed, then the Transit Pass Unit for the Perfect Binder is installed instead.

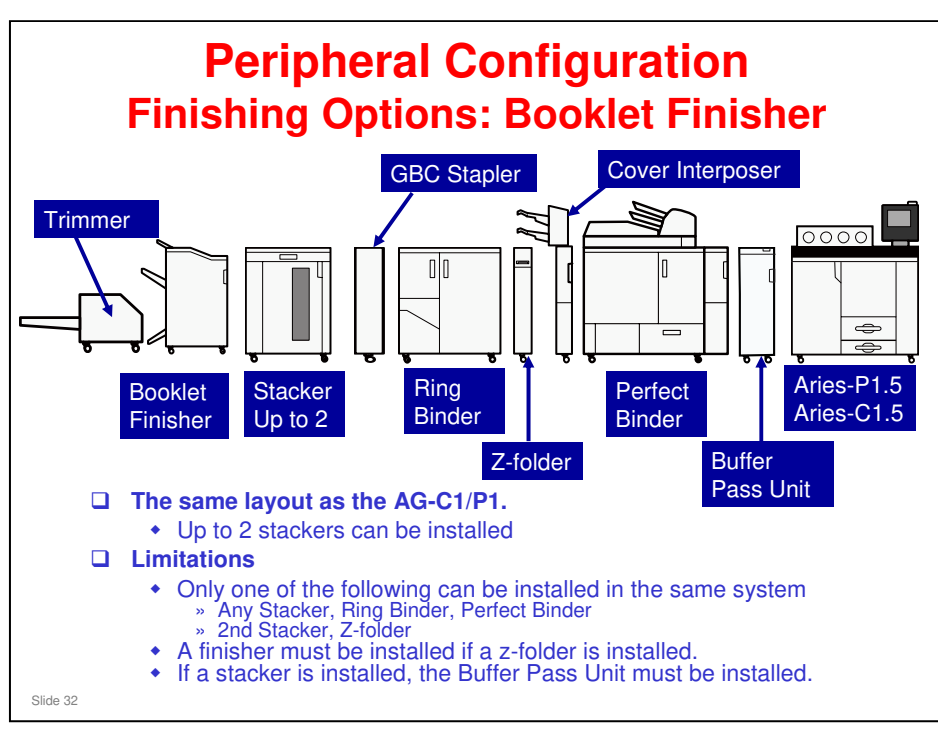

- In the diagram, the Aries-P1.5 is shown. The options are the same for the Aries-C1.5.
- Buffer Pass Unit: If the Perfect Binder is installed, then the Transit Pass Unit for the Perfect Binder is installed instead.
- □ The stacker is not the same as the one used in the AG-C1/P1. It is the one that is used with the Katana-C2 (SK5010).
- □ The booklet finisher (SR5020; 100-sheet finisher + 20-sheets saddle-stitching) and trimmer (TR5020) are also used with the Katana-C2.
  - > The booklet finisher for the AG-C1/P1 can only make 15-sheet booklets.

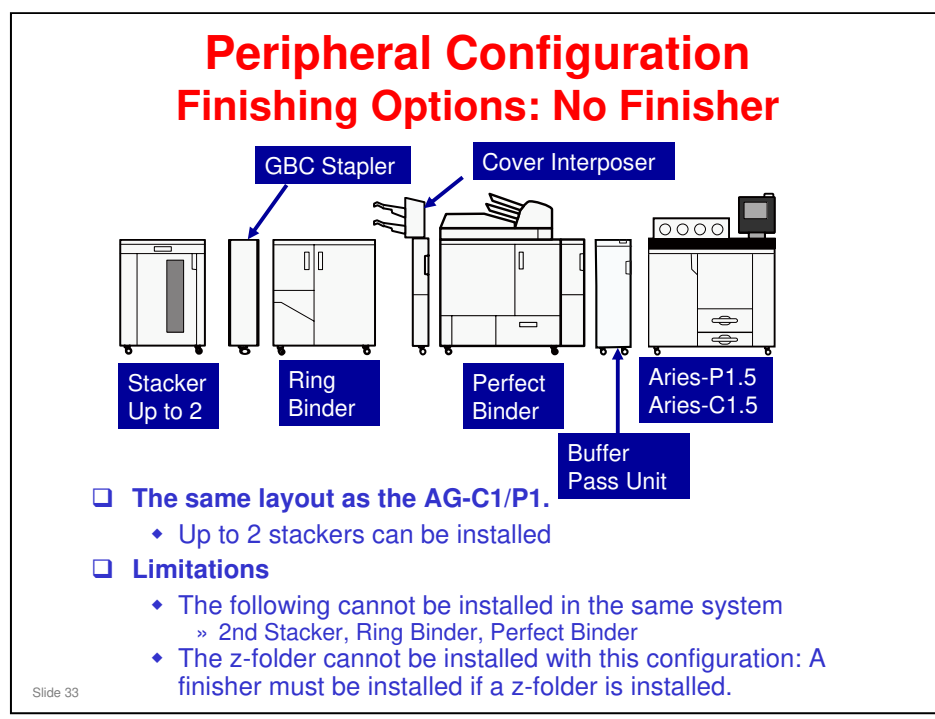

- In the diagram, the Aries-P1.5 is shown. The options are the same for the Aries-C1.5.
- Buffer Pass Unit: If the Perfect Binder is installed, then the Transit Pass Unit for the Perfect Binder is installed instead.
- □ The stacker is not the same as the one used in the AG-C1/P1. It is the one that is used with the Katana-C2 (SK5010).

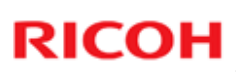

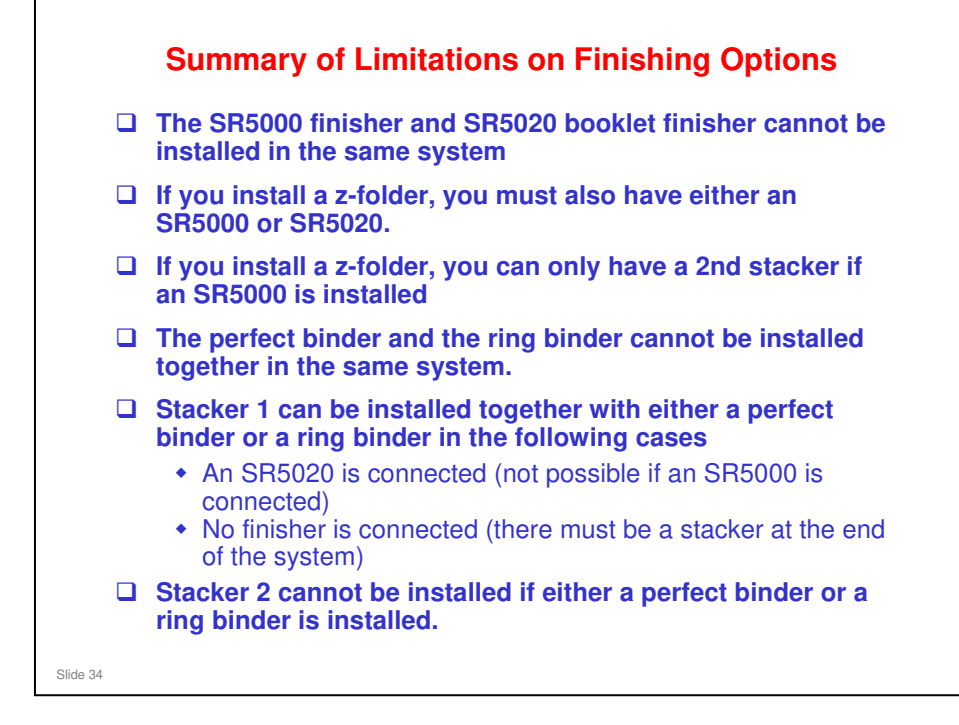

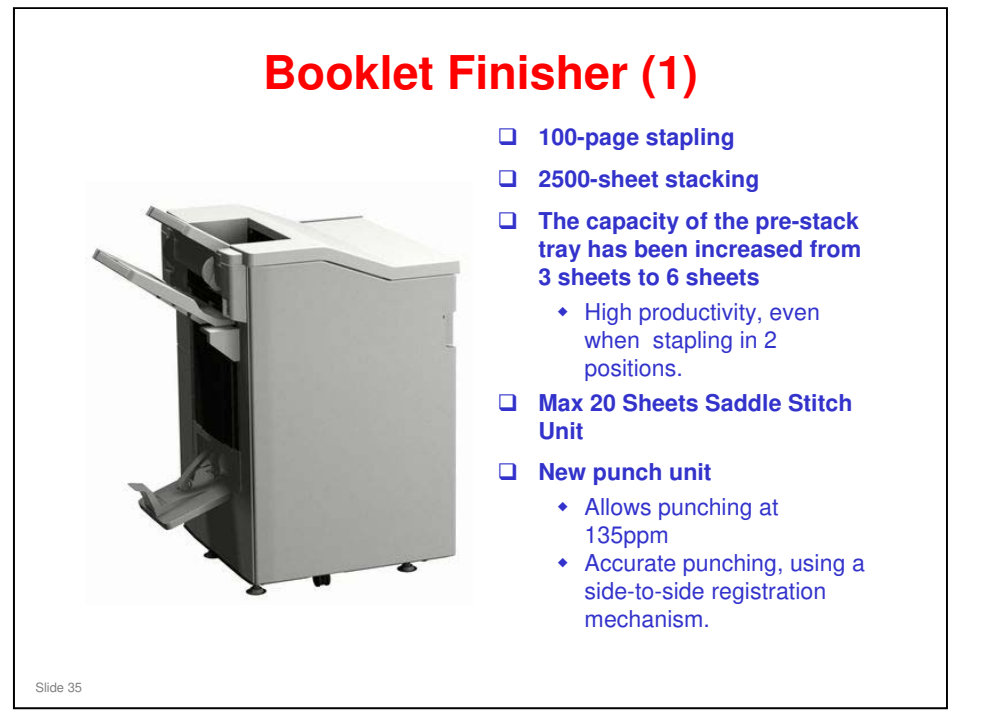

 $\hfill\square$  This is the same as the Katana-C2.

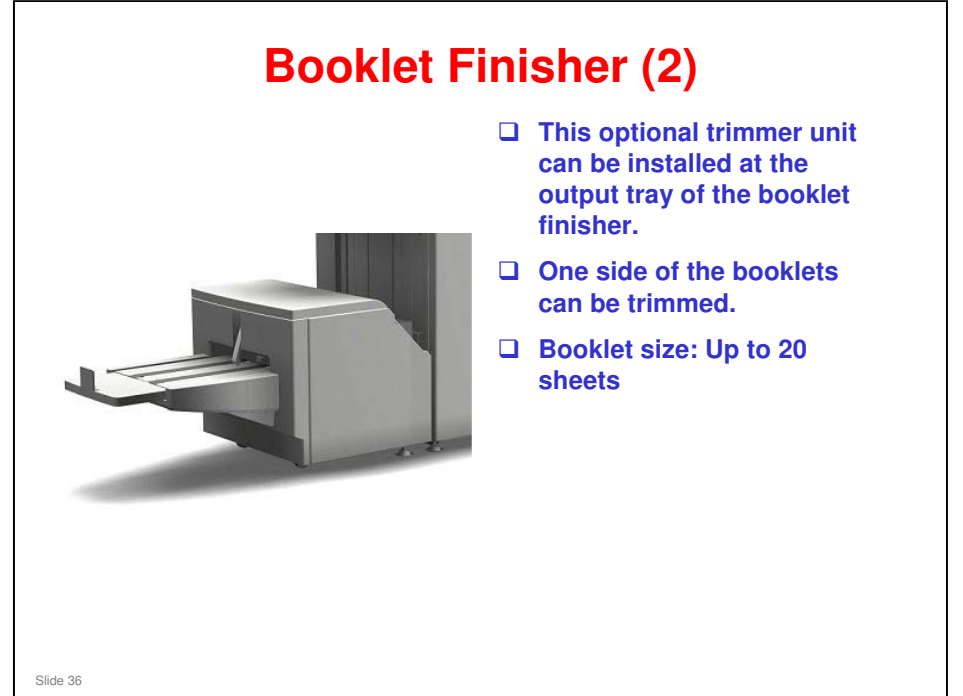

 $\Box$  This is the same as the Katana-C2.
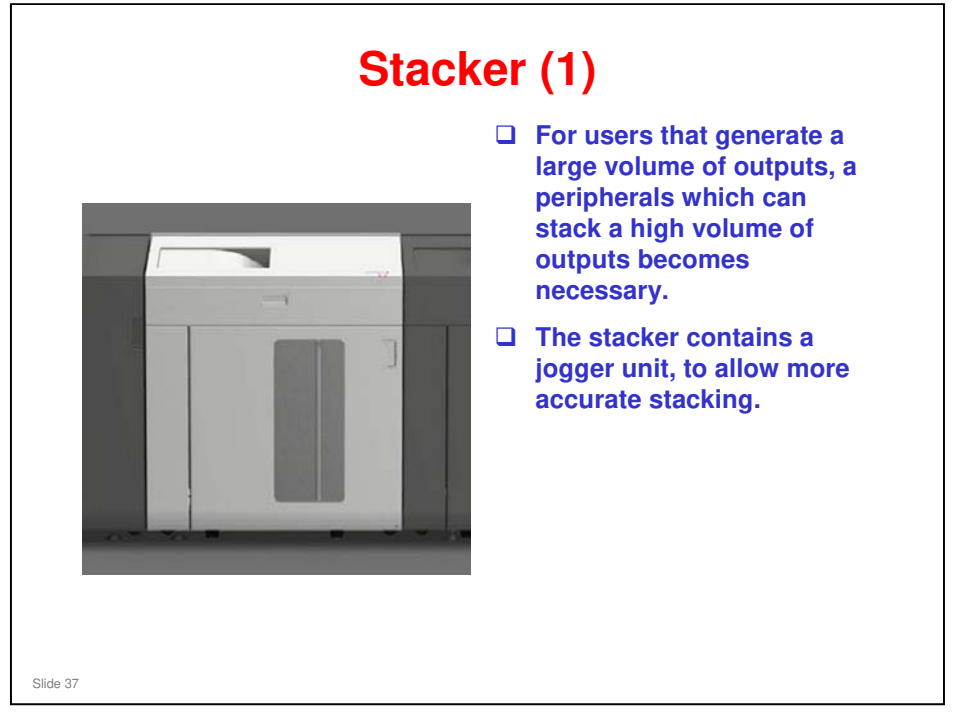

□ This is the same stacker as the Katana-C2, not the AG-C1.

#### Aries-C1.5/P1.5 Training

#### **RICOH**

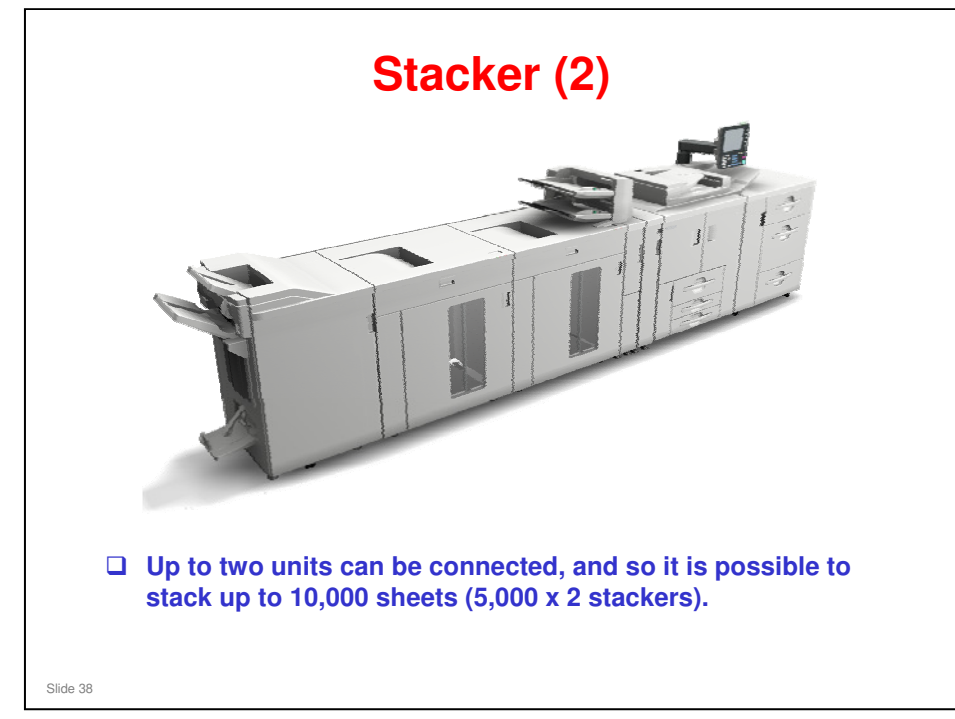

□ This is the same stacker as the Katana-C2, not the AG-C1.

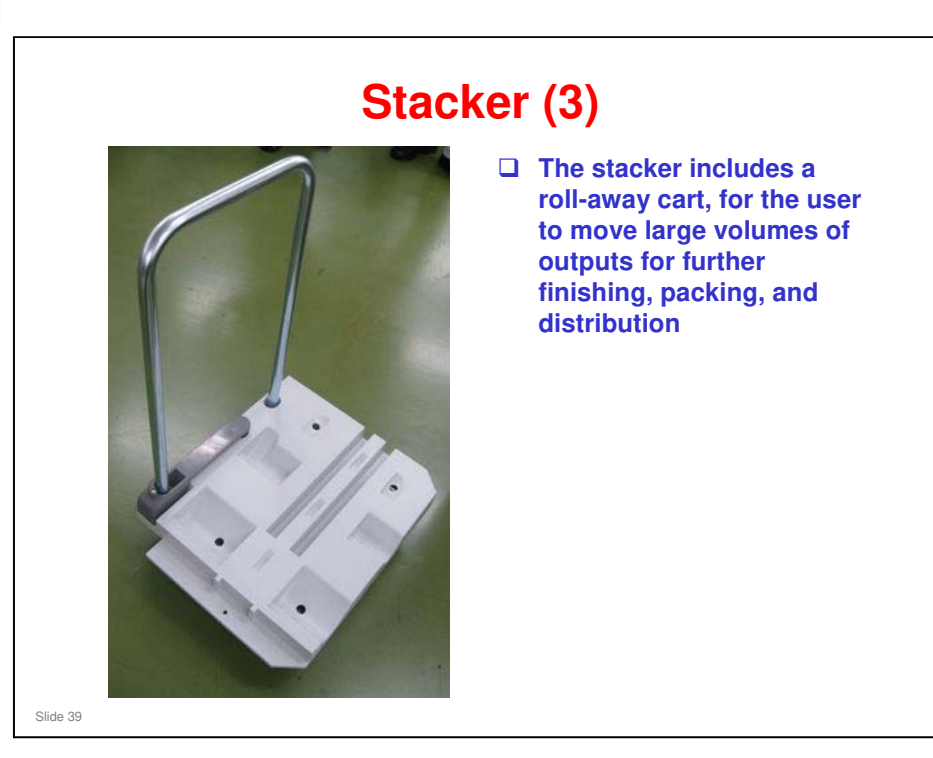

#### **Buffer Pass Unit**

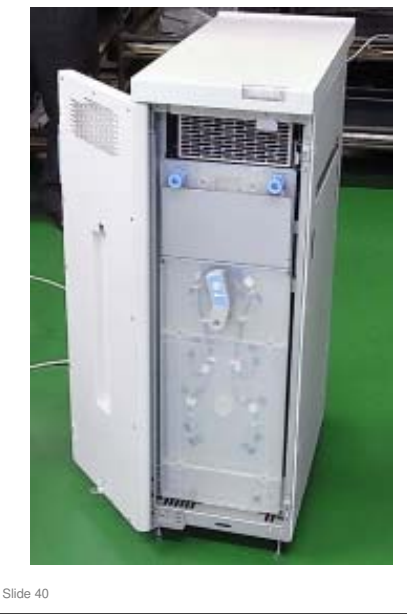

- When large volumes of coated paper get stacked, the toner on the front of the paper gets stuck to the back of the sheet that gets stacked on top.
  - When toner adhesion is severe, the image on the paper may be ruined or the paper itself may tear when separating the sheets.
- To prevent this, the Buffer Pass Unit cools the printed paper before it reaches the stacker or finisher.
- The Buffer Pass Unit contains 8 fans.

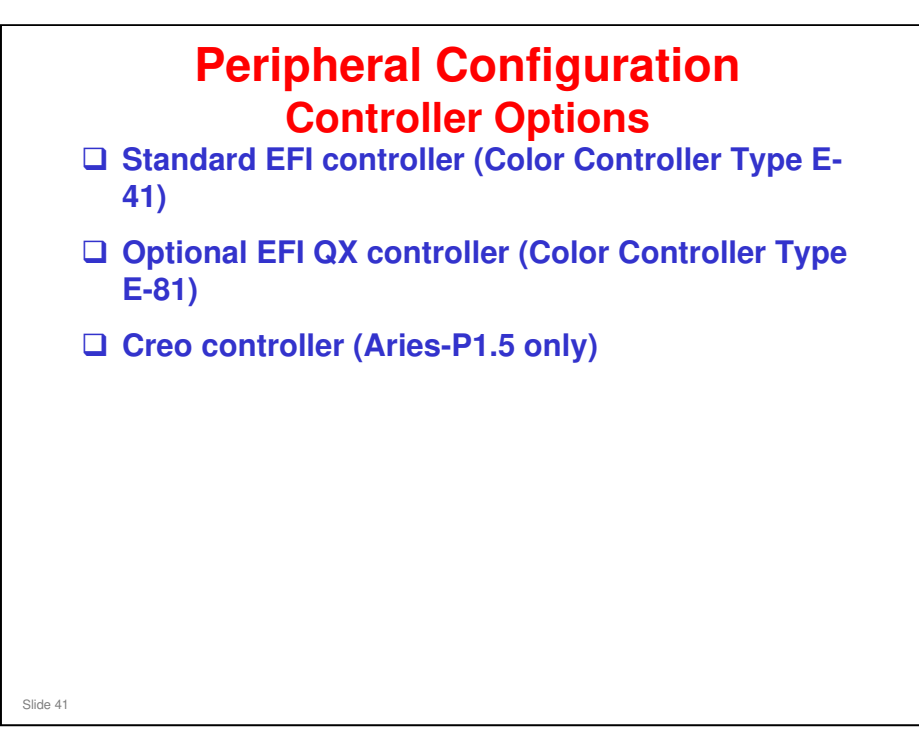

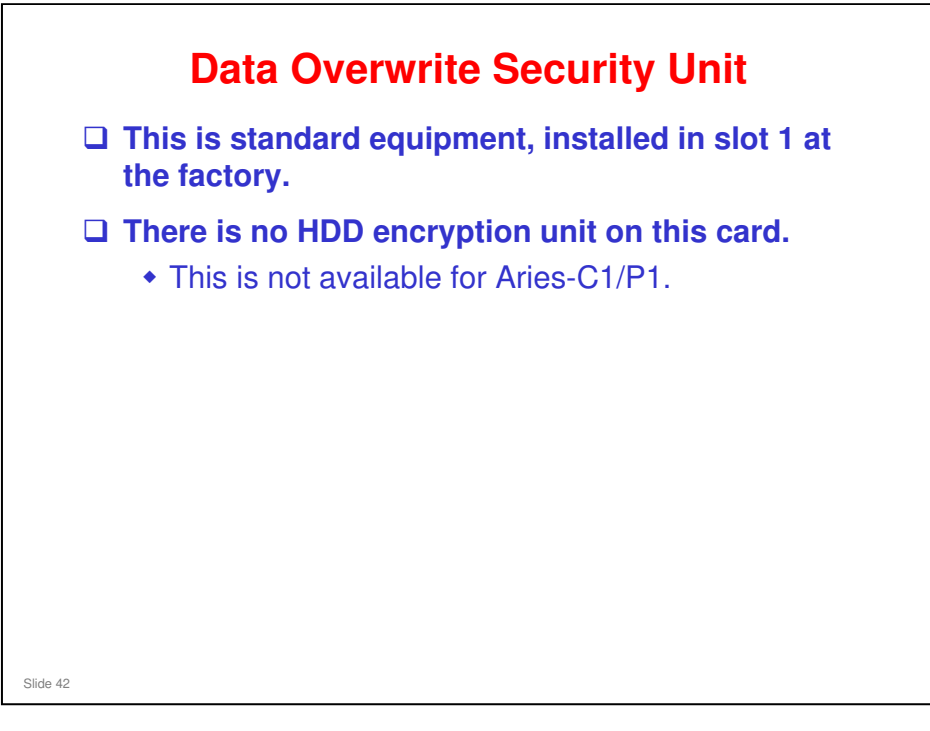

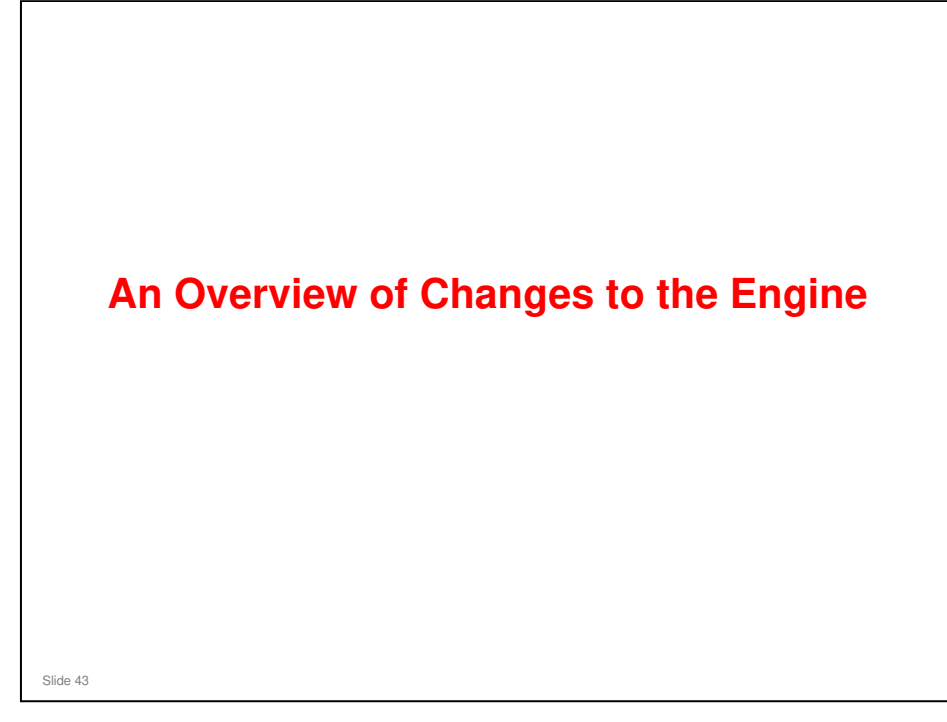

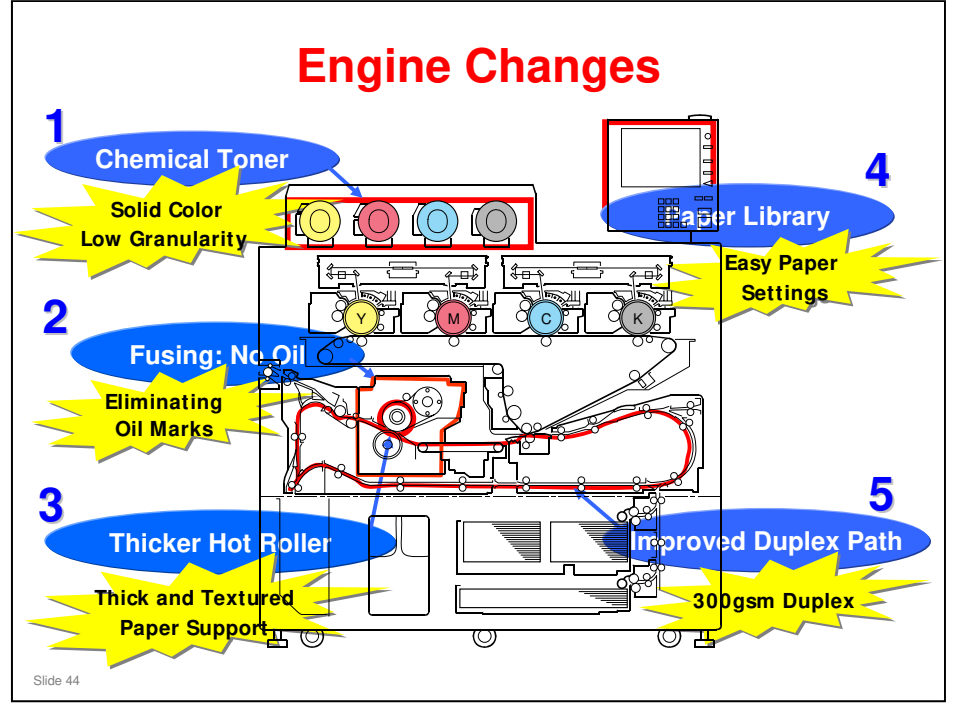

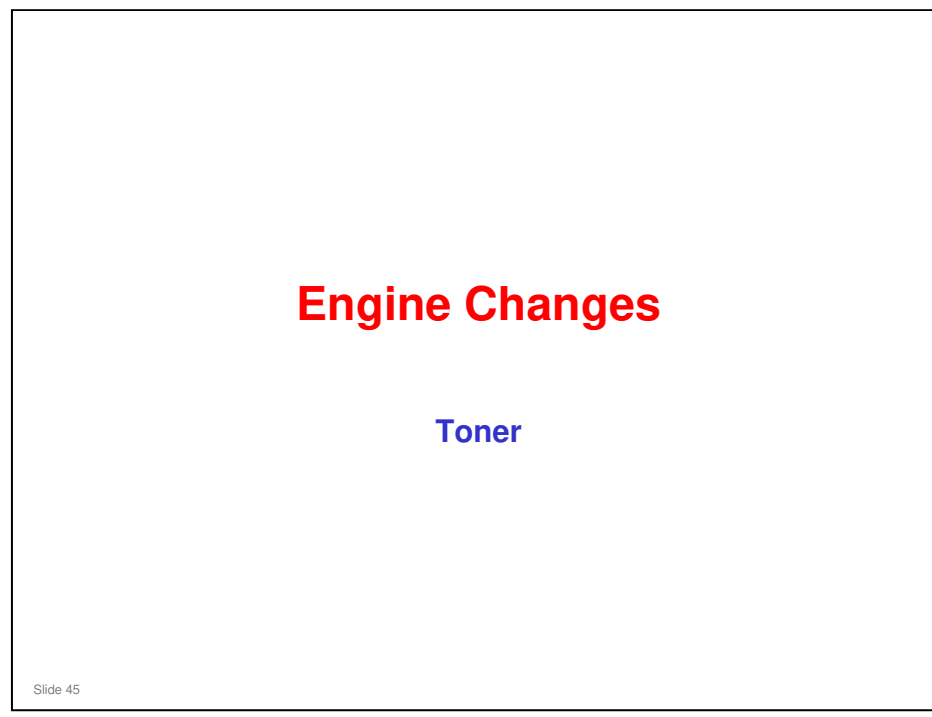

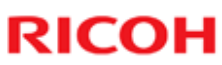

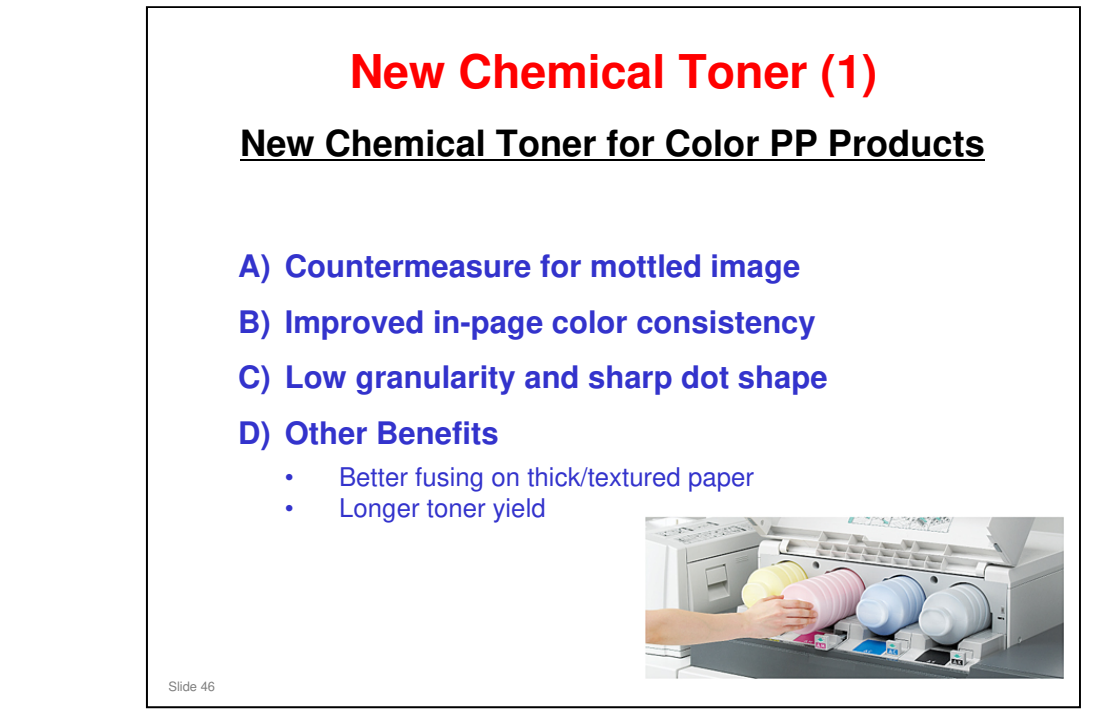

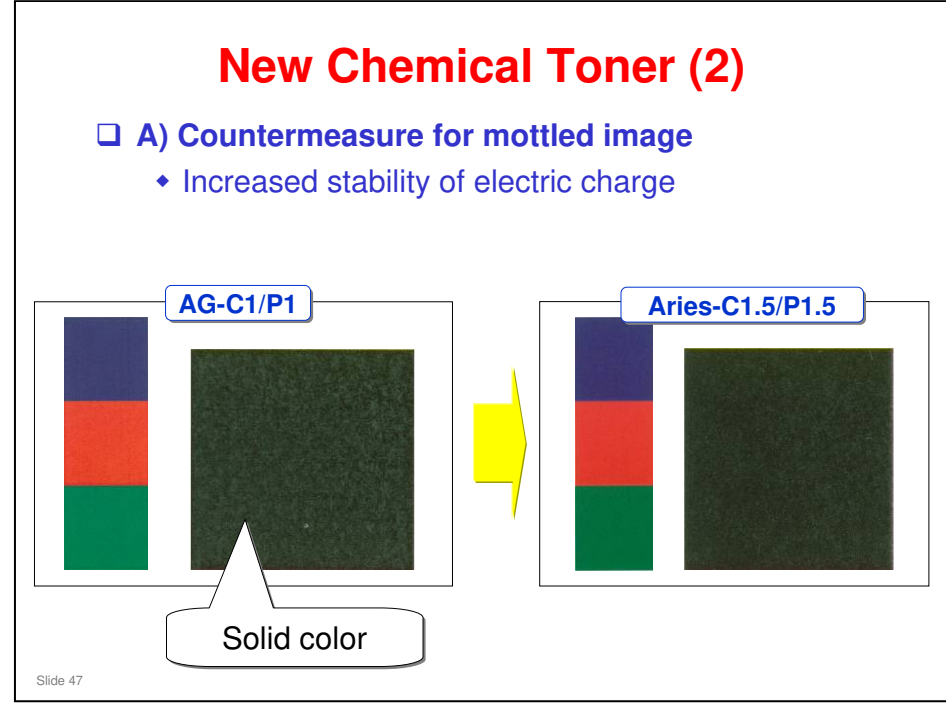

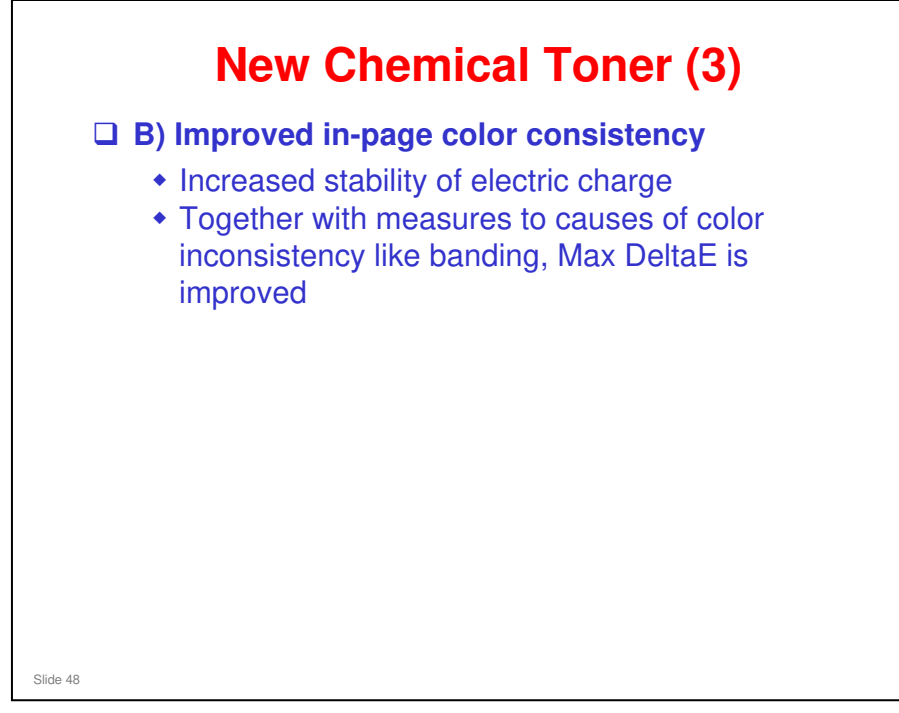

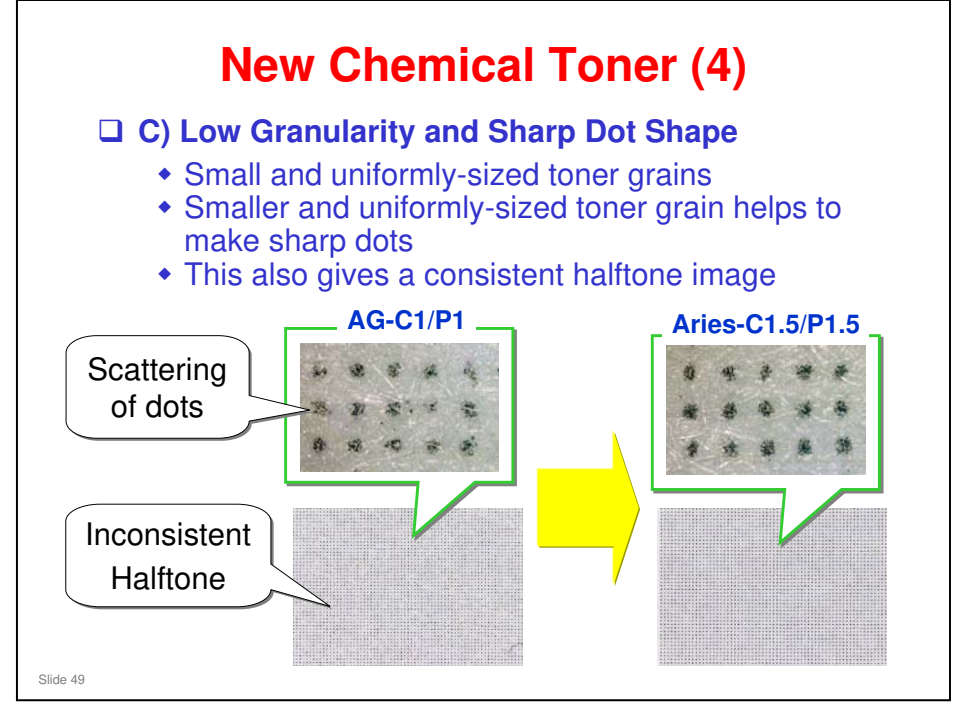

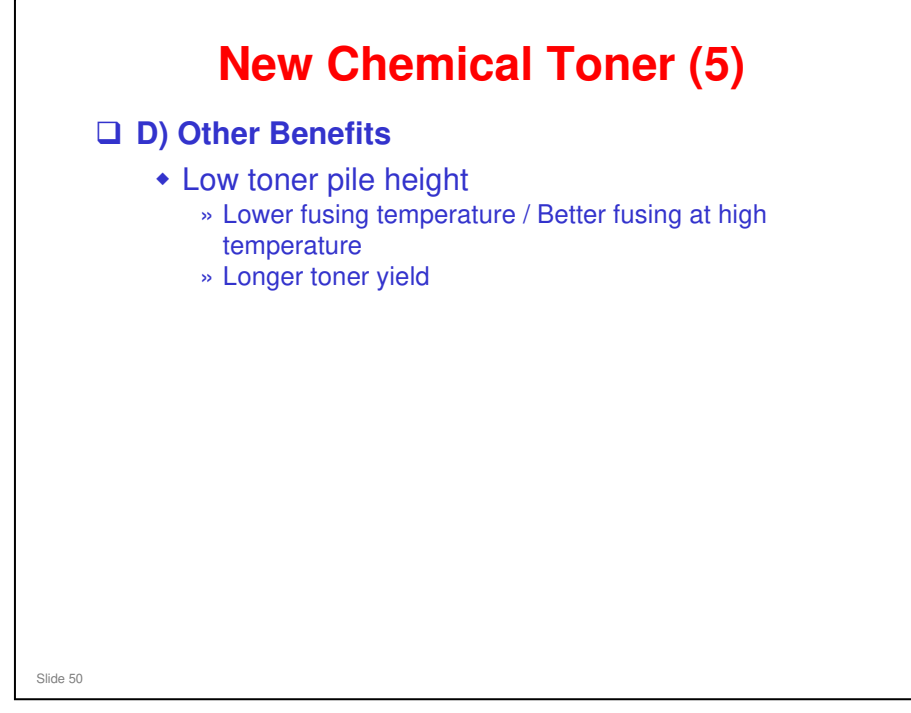

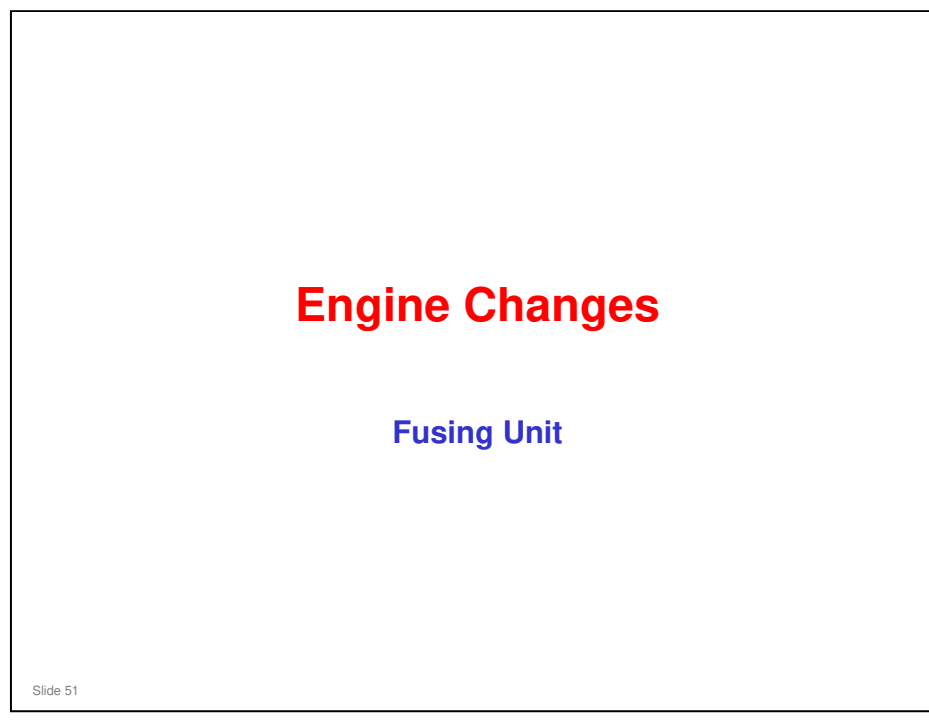

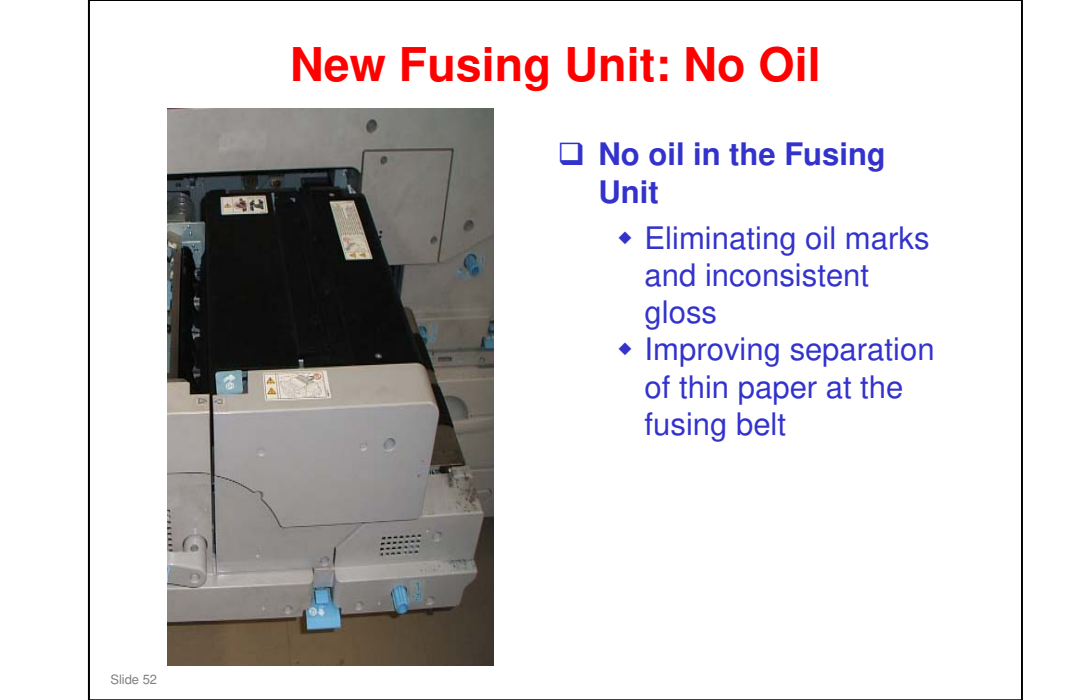

No additional notes

52

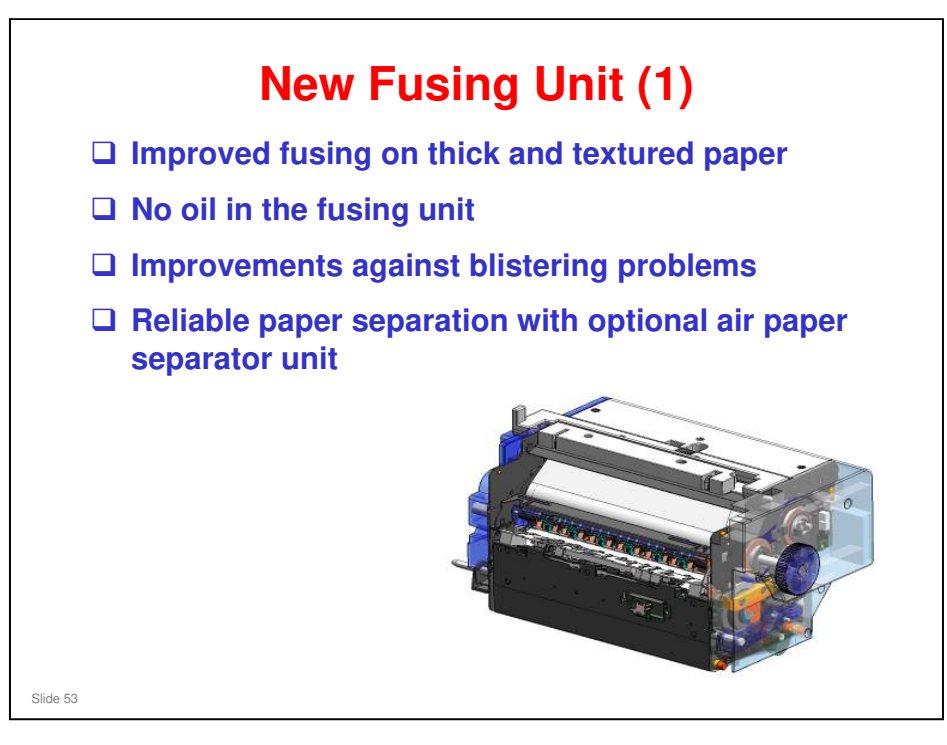

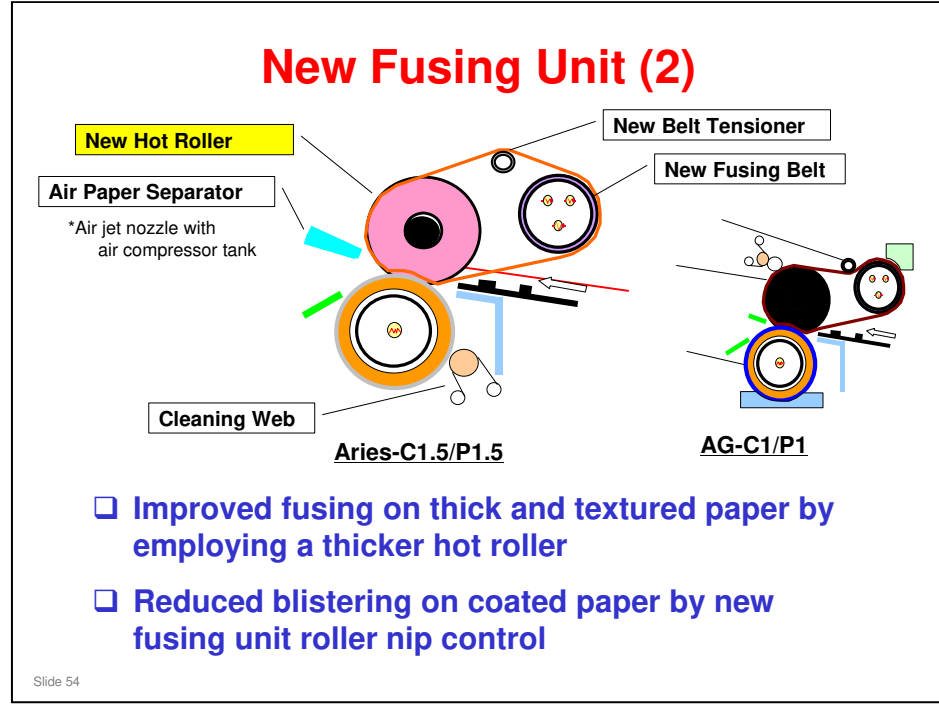

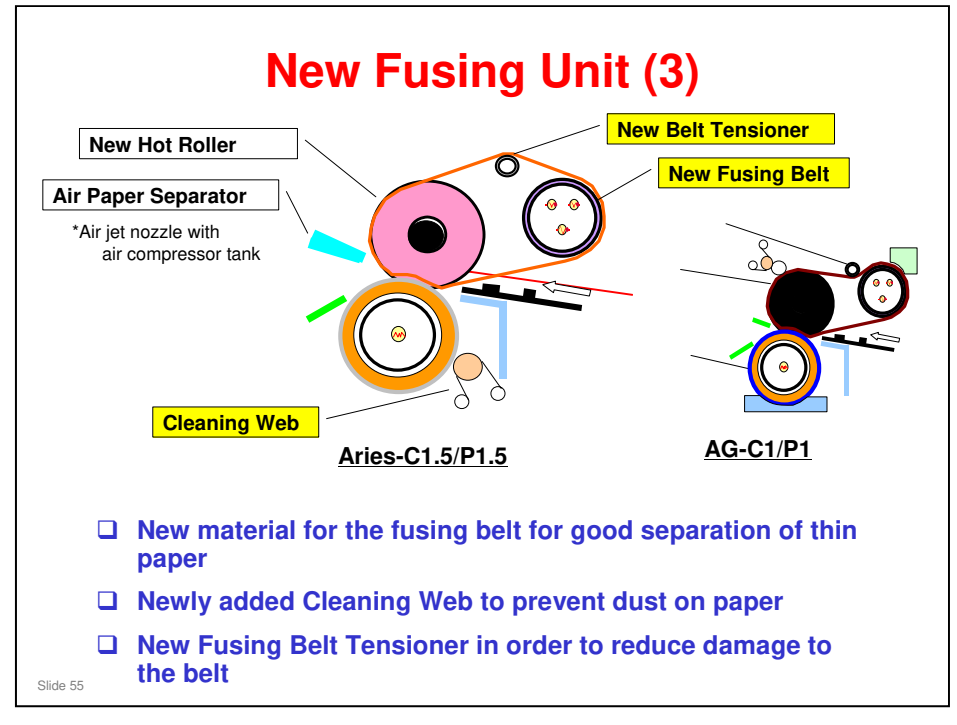

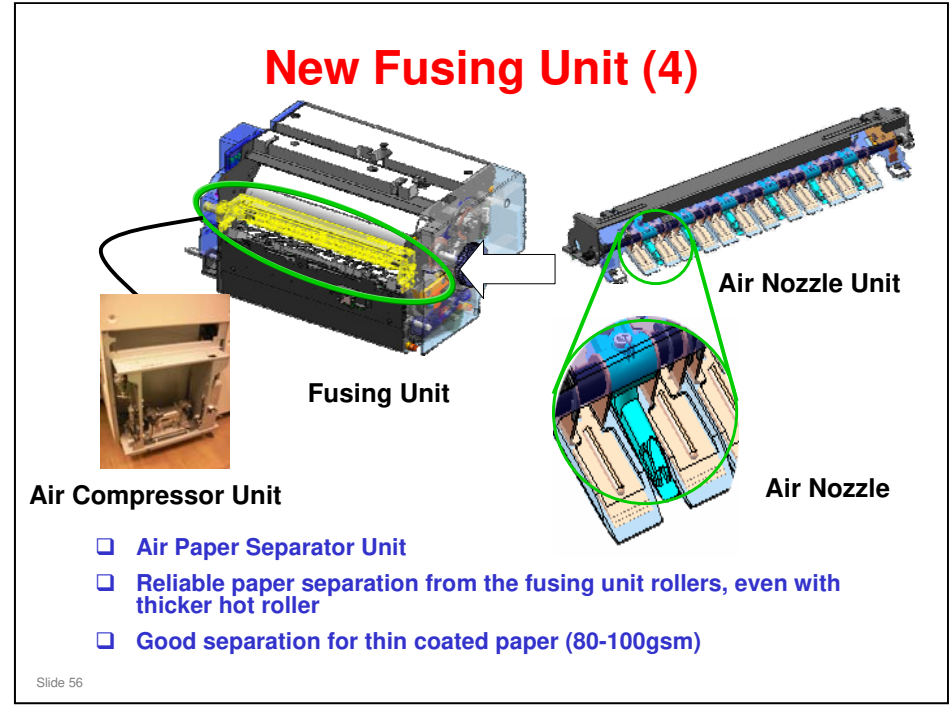

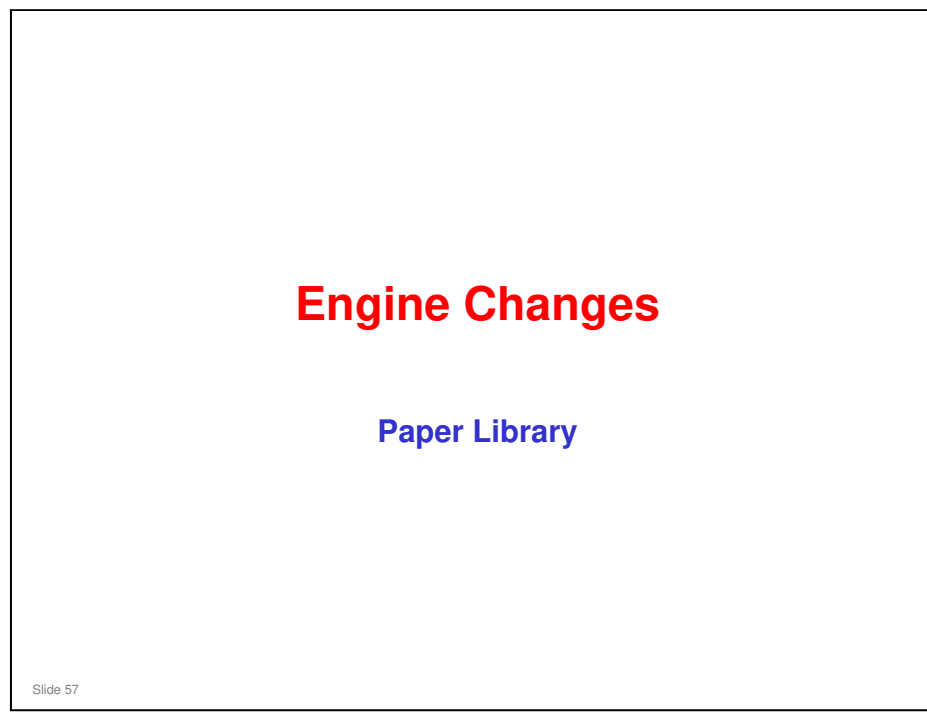

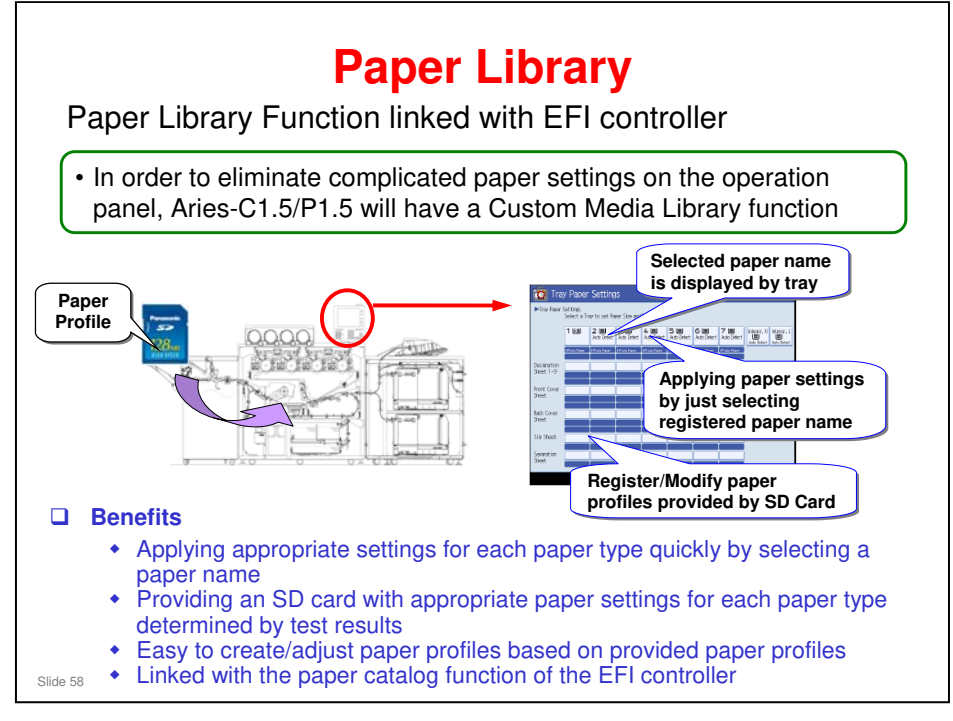

□ This new feature is explained in more detail later in the course.

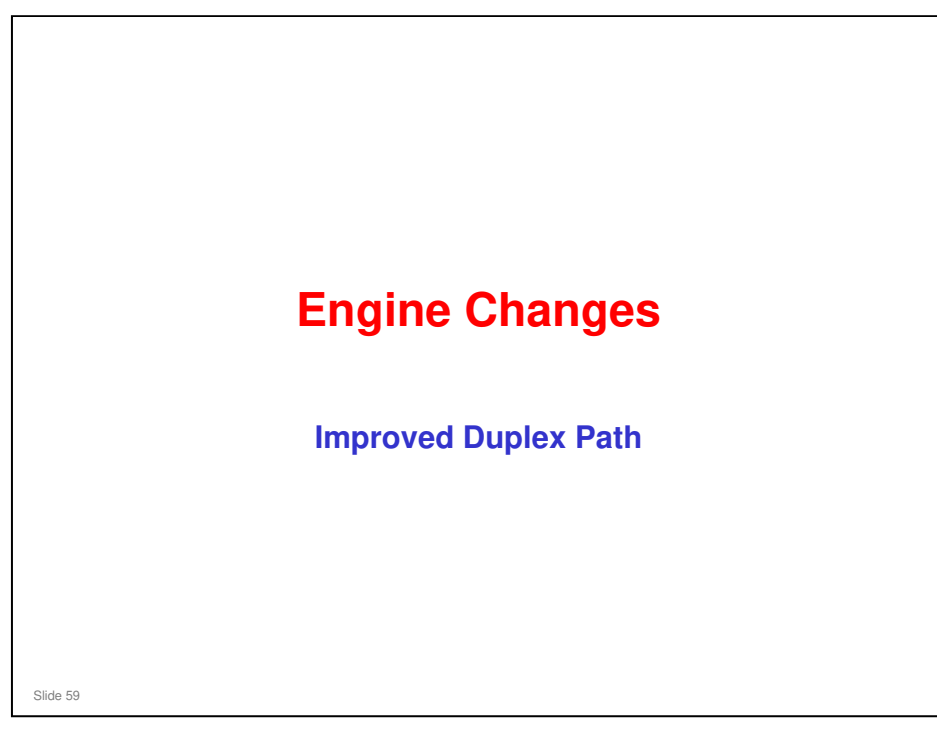

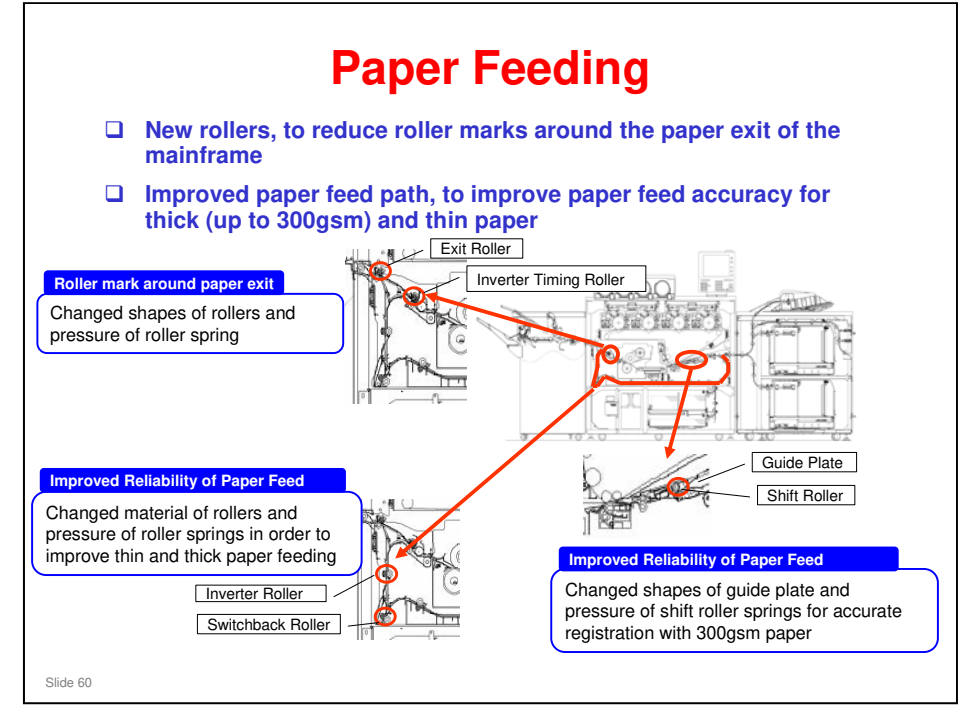

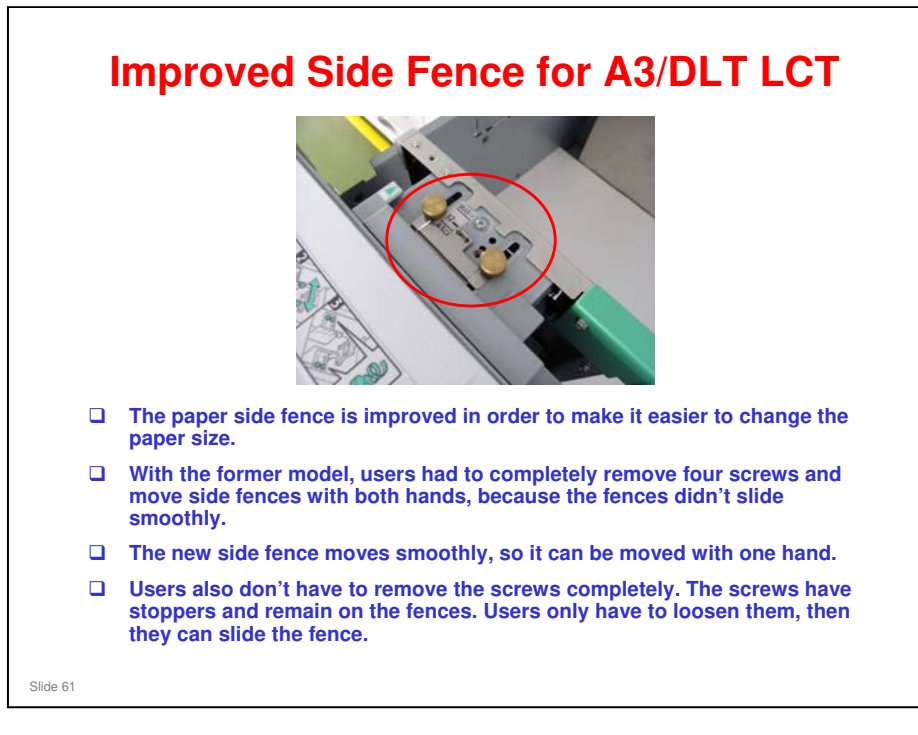

□ The paper feed roller of this LCT are also replaceable by TCRU. TCRU is covered in more detail in another part of this course.

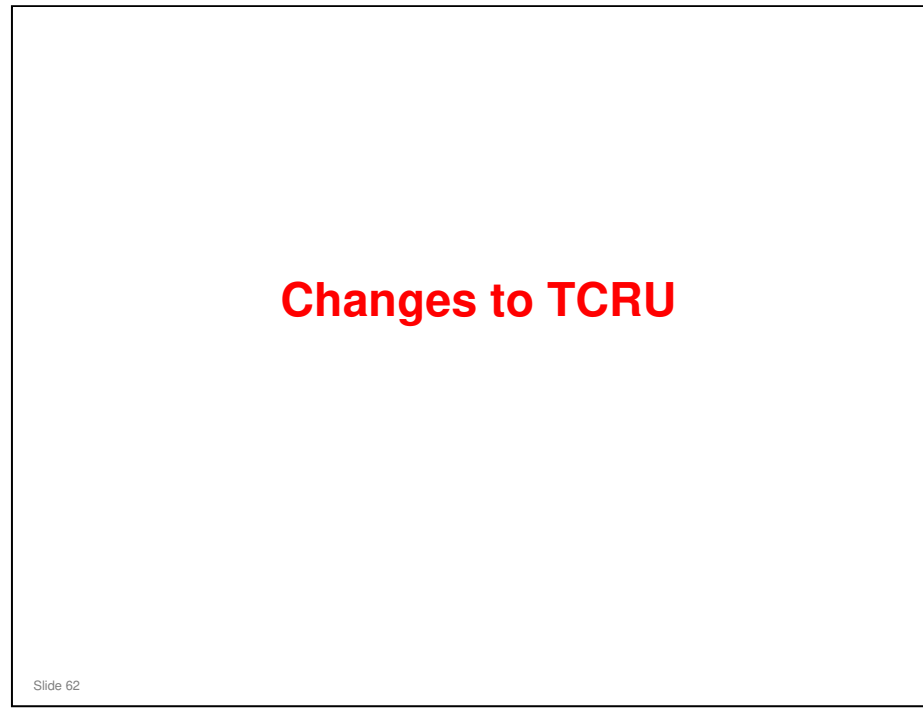

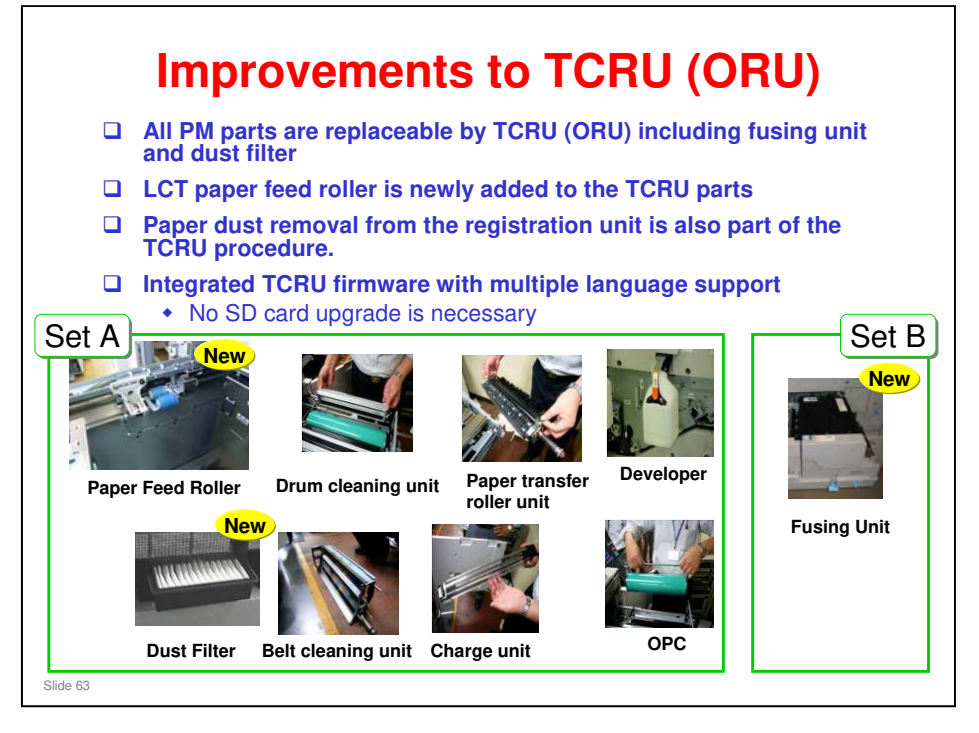

```
Replacement Guide: TCRU/ORU
```

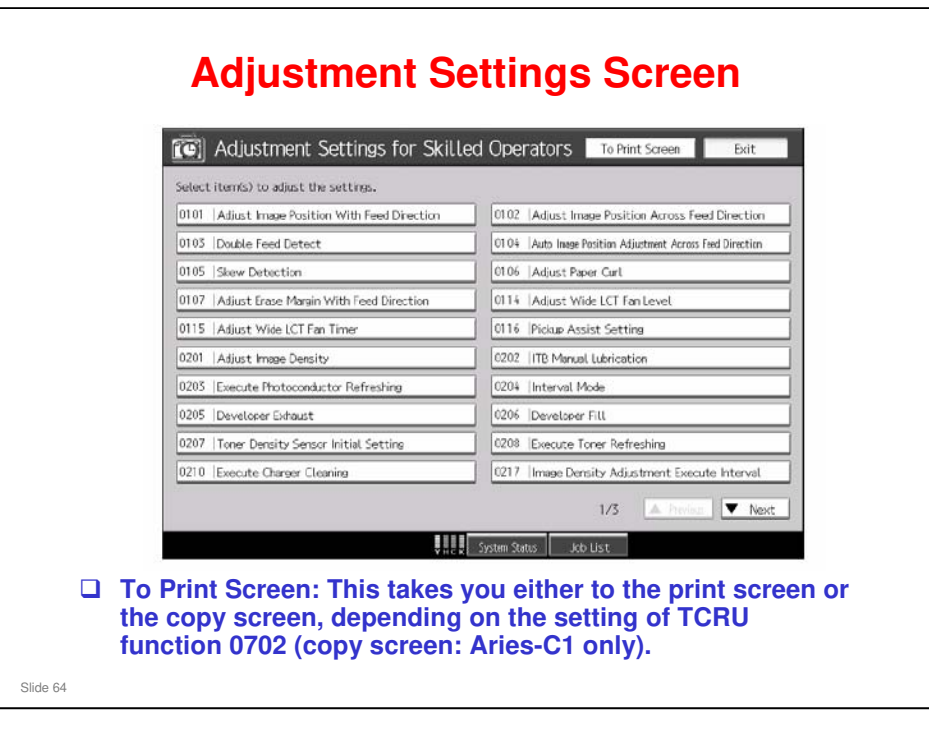

Adjustment Item Menu Guide: TCRU/ORU

- □ This shows the new adjustment settings screen.
- □ The TCRU setting menu has changed a lot since the AG-P1. The next few slides will attempt to explain the most important of these changes.

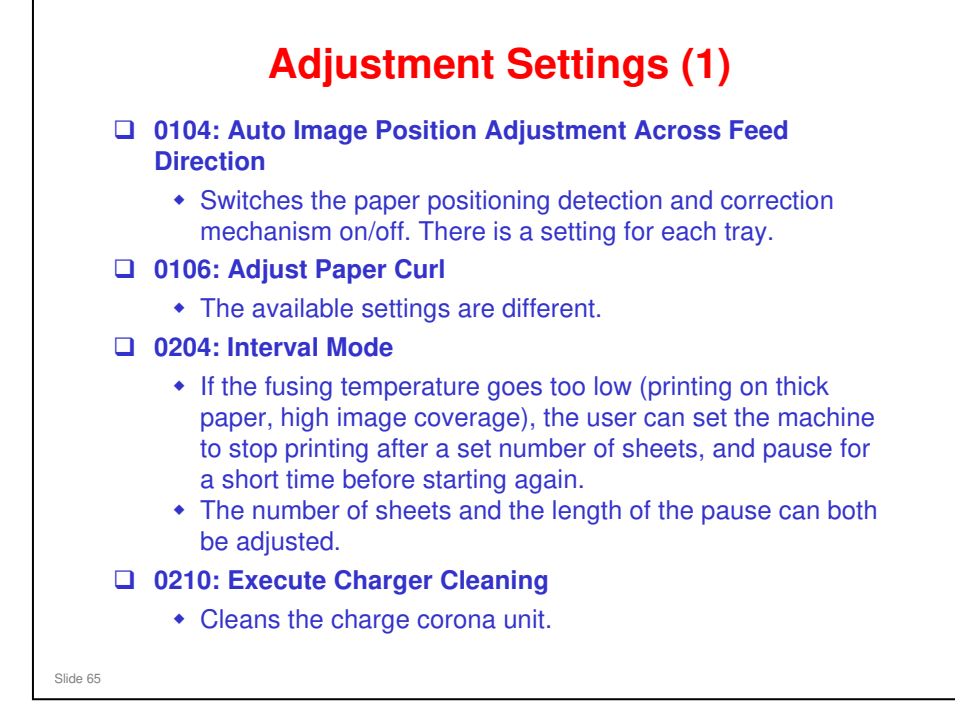

The next few slides briefly explain the important changes to the TCRU settings. It is best to experiment with these settings on the machine, because there is not a lot of explanation in the manual.

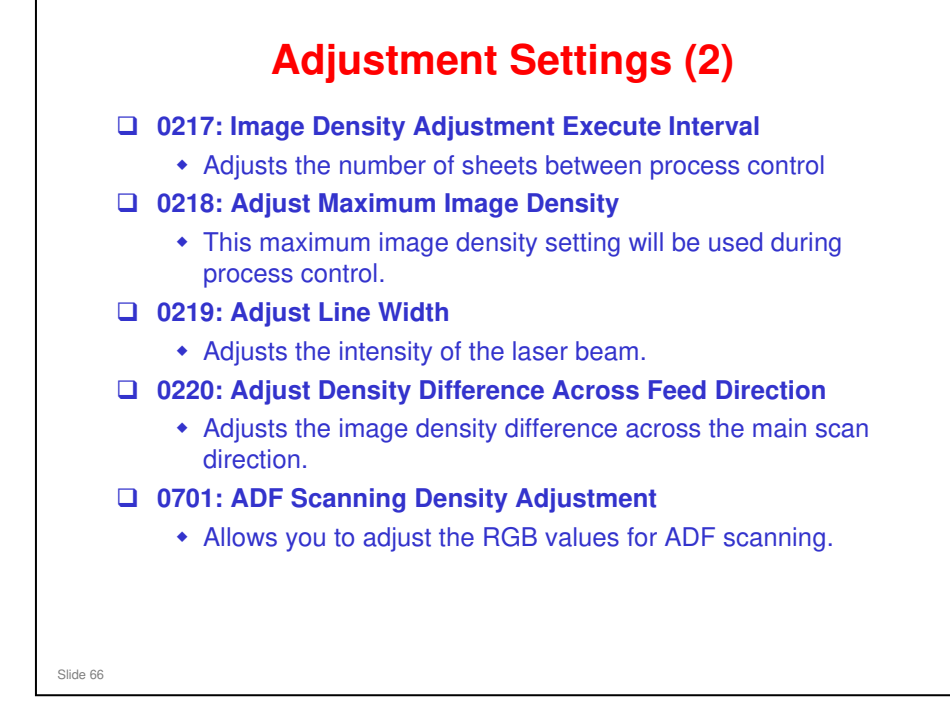

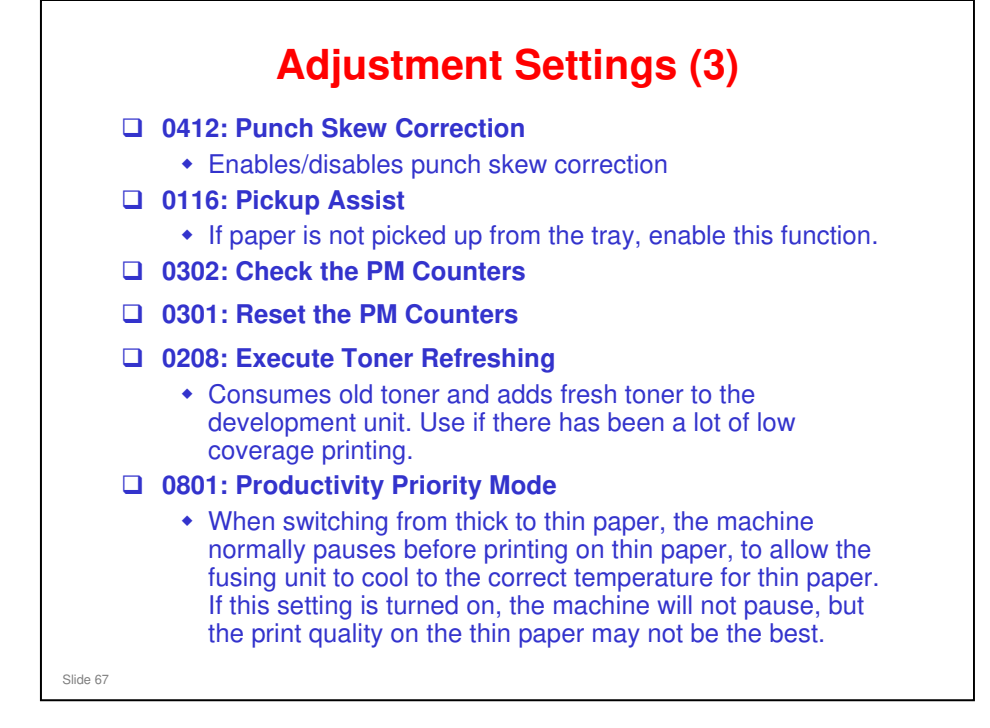

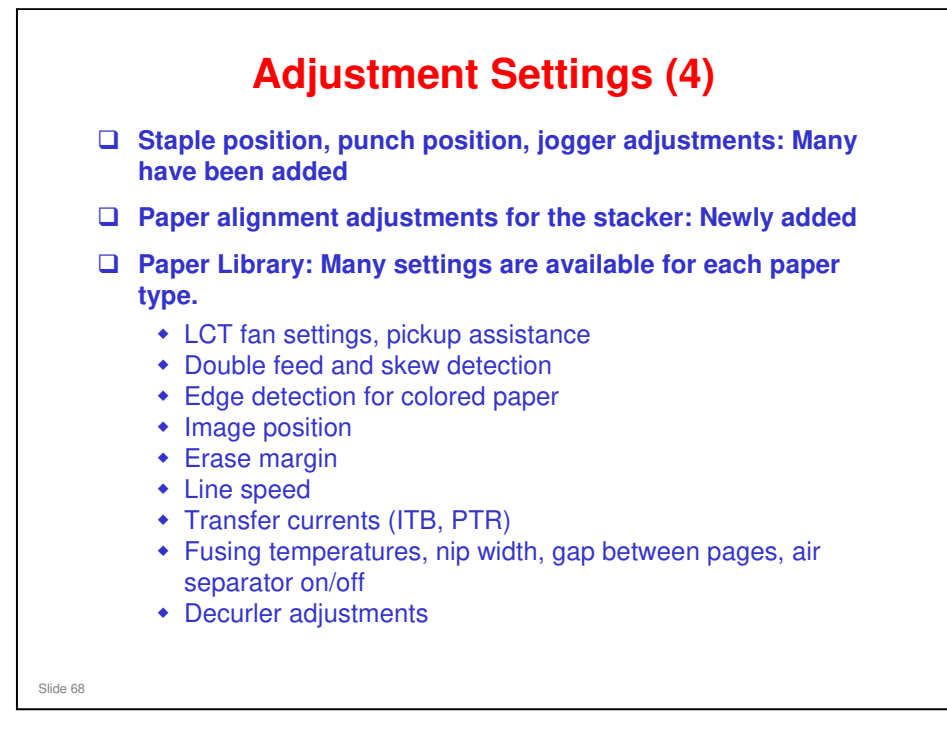

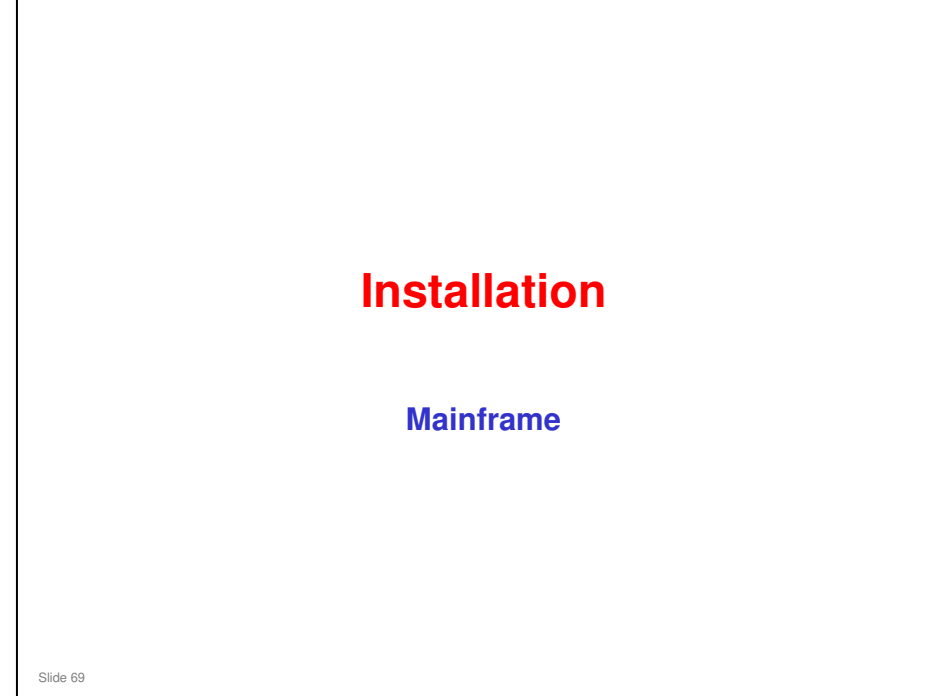

This section describes changes to the installation procedure.

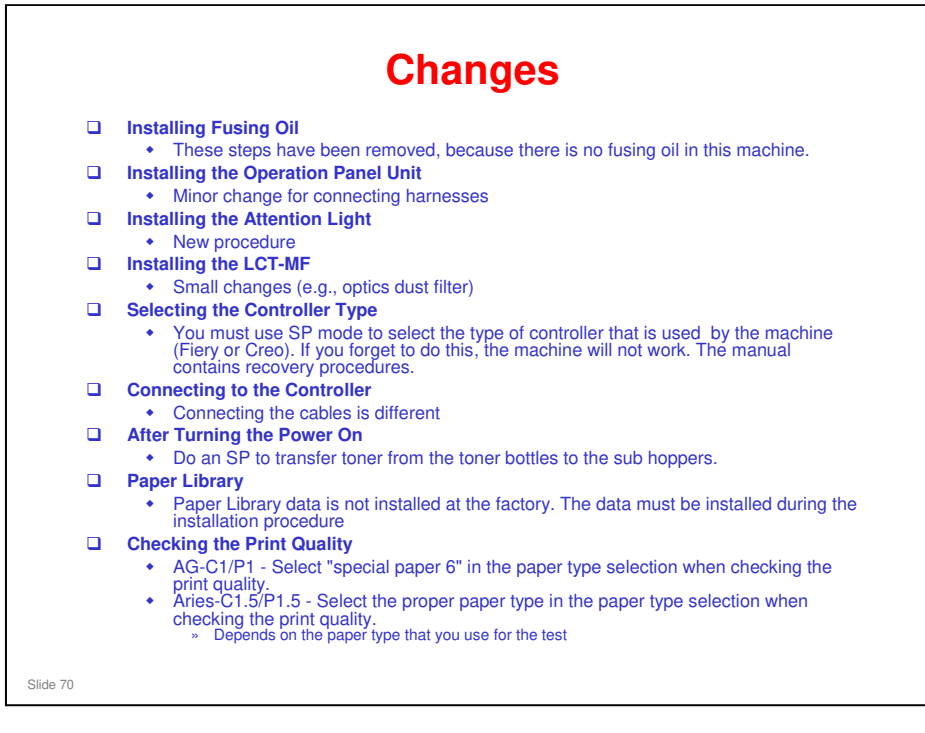

- The toner type has been changed, and the machine is shipped with the sub hoppers empty (in the AG-C1, the sub hoppers contained toner when shipped). So it is necessary to tansfer toner to the sub hoppers during installation.
- **□** Full details are in the installation procedures in the service manual.

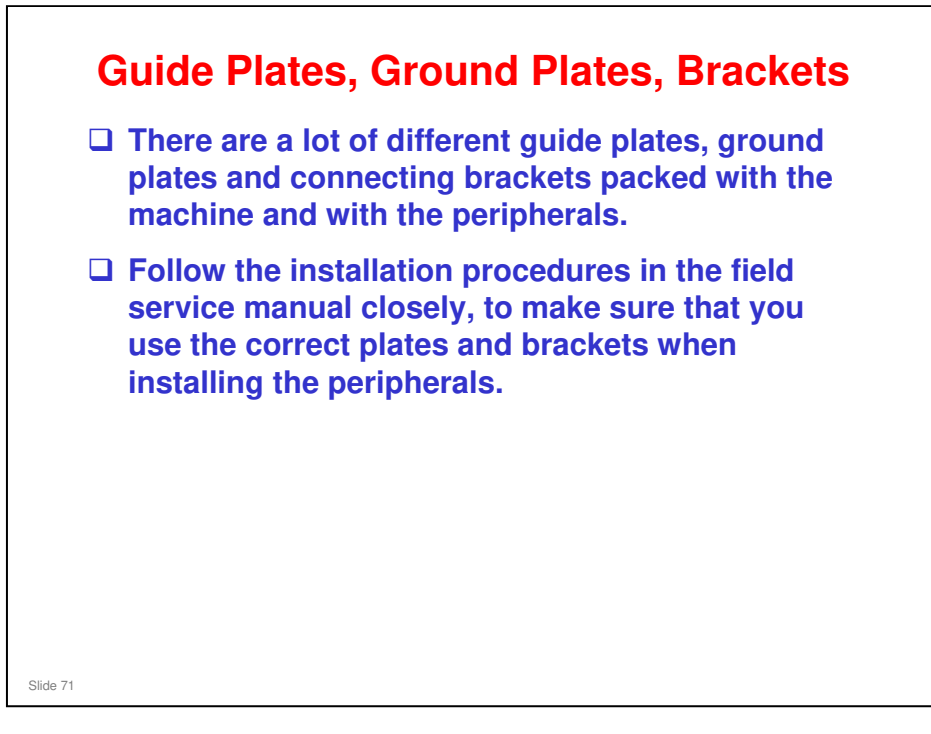

□ The next few slides contain a few examples. Check the service manual for details on each installation procedure.

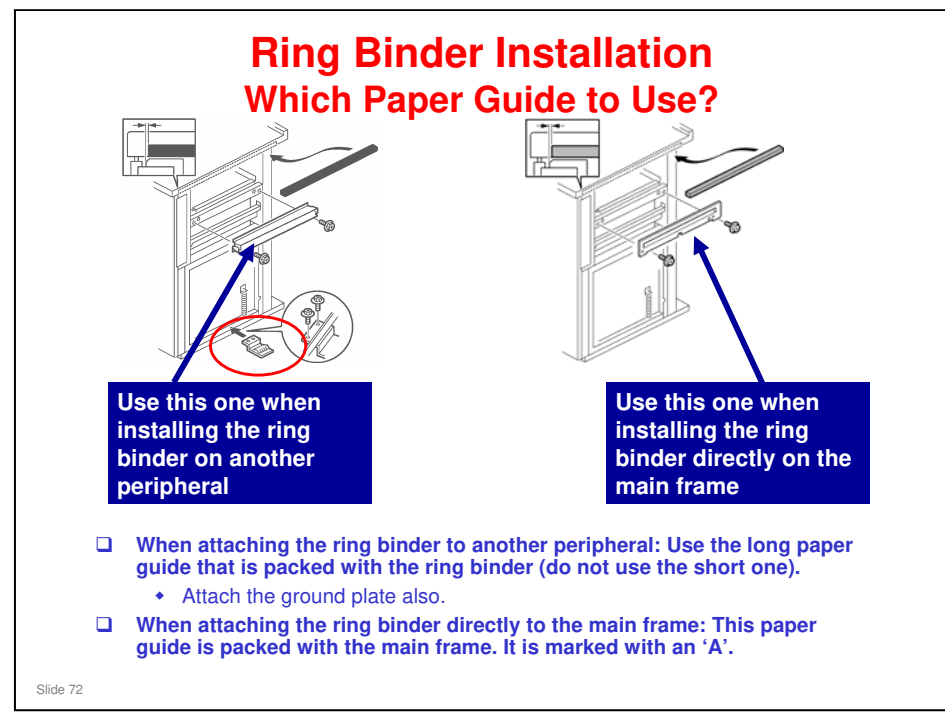

□ Two paper guides are packed with the ring binder. Do not use the short one.
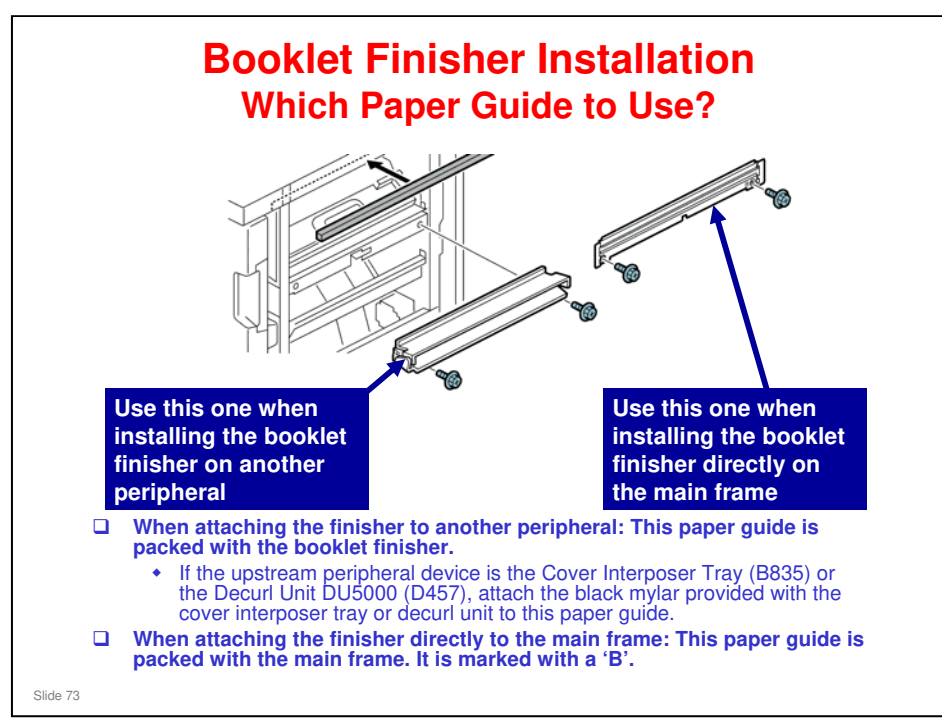

□ Basically the same as the previous model.

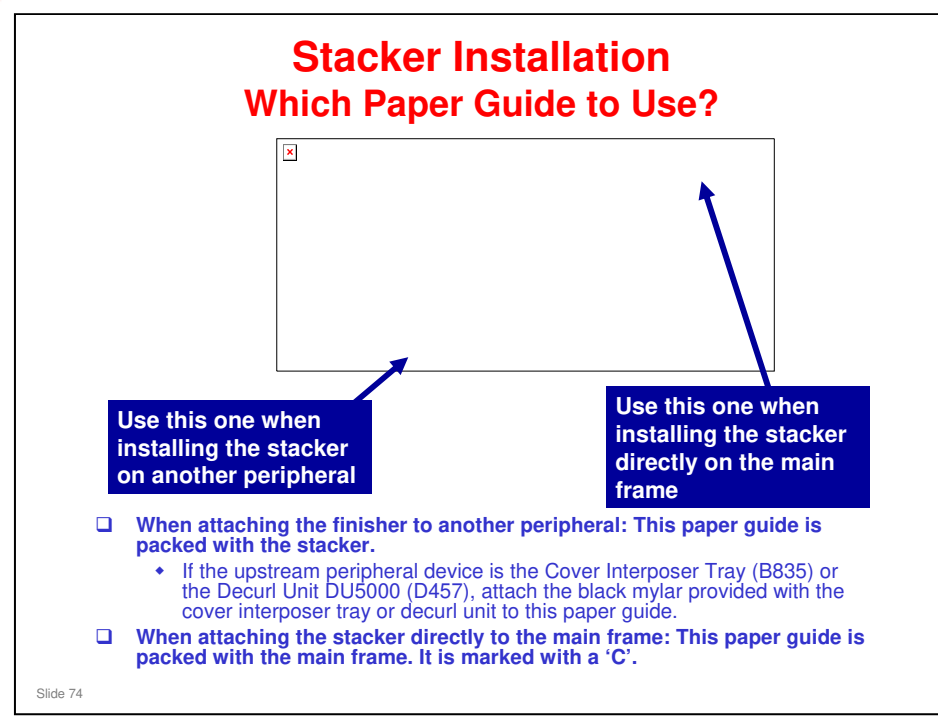

□ Basically the same as the previous model.

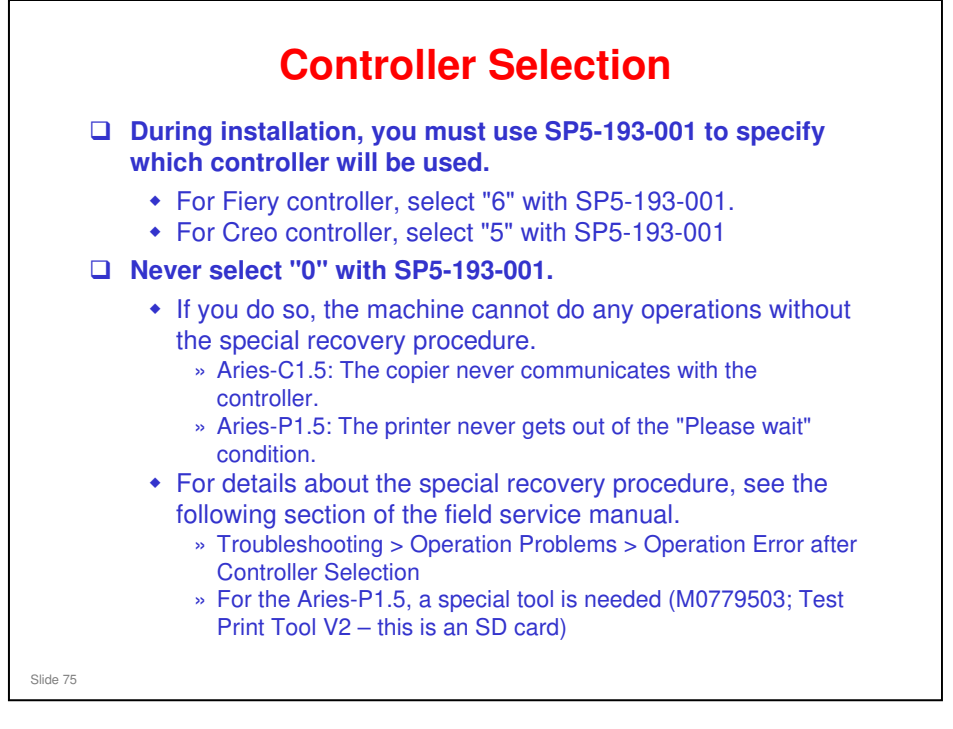

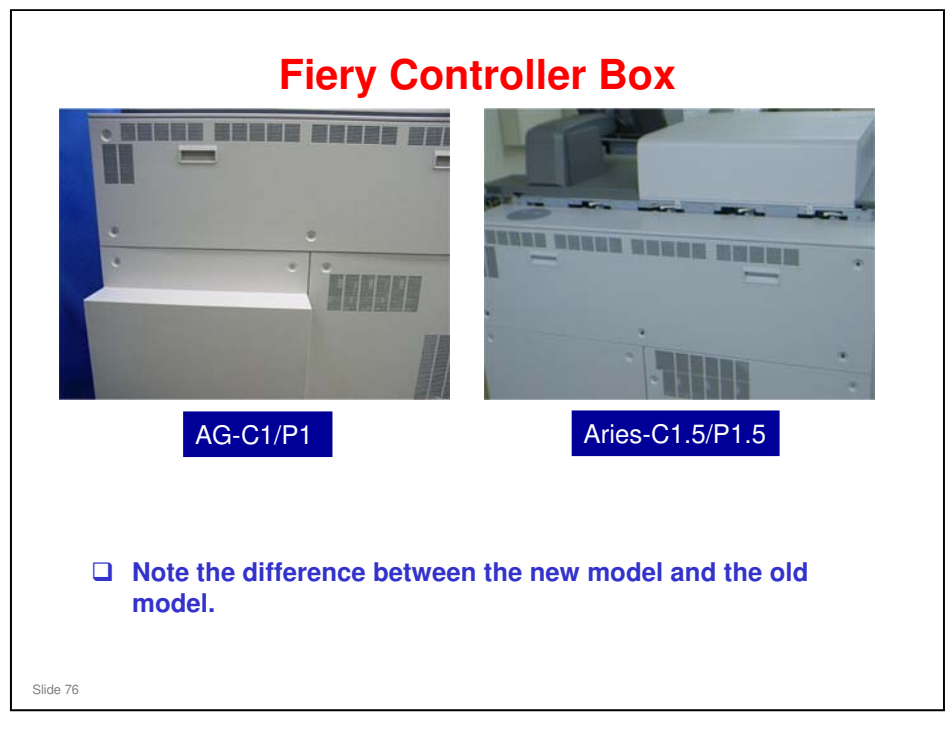

□ It should be a bit easier to move the new model through tight spaces.

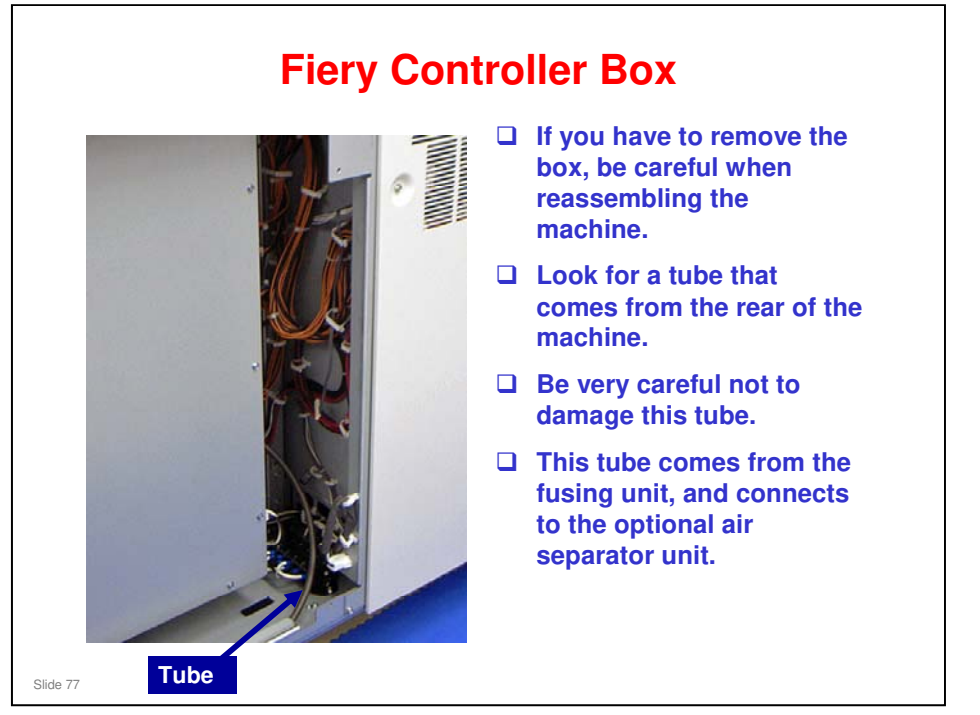

□ The photograph shows the tube, but the controller box is not away from the machine. Anyway, we hope that you get the general idea.

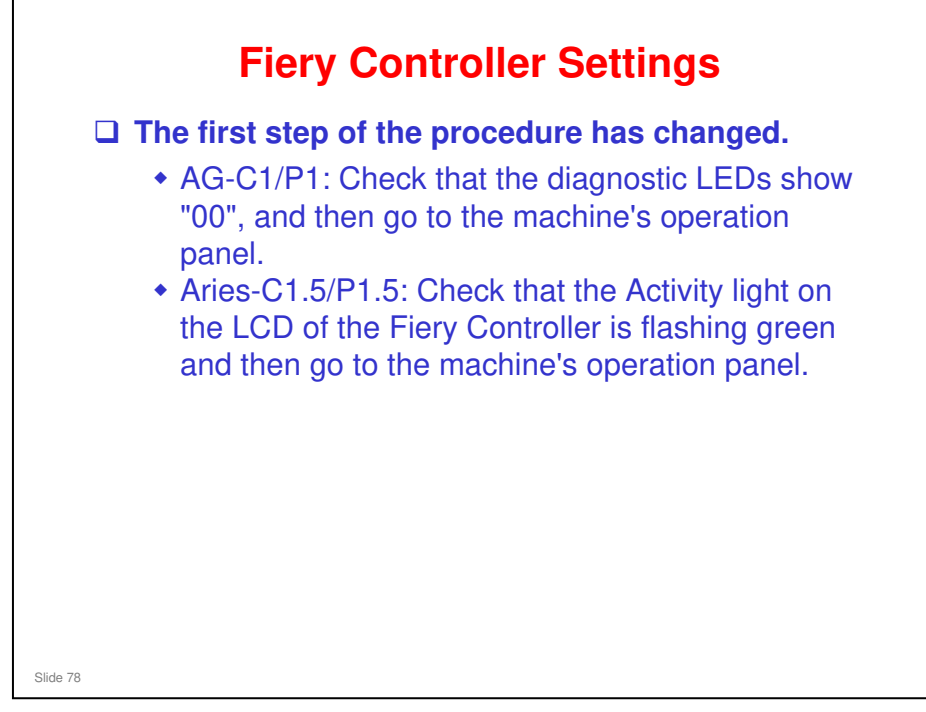

Slide 79

#### After Turning the Power On

□ The following procedure is new, to transfer toner from the toner bottles to the sub hoppers. This step was not needed for the AG-C1 because the sub hoppers contained toner when the machine was shipped.

- Turn the machine power on.
  » To access this switch, you must open the front left door.
  Enter SP2253-006 with the front left door open.
  - Press "Execute" to transport toner to each subhopper.
    - » It may take several minutes (approximately 5 to 10 min.) to fill the sub-hoppers.
- Exit the SP mode after "Completed" is displayed.
- Close the front left door. Machine warm-up starts automatically, followed by process control.
- If you forget to open the cover, an SC will occur soon after you start SP2253-006. Then turn the machine power off and on, open the cover, and do the SP again.

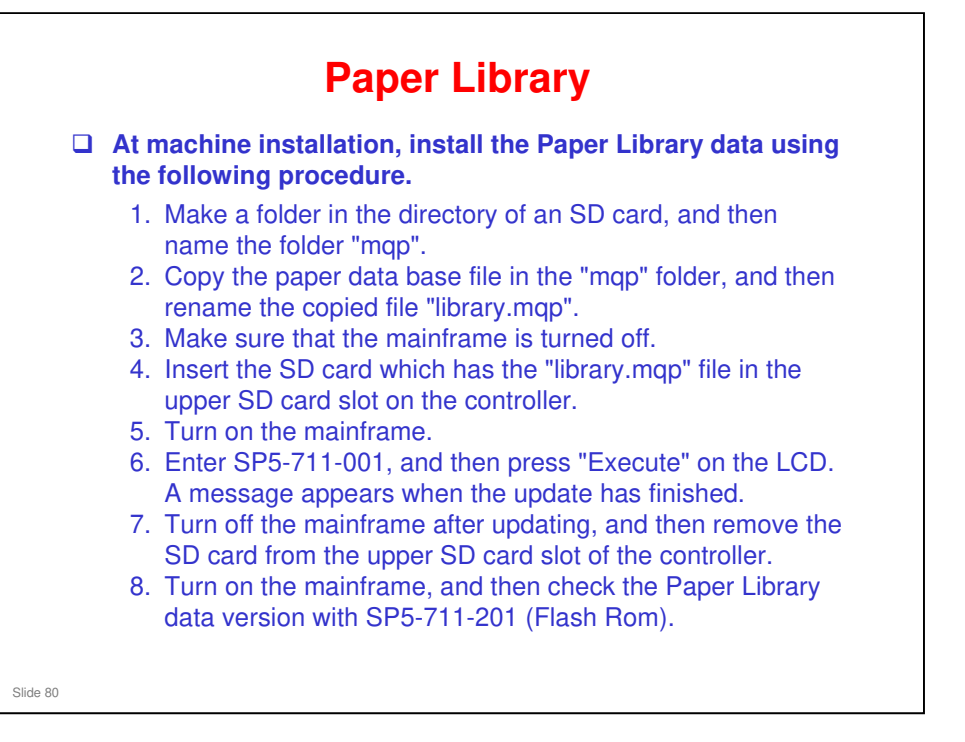

Field Service Manual > Installation > Mainframe > Installation > Paper Library Setting

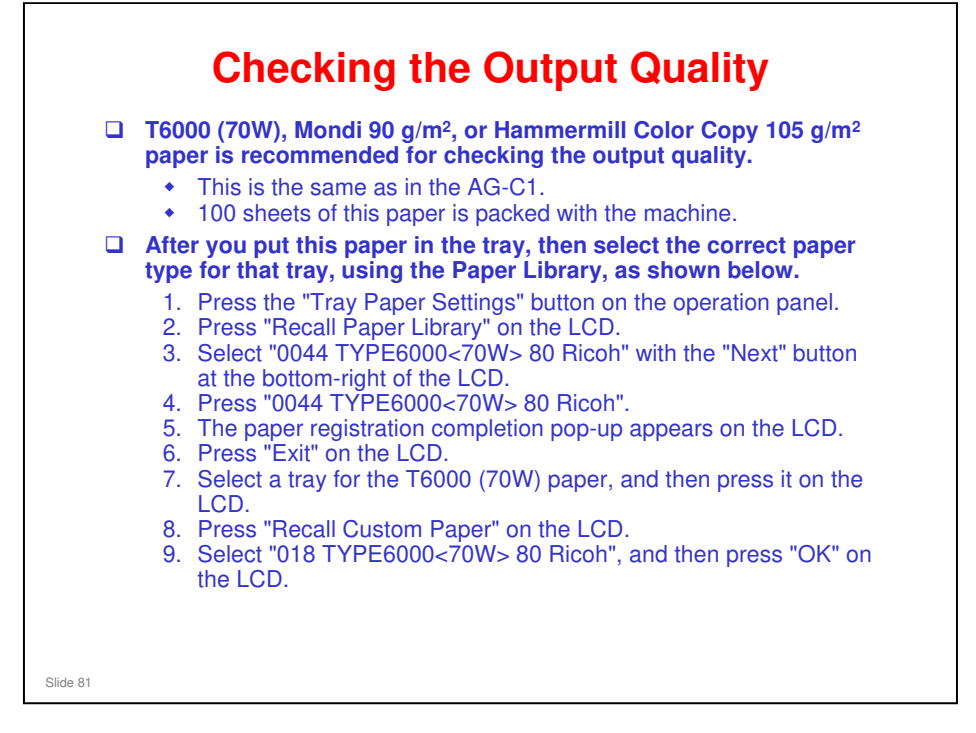

Field Service Manual > Installation > Mainframe > Installation > Checking the Print Quality

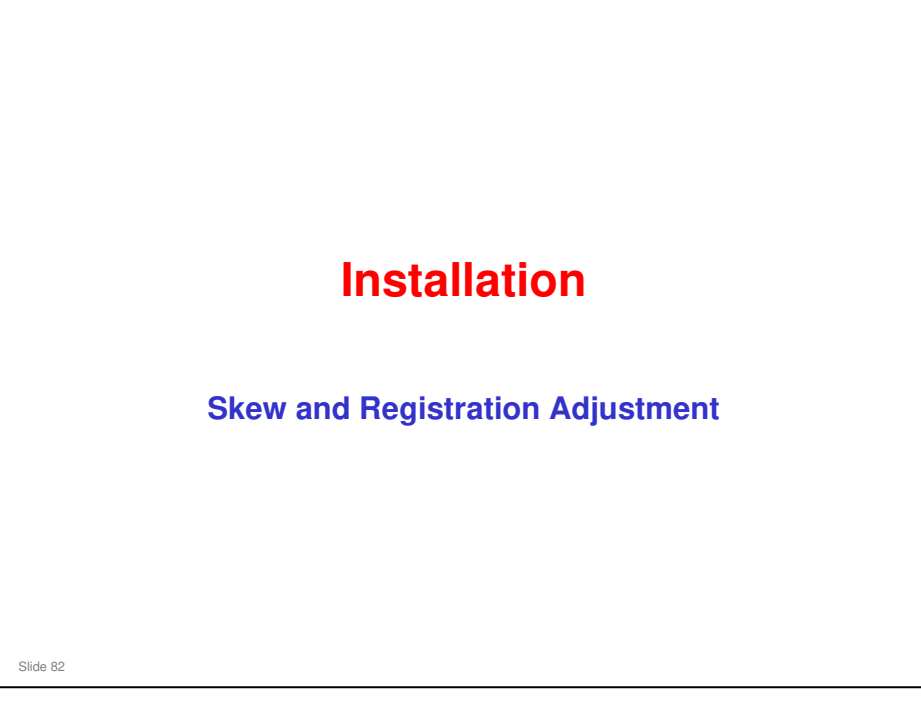

- □ This section of the manual was rewritten.
- $\hfill\square$  It is basically the same as the previous models, and the Katana-C2.
- □ We will explain everything briefly, not just the changed points. See the descriptions and procedures in the service manual for full details.

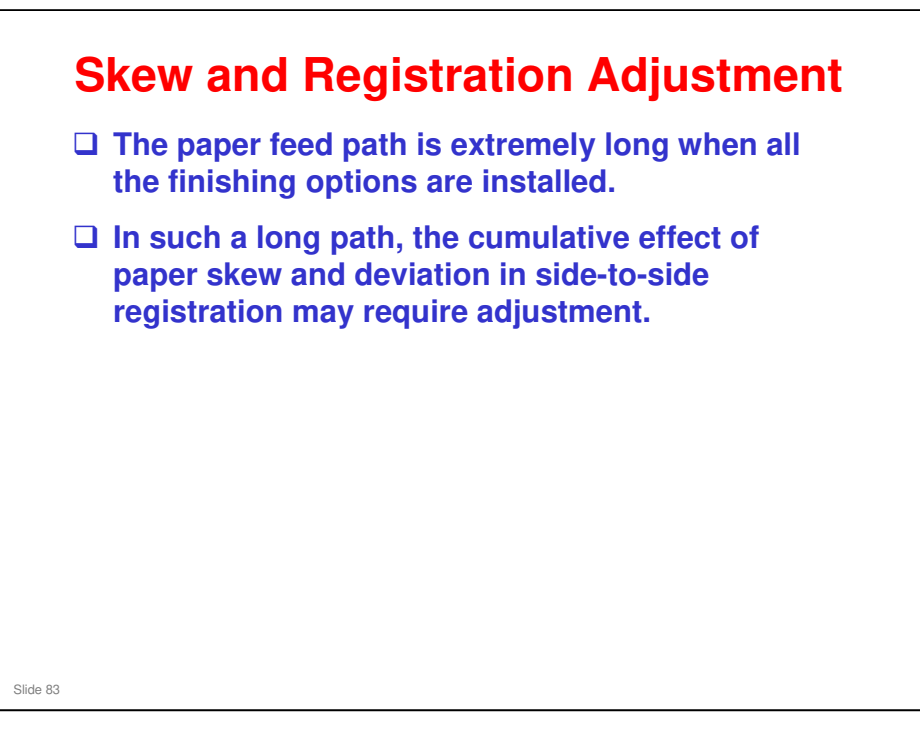

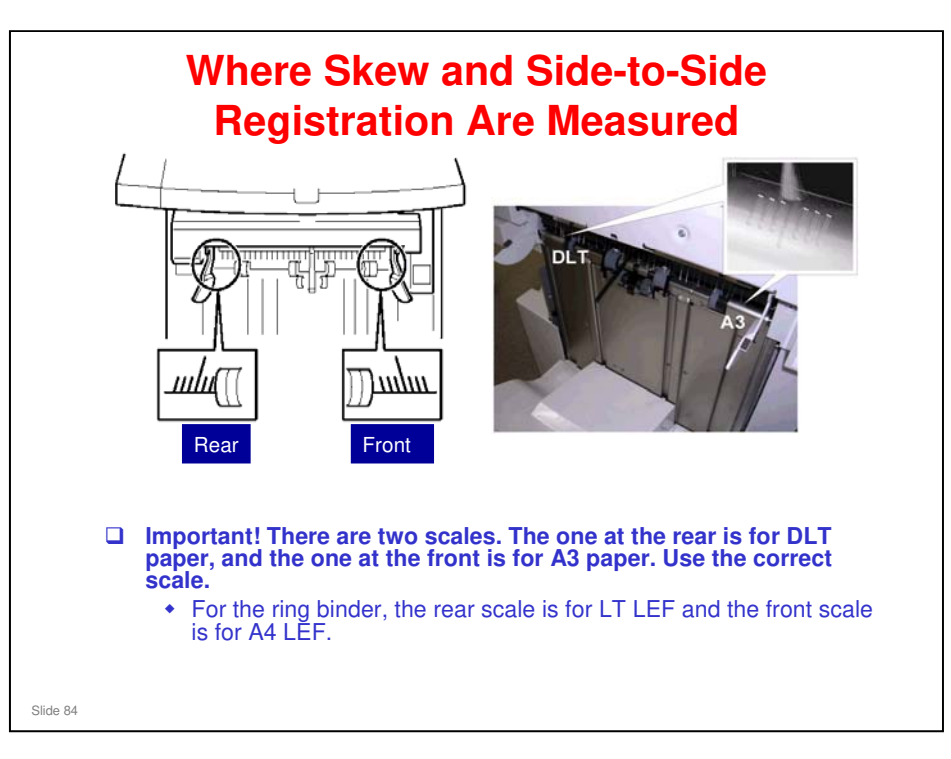

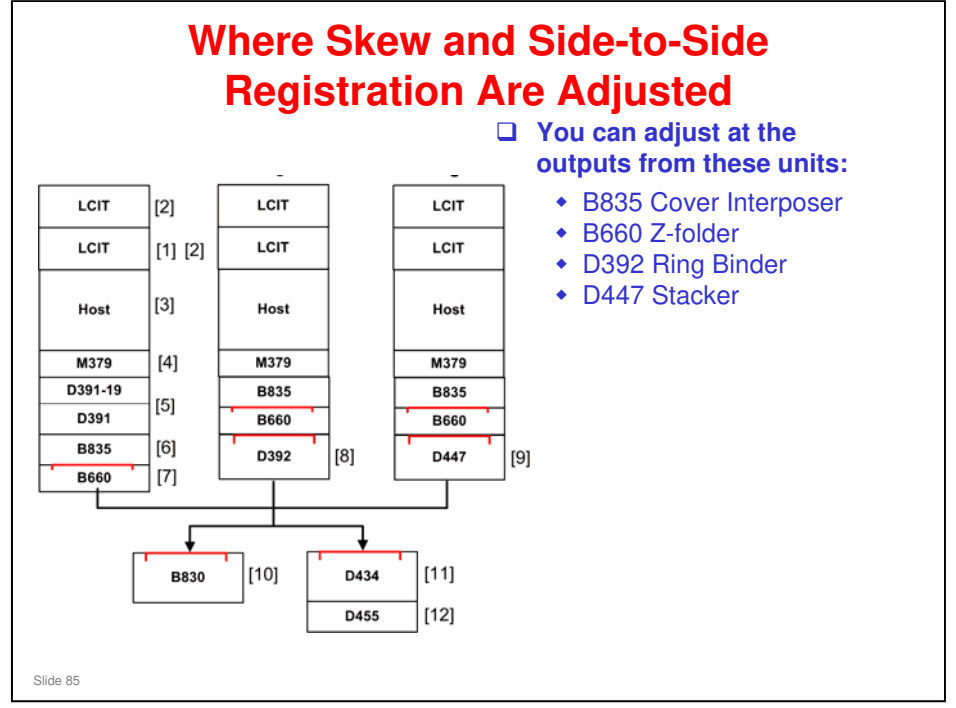

□ Procedure: Service Manual > Skew and Side-to-Side Adjustment

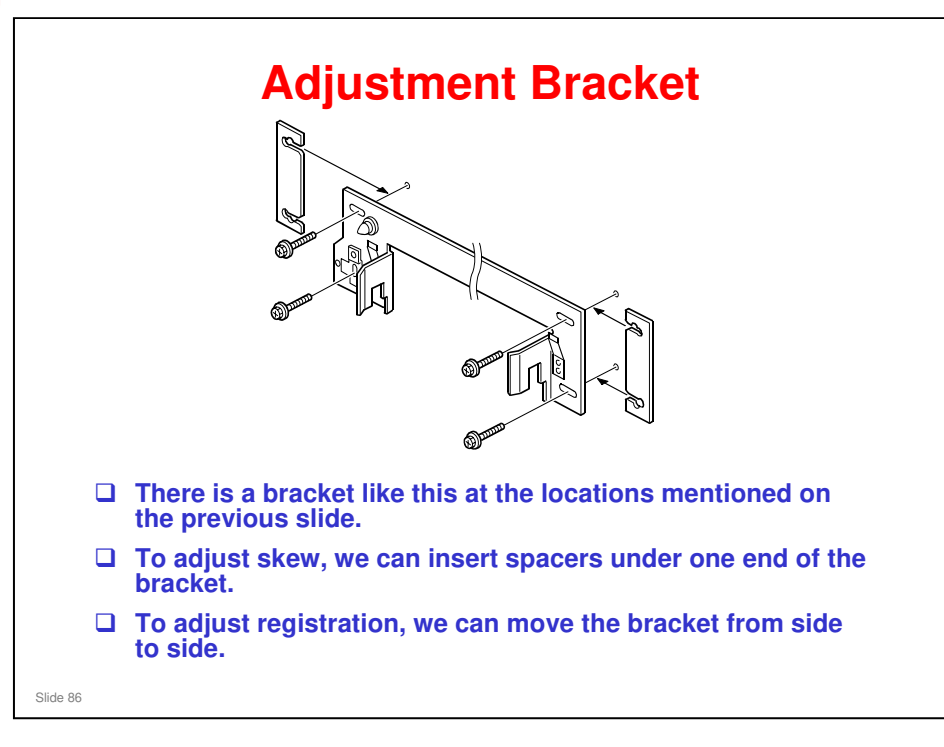

No additional notes

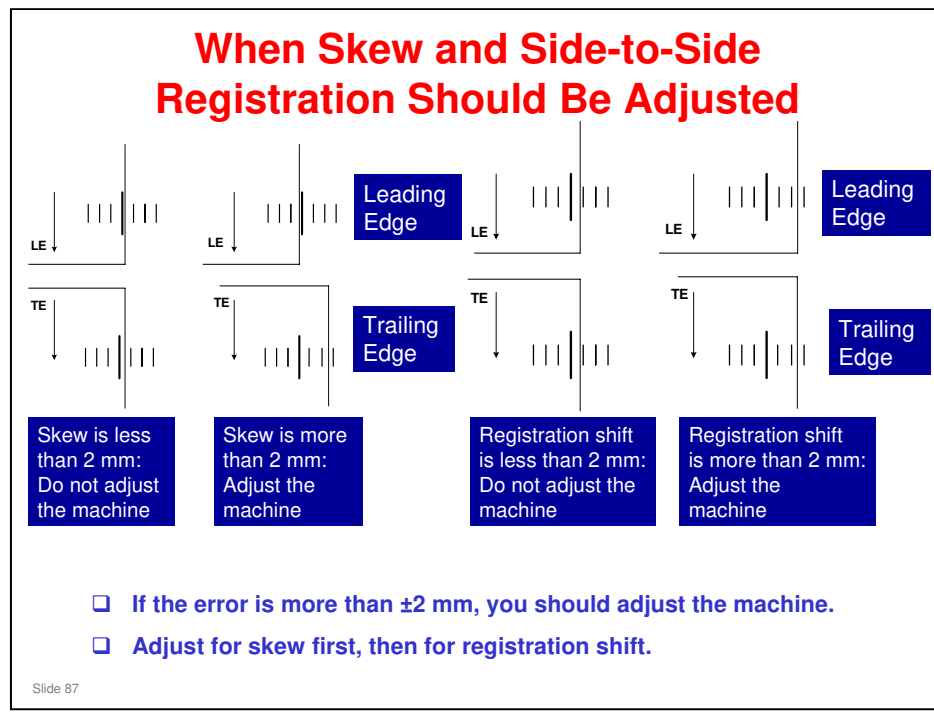

- □ LE: Leading edge
- **TE:** Trailing edge

#### To check for skew

- □ Look at the scale when the leading edge comes by and when the trailing edge comes by. Check where the side edge of the paper is on the scale.
- If the side of the paper comes past at the same place on the scale, there is no skew.
- □ If the difference is more than 2 mm, you should adjust the machine.

#### To check for registration shift

- □ Look at the scale when the leading edge comes by and when the trailing edge comes by. Check where the side edge of the paper is on the scale.
- □ If the side of the paper is within 2 mm of the central line on the scale, there is no registration shift.
- □ If the side of the paper is more than 2 mm from the central line on the scale, you should adjust the machine.

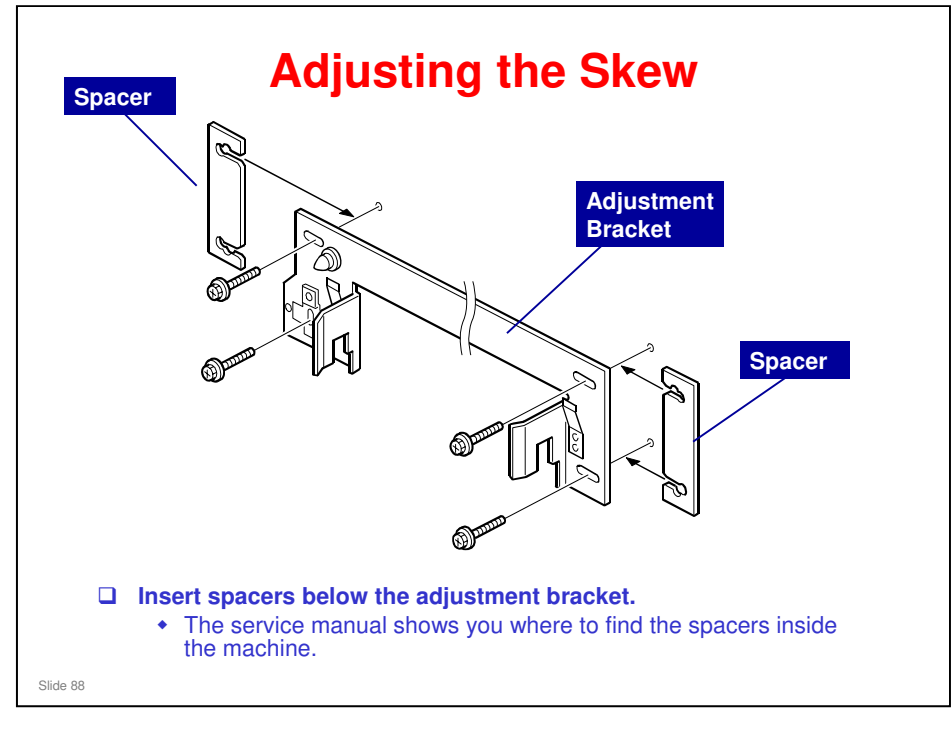

- □ If the trailing edge skews towards the rear, insert the spacer at the rear side of the machine.
- □ Spacers are stored inside each peripheral. For the storage locations, see the service manual.

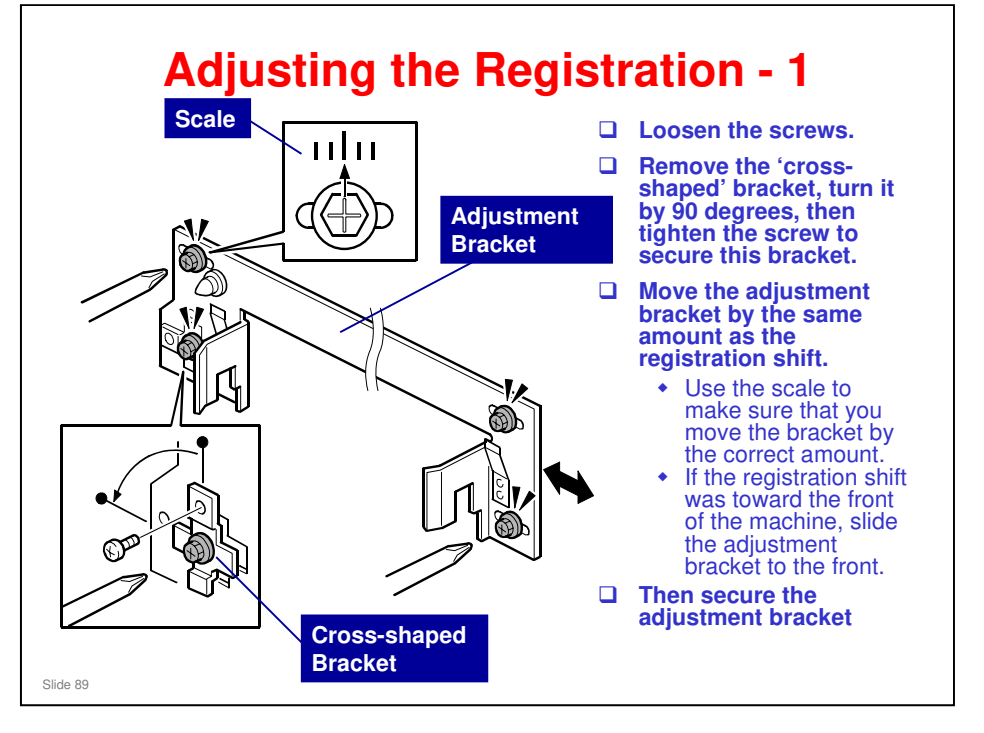

□ If you move the adjustment bracket, you cannot turn the small cross-shaped bracket back 90 degrees at the end of the procedure, so do not try it.

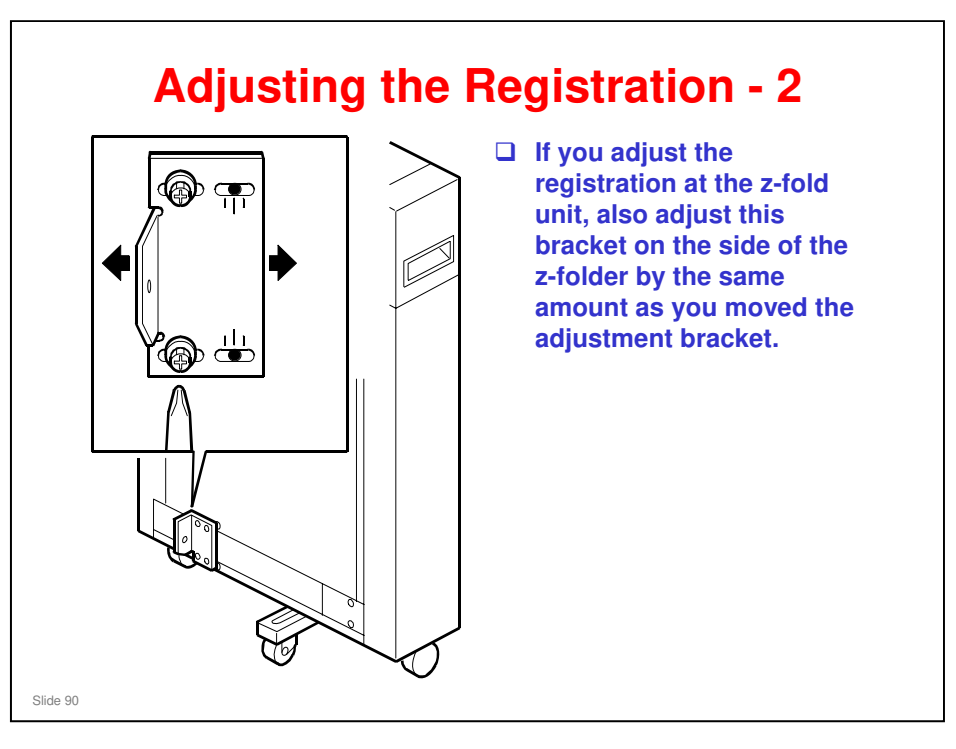

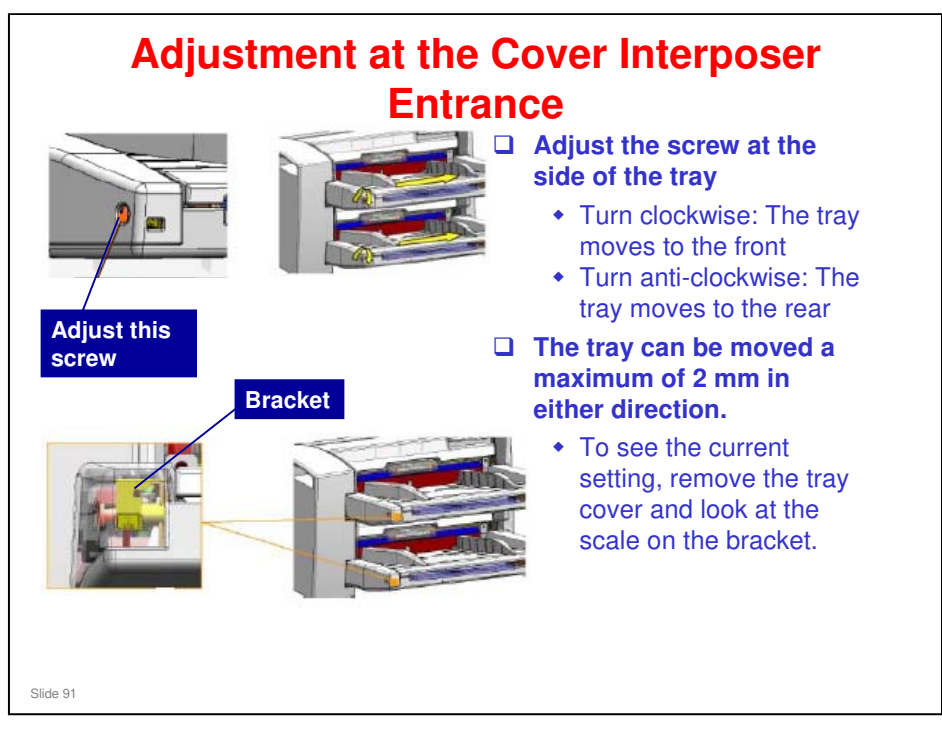

- This slide shows how side-to-side registration can be adjusted at the entrance of the cover interposer.
  - The adjustment is made on the trays, not on the bracket between the peripherals.
- □ There is no skew adjustment here. Skew can only be adjusted at the exit from the cover interposer (see the previous slide)

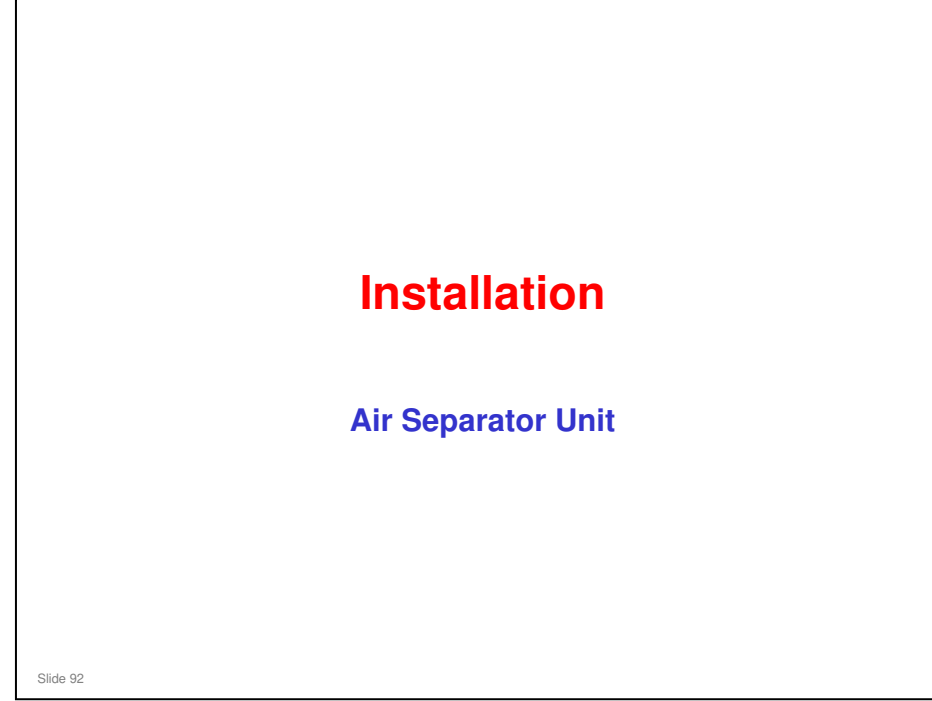

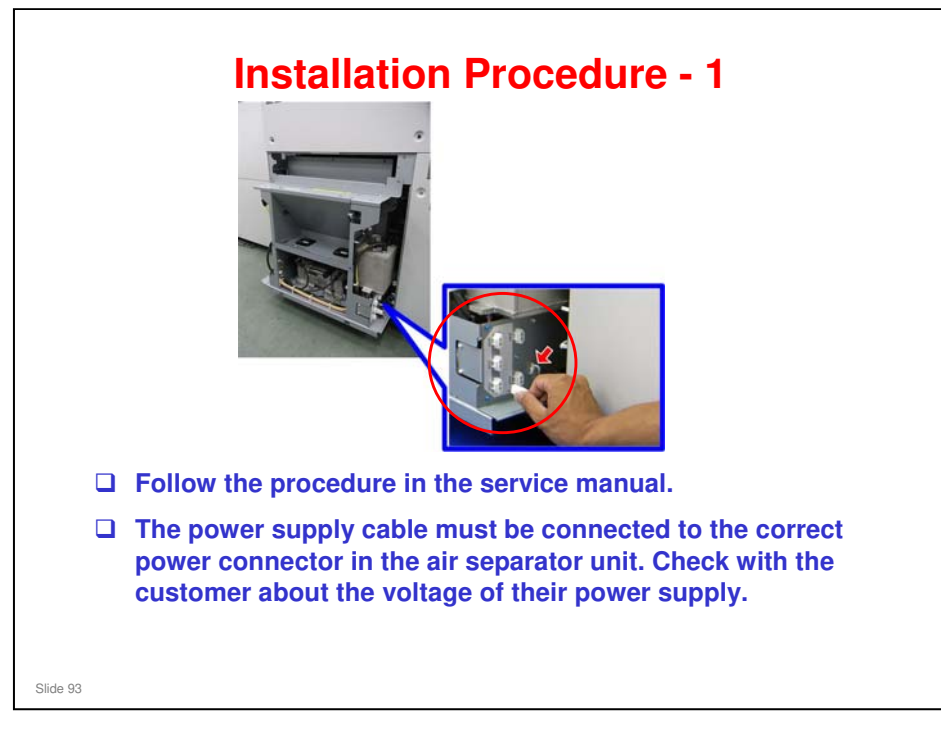

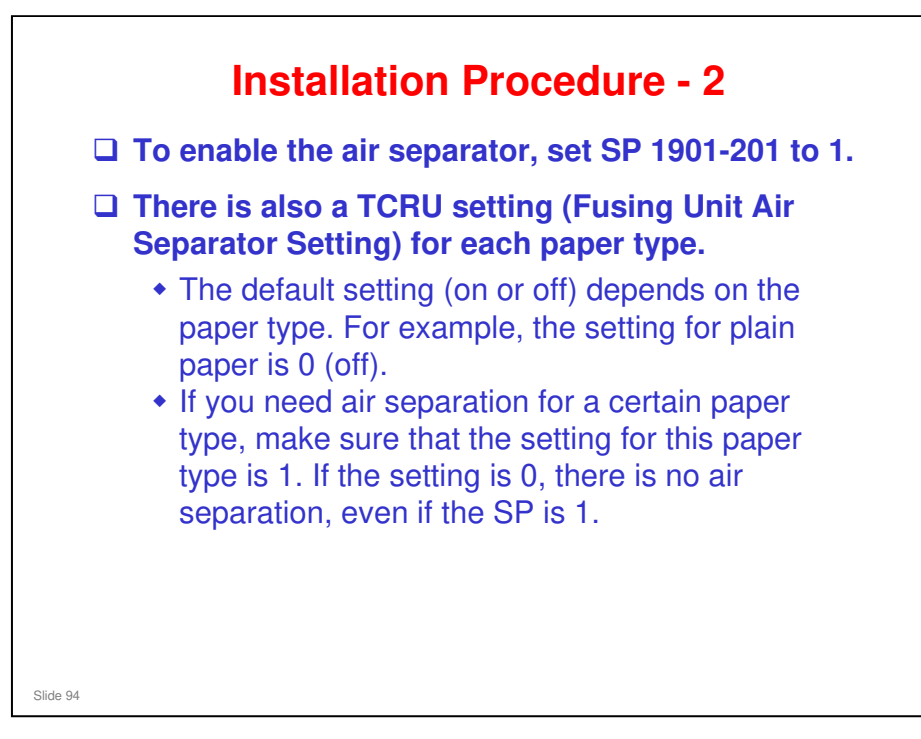

□ This TCRU setting is an advanced setting, made with the adjustments to the Custom Paper List. This will be described in the section on the Paper Library.

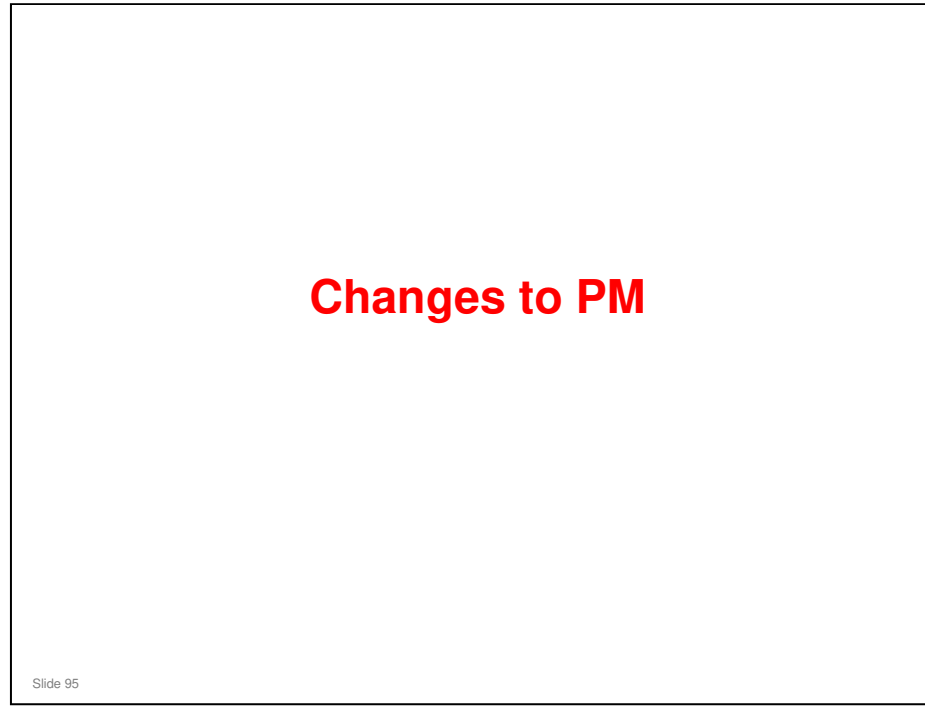

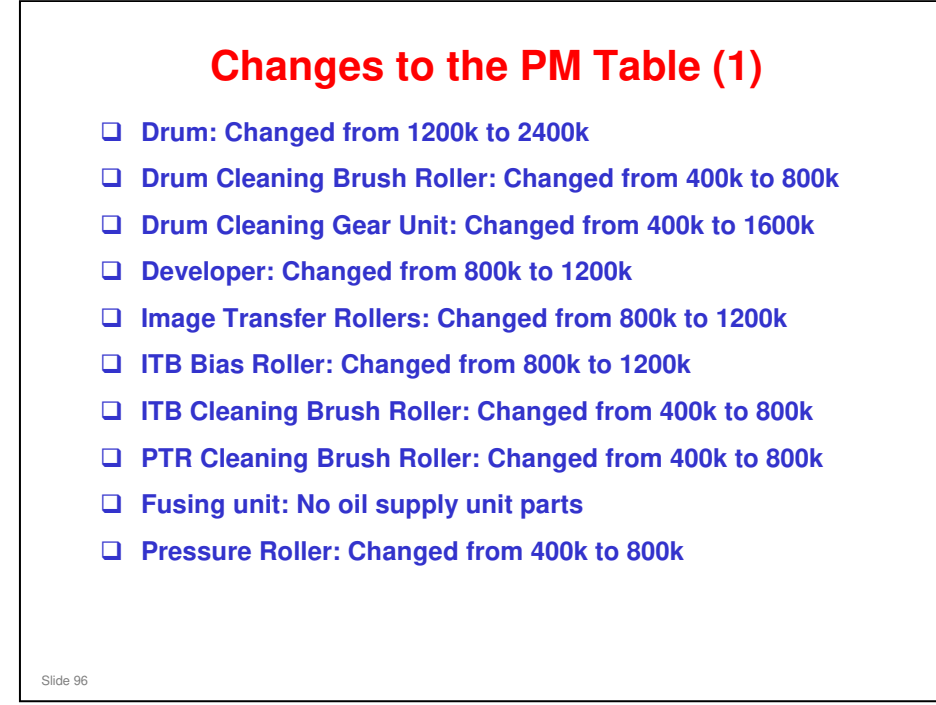

□ For full details, see the PM Table in the field service manual.

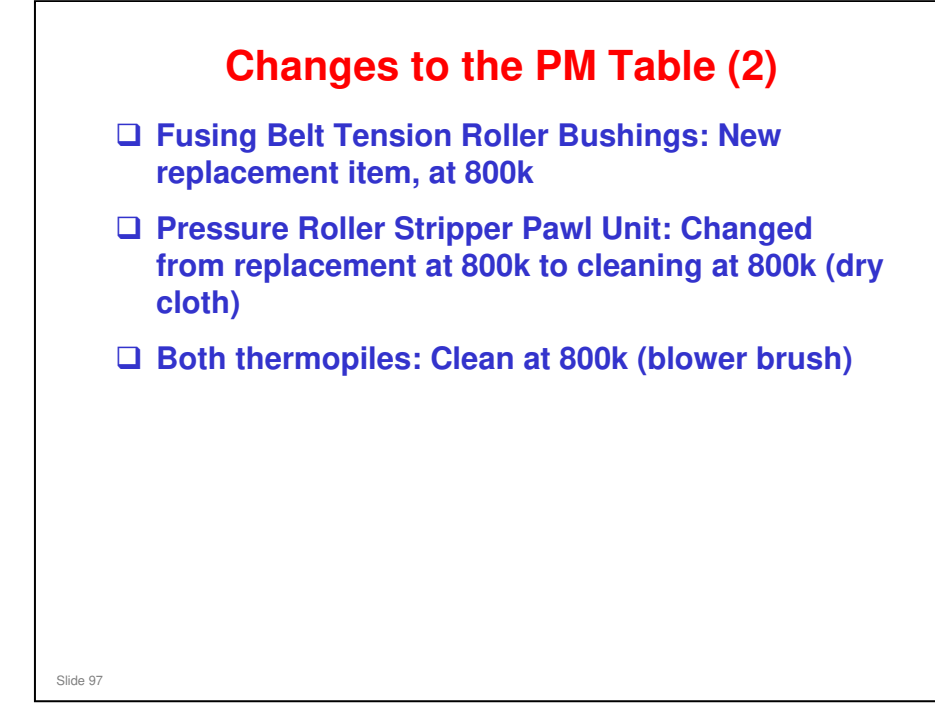

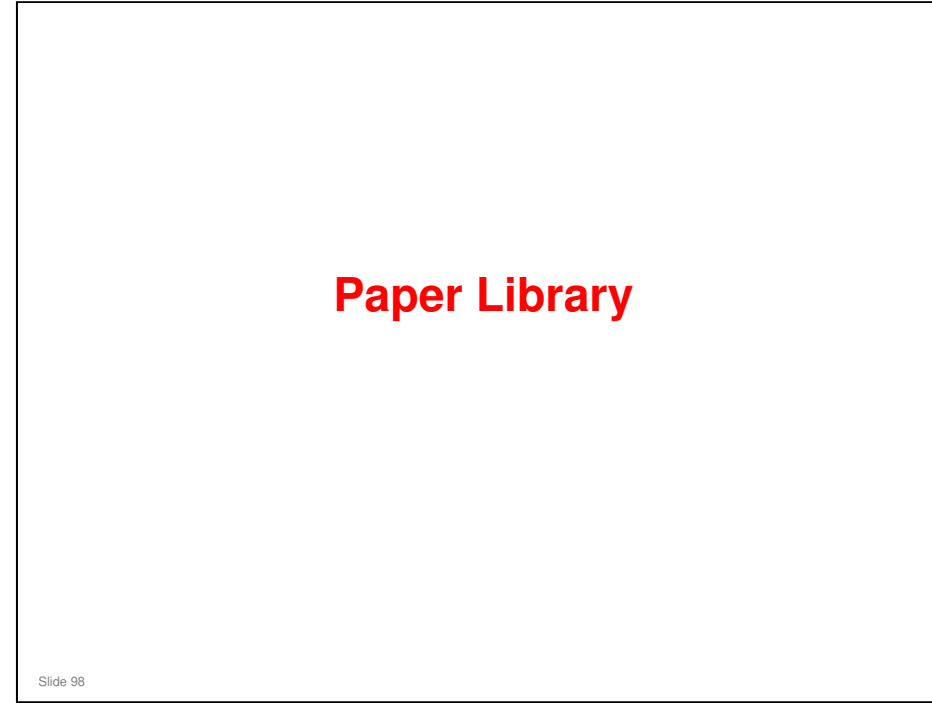

This section will explain the new Paper Library feature.

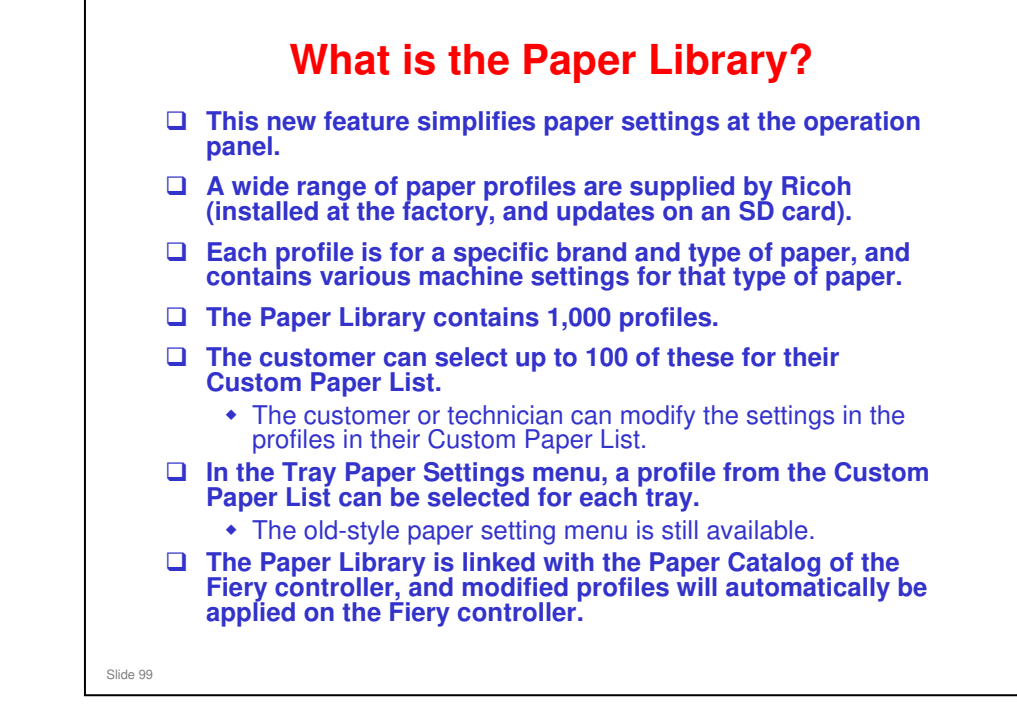

| How does it Work?                 |                                                                                                    |                                                                               |                                                                  |
|-----------------------------------|----------------------------------------------------------------------------------------------------|-------------------------------------------------------------------------------|------------------------------------------------------------------|
| Upda                              | ate Aries-C1.5                                                                                                    | Custom Paper List                                                             | EFI Controller                                                   |
| Faper<br>1,000 F<br>Savec<br>GW C | Library<br>Provided Profiles<br>I Paper Library<br>ontroller Board                                                                                                    | User Paper List<br>Max 100 Profiles<br>Modified Profiles<br>Selected Profiles | Recall<br>Profiles<br>Profiles<br>Paper Catalog<br>Paper Catalog |
|                                   | The Paper Library contains 1,00                                                                                                    | 00 paper profiles.                                                            |                                                                  |
|                                   | The user can select some of these for the Custom Paper List. The user assigns paper types from this list to the paper trays.                                                                                                    |                                                                               |                                                                  |
|                                   | <ul> <li>The user can copy the Custom Paper List to a backup area in the Paper Library (called the Saved Paper Library).</li> <li>The Saved Paper Library can be copied onto an SD card for backup, and from there it can be copied to another machine.</li> </ul> |                                                                               |                                                                  |
|                                   | A technician can update the Paper Library with an SD Card. This does not overwrite the modifications that were made by the user.                                                                                                    |                                                                               |                                                                  |
|                                   | The Paper Library is linked with the Paper Catalog of the Fiery controller, and modified profiles will automatically be applied on the Fiery controller.                                                                                                    |                                                                               |                                                                  |
| Slide 100                         |                                                                                                    |                                                                               |                                                                  |

□ The update by SD Card overwrites the Paper Library only. It does not overwrite the Saved Paper Library or the Custom Paper List, so the user's custom settings and backups are not affected.

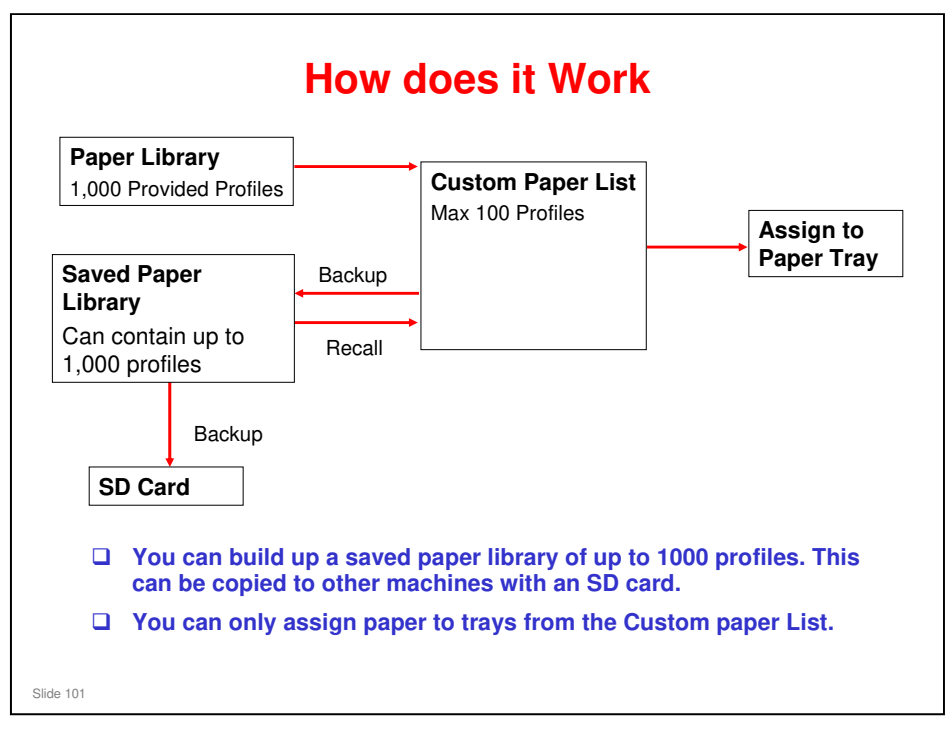

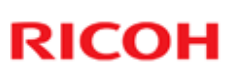

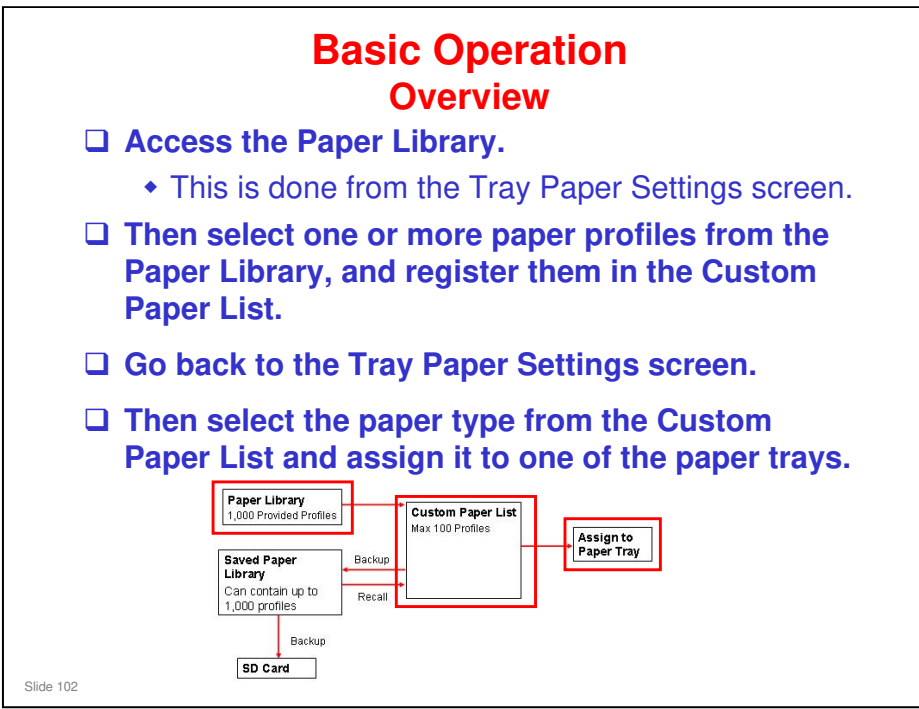

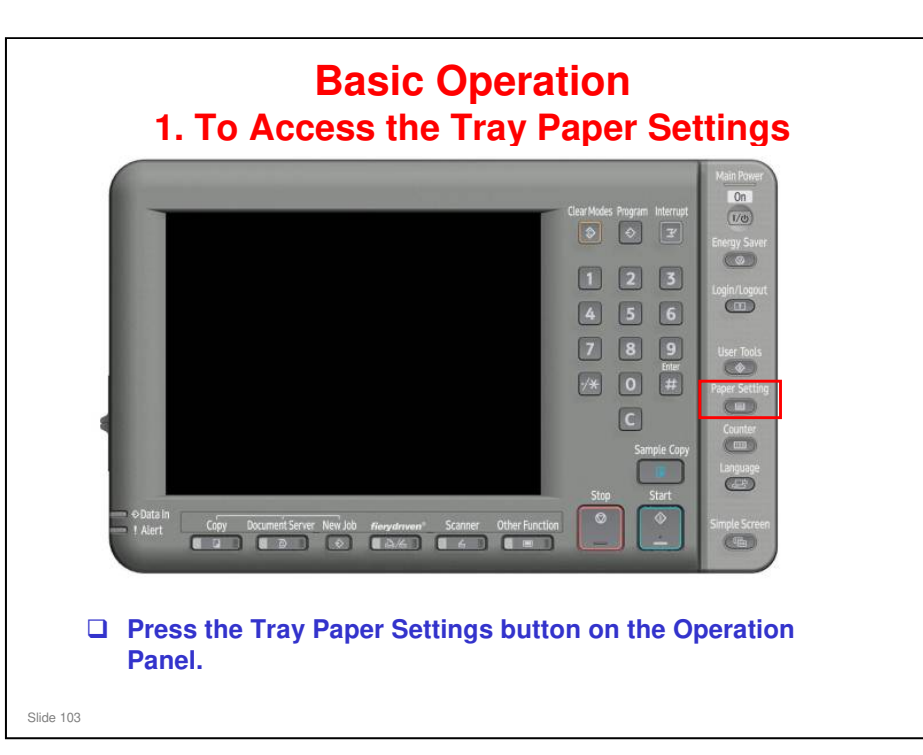

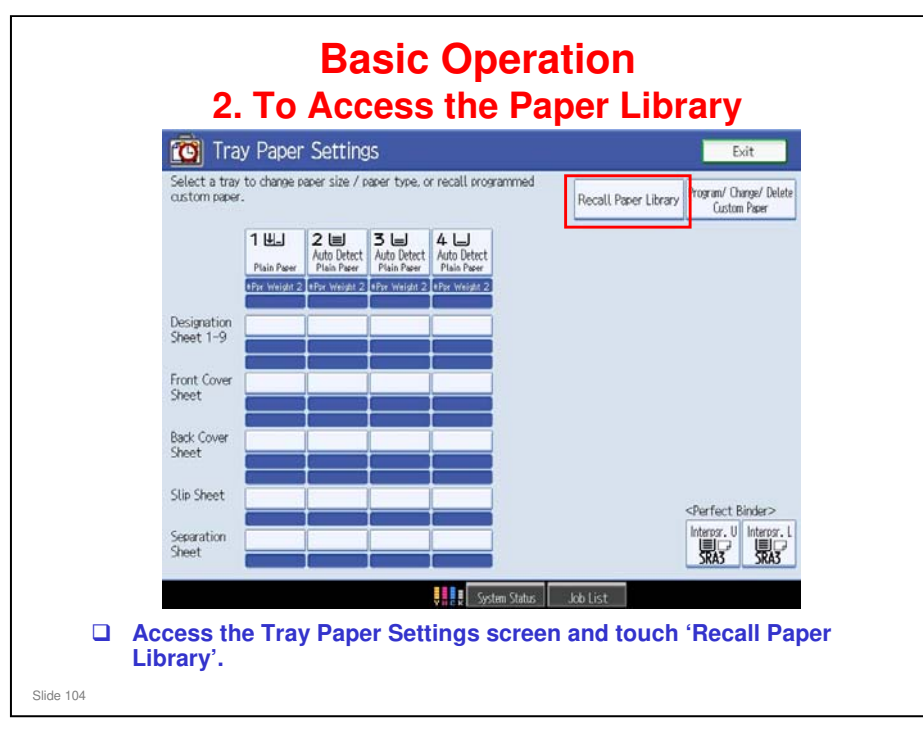

□ This slide shows the Tray Paper Settings screen for the new series. We will talk about it a bit more later.

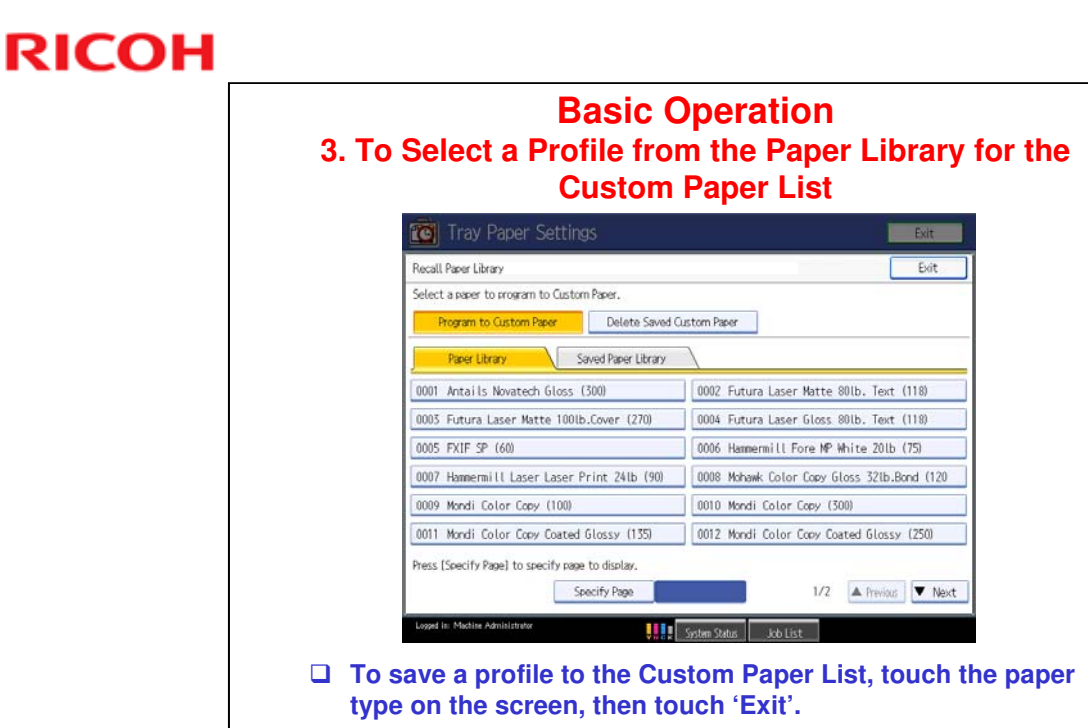

Slide 105

- □ Paper Library: This is the data that was copied ion from the SD card from Ricoh.
- Saved Paper Library: These are the customized paper types that the user has backed up from the Custom Paper List.

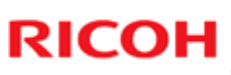

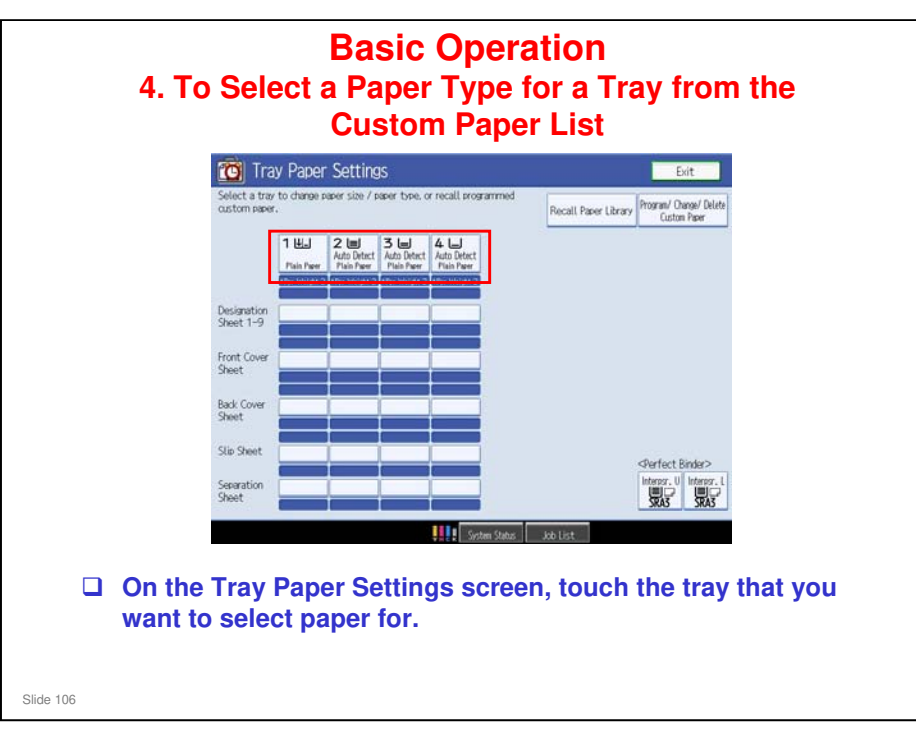

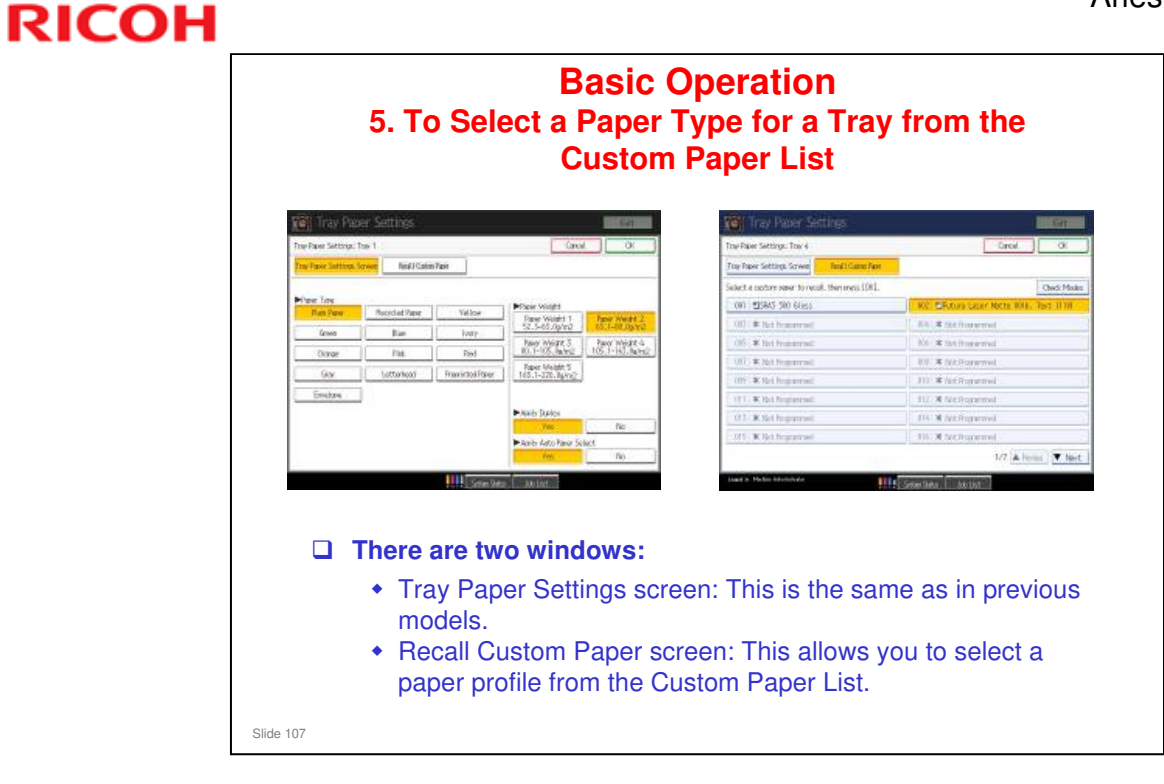

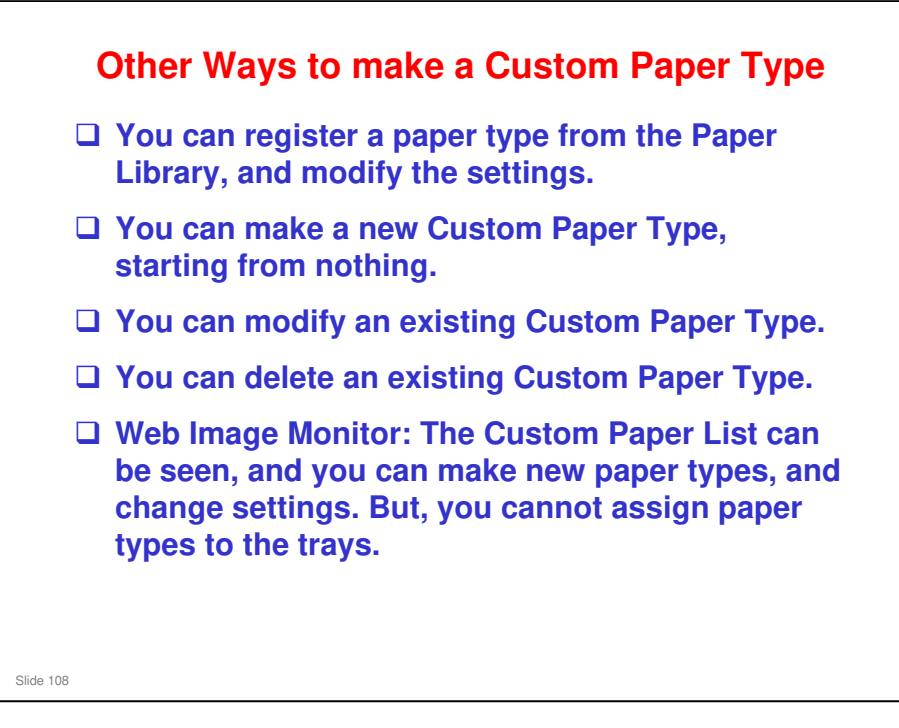
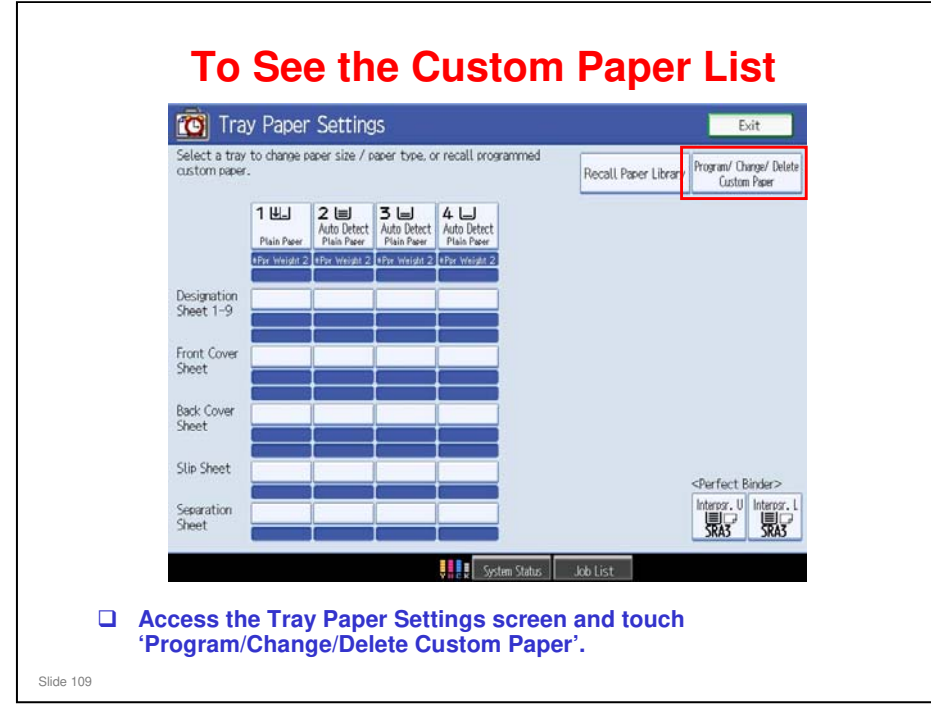

| Tray Paper Settings                                          | Exit                                            |
|--------------------------------------------------------------|-------------------------------------------------|
| Program / Change / Delete Custom Paper                       | Bit                                             |
| Select a custom paper to program or change.                  |                                                 |
| Program / Change Delete Saw                                  | to Paper Library                                |
| 001 ESRAS 300 Gloss                                          | 002 DFutura Laser Matte 80lb. Text (118)        |
| 003 @Hammermill Fore MP White 201b (75)                      | 004 @Mohawk Color Copy Gloss 521b.Bond (120)    |
| 005 Test Nedia001                                            | 006 X Not Programmed                            |
| 007 🗰 Not Programmed                                         | 008 X Not Programmed                            |
| 009   🗰 Not Programmed                                       | 010   X Not Programmed                          |
| 011   X Not Programmed                                       | 012 * Not Programmed                            |
| 013 🗰 Not Programmed                                         | 014 X Not Programmed                            |
| 015 🗰 Not Programmed                                         | 016 X Not Programmed                            |
| To edit a profile, use the 'Pro                              | Gram/Change' button.                            |
|                                                              | 3                                               |
| To delete a profile, use the 'D                              | elete' button.                                  |
| None of these functions affect copied to the GW controller f | ct the original data that w<br>rom the SD card. |

|                   | Tray Pa                    | per Settings                                  |                                     |                             | Exit                            |       |
|-------------------|----------------------------|-----------------------------------------------|-------------------------------------|-----------------------------|---------------------------------|-------|
|                   | Program / Change G         | ustom Paper: 005                              |                                     | Cancel                      | OK                              |       |
|                   | Make settings for t        | his custom paper or press [Custom             | Papers Reference] to recall (       | other programmed (          | custom papers.                  |       |
|                   |                            |                                               |                                     | Custom Paper                | Reference                       |       |
|                   |                            |                                               |                                     |                             |                                 |       |
|                   | Name                       | Test Media001                                 |                                     |                             |                                 |       |
|                   |                            |                                               |                                     |                             |                                 |       |
|                   | Paper Size                 | 8%×11₽                                        |                                     |                             |                                 |       |
|                   |                            | Barran and and and and and and and and and a  |                                     |                             |                                 |       |
|                   | Paper Type                 | Plain Paper : White<br>Wt.2 (63.1 - 80.0g/m2) | : Not Coated<br>: Duplex On         | : Not Pre<br>: Auto Paper S | elect On                        |       |
|                   |                            |                                               |                                     |                             |                                 |       |
|                   | Advanced Settings          |                                               |                                     |                             |                                 |       |
|                   | Logged in: Machine Admin   | istretor                                      | System Status Job List              |                             |                                 |       |
| This so<br>the Cu | creen appear<br>stom Paper | s if you touch the I<br>List. You can modi    | Program/Change<br>ty some of the se | button th                   | en a paper type<br>the profile. | from  |
| TCRU/             | ORU operato                | ors can change son                            | ne advanced set                     | tings by pi                 | essing the Adv                  | anced |

 Advanced Settings are explained in the 'Adjustment Item Menu Guide: TCRU/ORU' manual (section 4. Details of Menu Items in Advanced Settings).

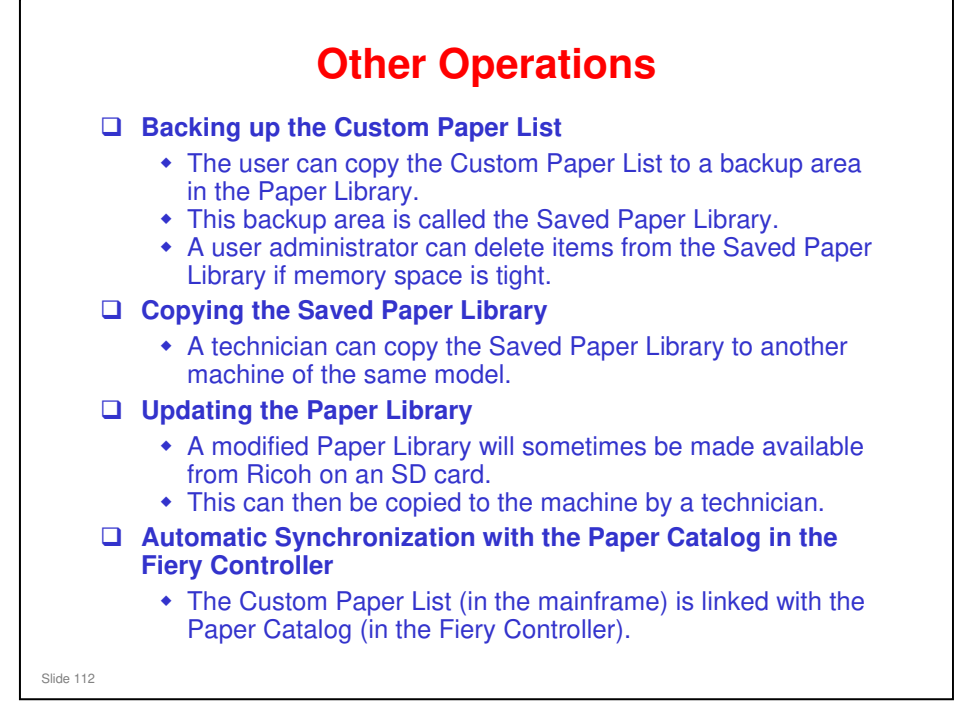

#### **Updating the Paper Library**

□ This was explained in the section of this course about Installation.

Field Service Manual > Installation > Mainframe > Installation > Paper Library Setting

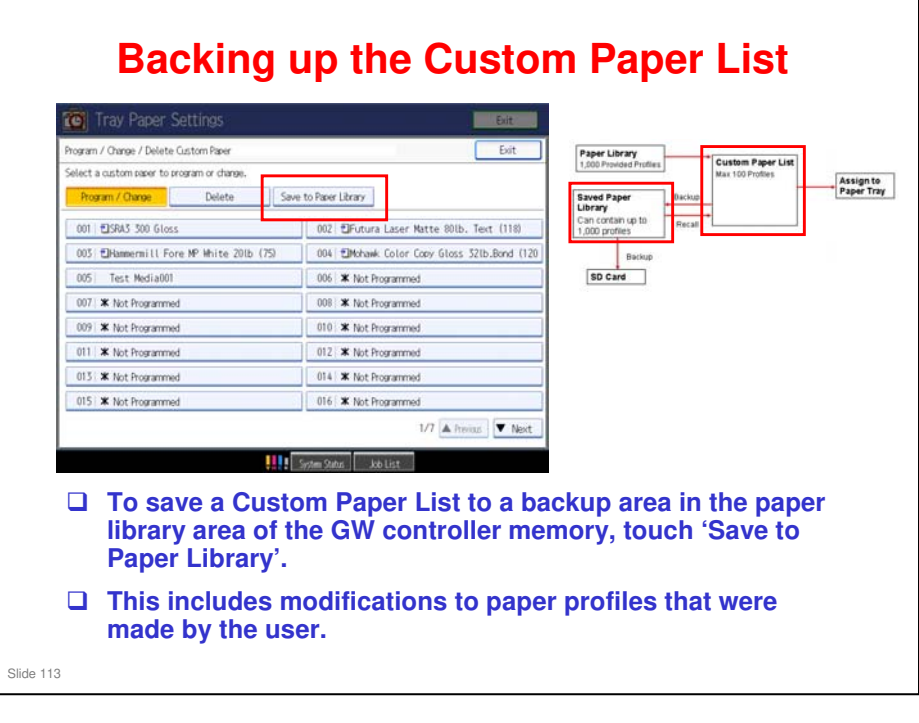

### **Backing up the Custom Paper List**

- □ The Saved Paper Library has space for 1000 paper types, but the Custom Paper List is only 100 paper types.
- ❑ So, after backing up the Custom Paper List, you can delete everything and store another 100 paper types, and back these up to the Saved Paper Library. Then you have 200 paper types in the Saved Paper Library.
- □ You can do this until you have 1000 paper types in the Saved Paper Library.
- Then, to assign a paper type from the Saved Paper Library to a paper tray, you have to copy it to the Custom Paper List first.
  - See the slide: Basic Operation 3. To Select a Profile from the Paper Library for the Custom Paper List. Touch the 'Saved Paper Library' tab instead of the 'Paper Library' tab.

Slide 114

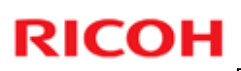

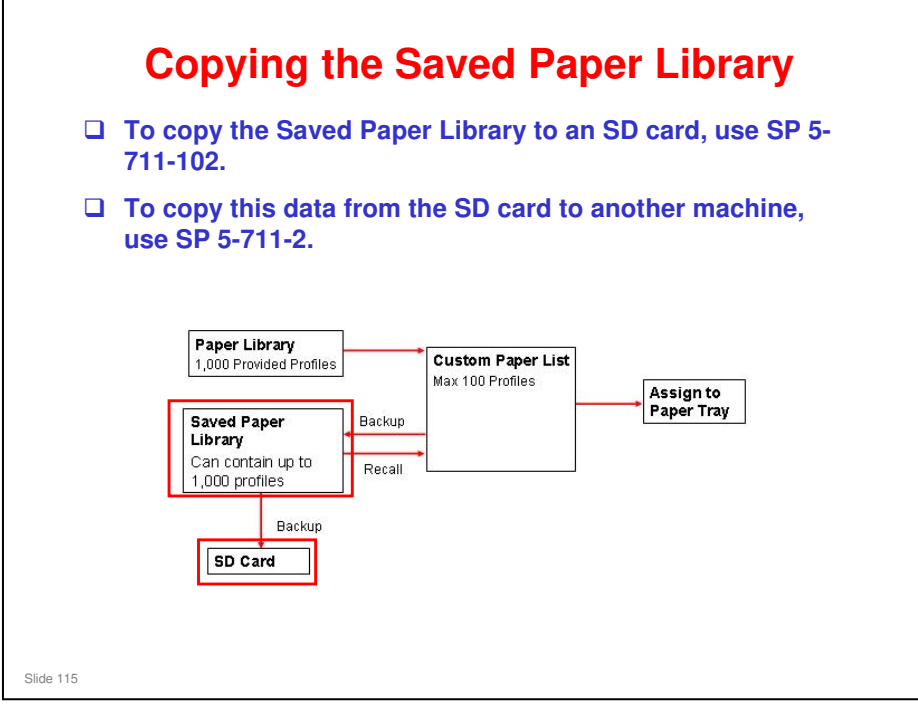

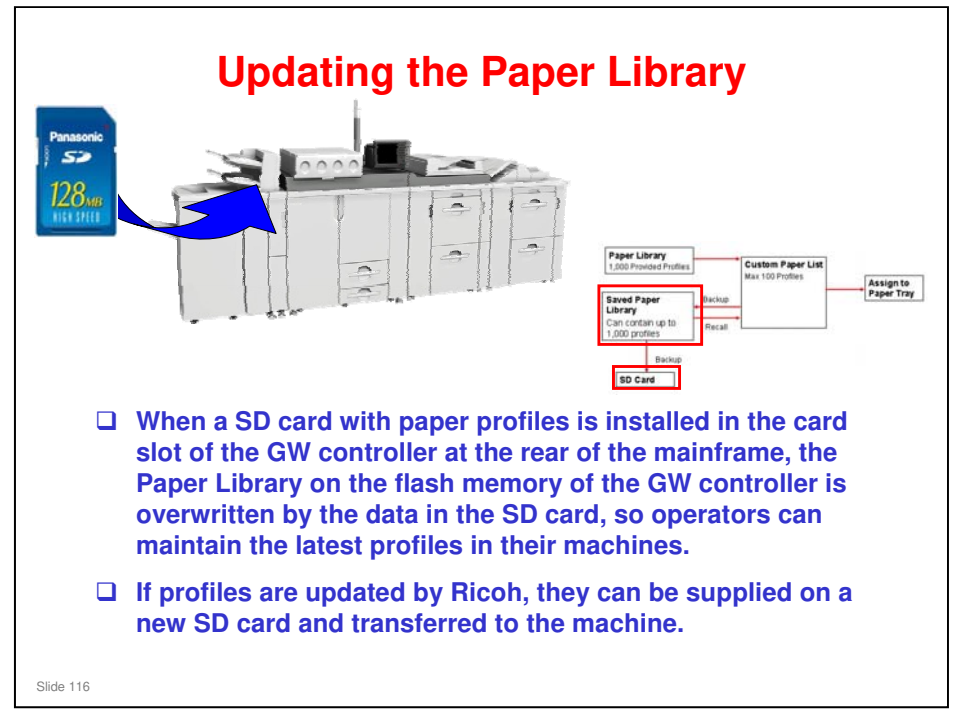

The update by SD Card overwrites the Paper Library only. It does not overwrite the Saved Paper Library or the Custom Paper List, so the user's custom settings and backups are not affected.

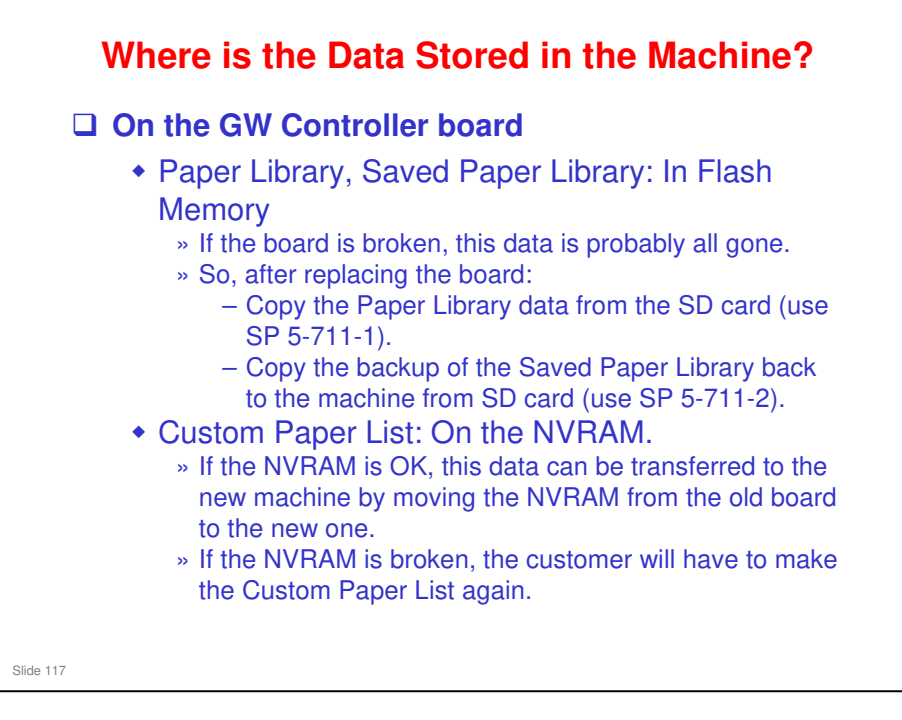

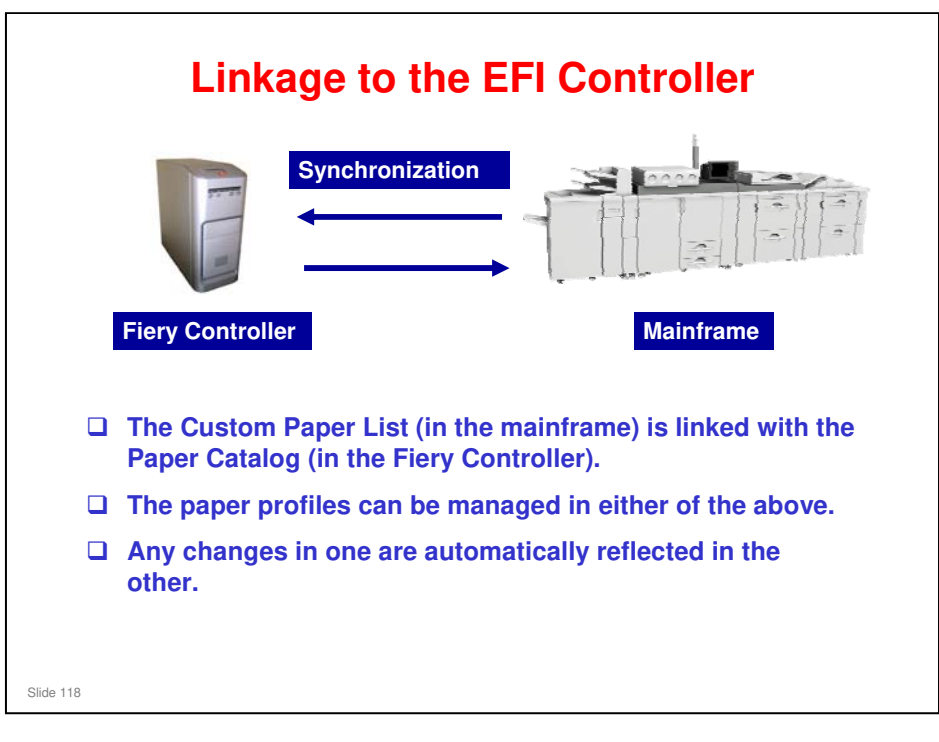

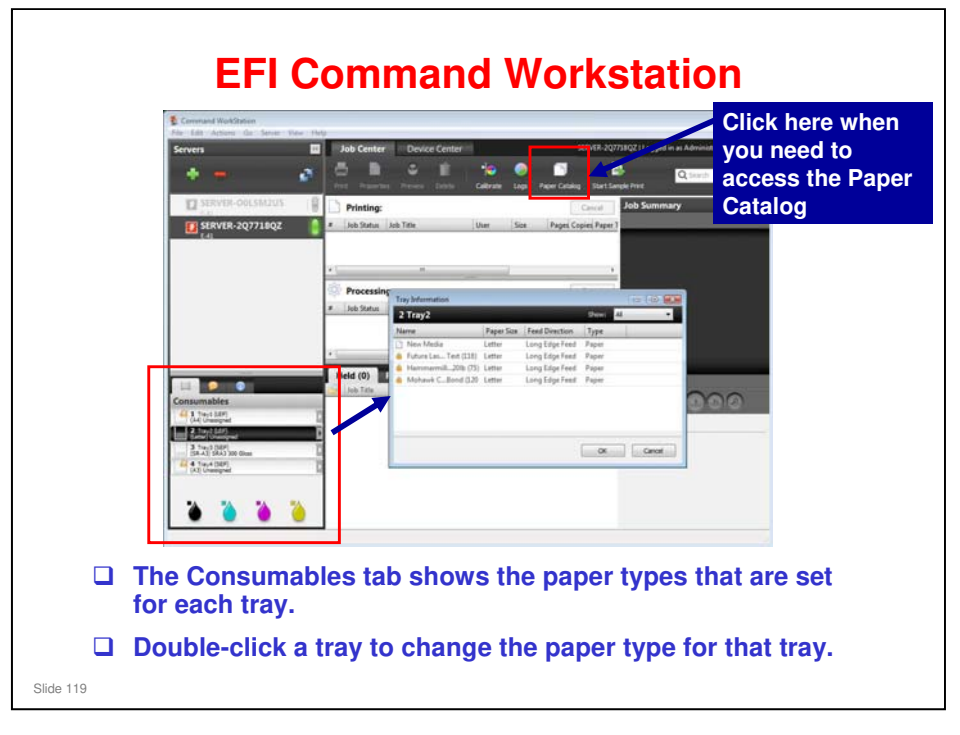

| Paper Cata | ilog (Total: 6) 🌇 Add New. | . 1                    | Delete 🛃 Imp       | ort 🖂 📴 Expo    | et 🐴  | Reset to Factory          |
|------------|----------------------------|------------------------|--------------------|-----------------|-------|---------------------------|
| Show: Al   | T Display                  | nre-define             | d engine Media Lib | rary Templates  |       |                           |
| Trav       | Name                       | Weight (nsm Paper Size |                    | Feed Direction  | Type  | TESTOOL                   |
| . Trav3    | SRA3 300 Gloss             | 270                    | SR-A3              | Short Edge Feed | Paper | Duplcate Edit             |
| - sets     | New Media                  | 80                     | Letter             | Long Edge Feed  | Paper |                           |
| 🛃 Tray2    | 📥 Futura Las Text (118)    | 118                    | Letter             | Long Edge Feed  | Paper | Description:              |
|            | Ammermill201b (75)         | 75                     | Letter             | Long Edge Feed  | Paper |                           |
|            | A Mohawk C_Bond (120       | 118                    | Letter             | Long Edge Feed  | Paper | Danas Ciras Ad            |
|            | TEST001                    |                        | A4                 | Long Edge Feed  | Paper | Weight (asm): 75          |
|            |                            |                        |                    |                 |       | Color: White              |
|            |                            |                        |                    |                 |       | Type: Paper               |
|            |                            |                        |                    |                 |       | Date of the               |
|            |                            |                        |                    |                 |       | Front Coating: Noor       |
|            |                            |                        |                    |                 |       | Back Coating: None        |
|            |                            |                        |                    |                 |       | Imageable Sides : Neither |
|            |                            |                        |                    |                 |       | Set Count: 0              |
|            |                            |                        |                    |                 |       | Brightness:               |
|            |                            |                        |                    |                 |       | CIE Tint:                 |
|            |                            |                        |                    |                 |       | Lie whiteness:            |
|            |                            |                        |                    |                 |       |                           |
|            |                            |                        |                    |                 |       |                           |

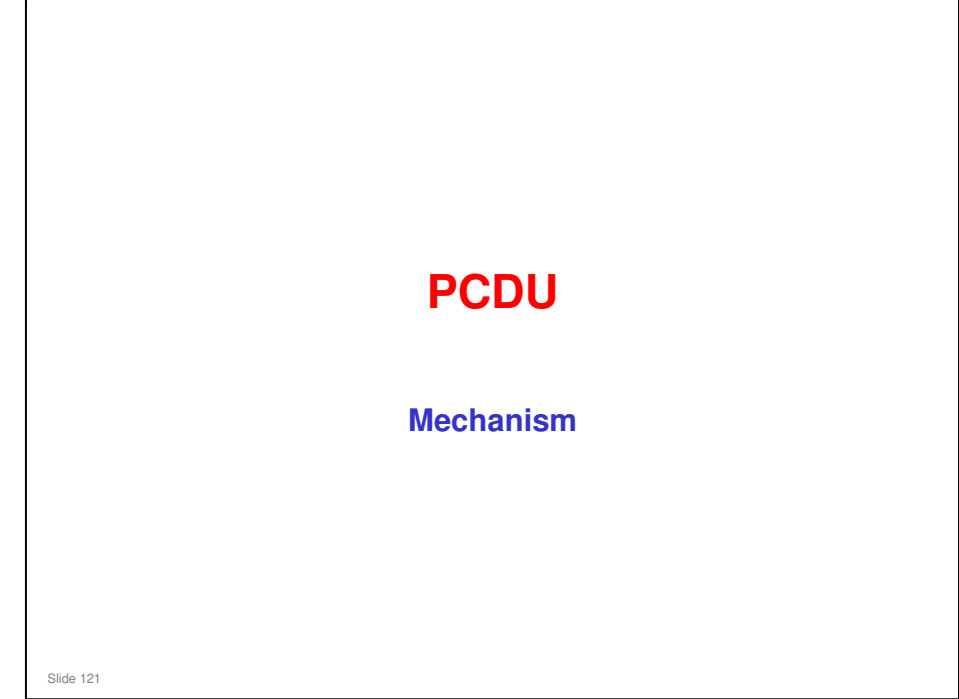

This section describes changes to the PCDU.

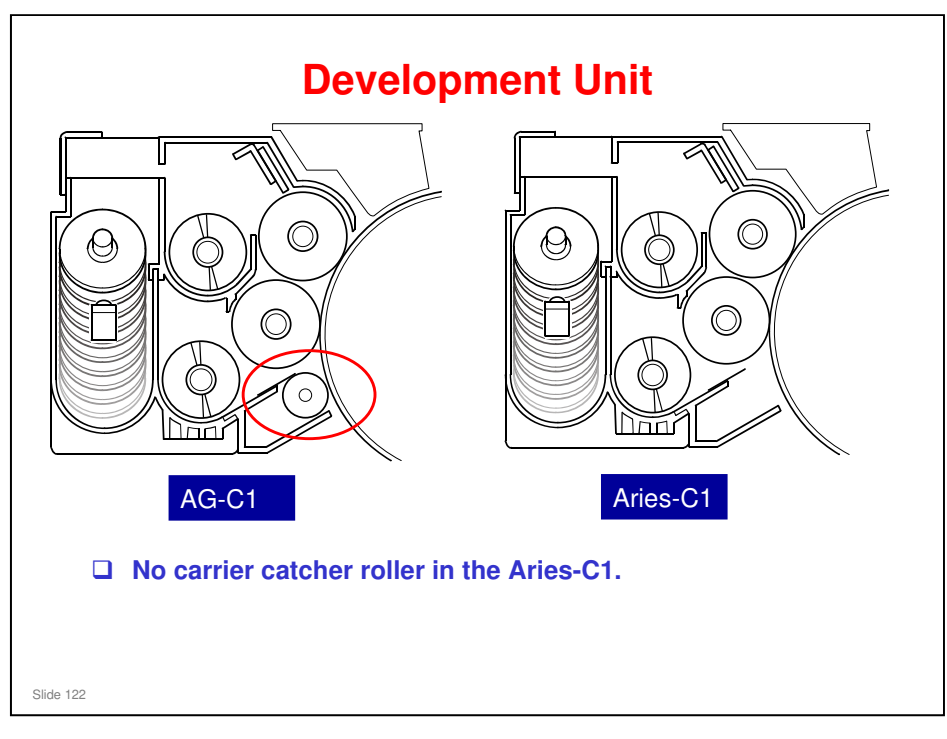

□ The magnetic fields in the development roller were changed for best results with the new developer. But the carrier catcher roller was interfering with the magnetic field, and it is not necessary for the operation of the development unit, so it was removed.

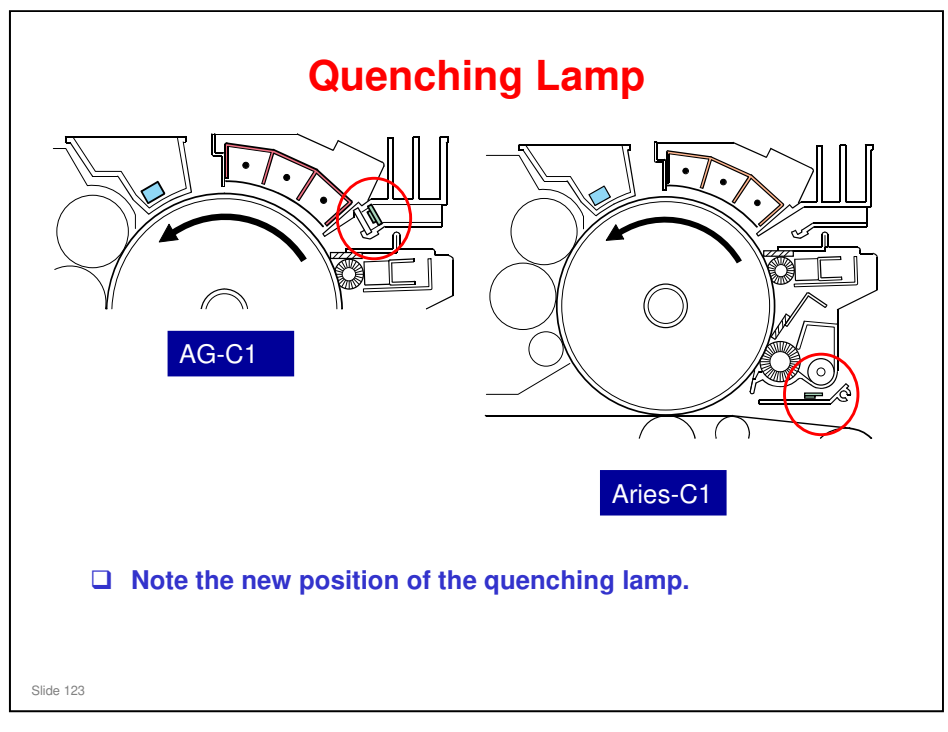

 $\hfill\square$  The new position improves drum cleaning.

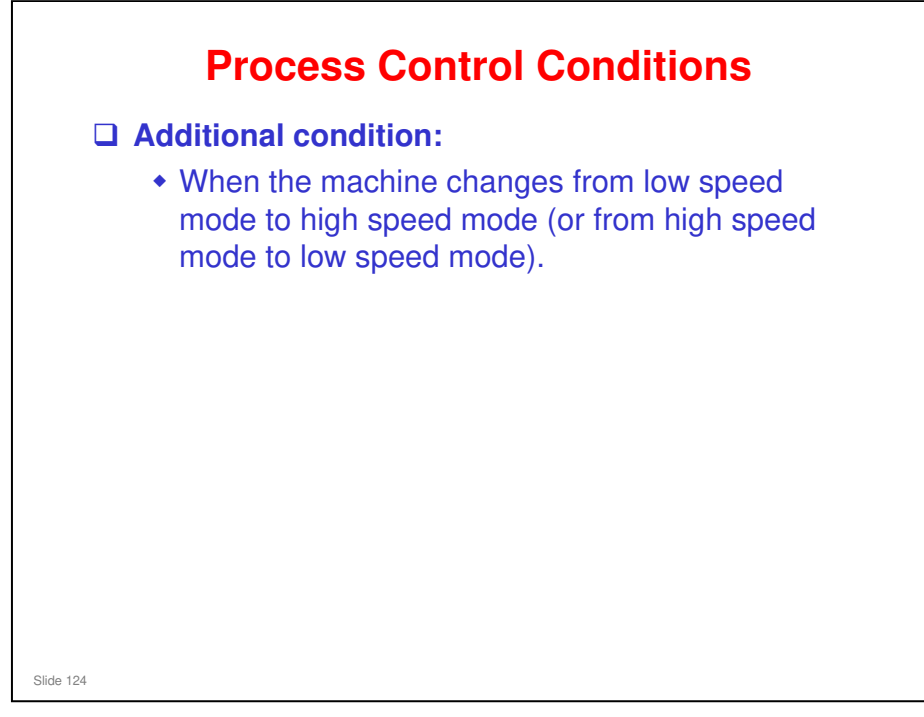

□ This could also be a condition for the AG-C1, but was not in the list in the training materials.

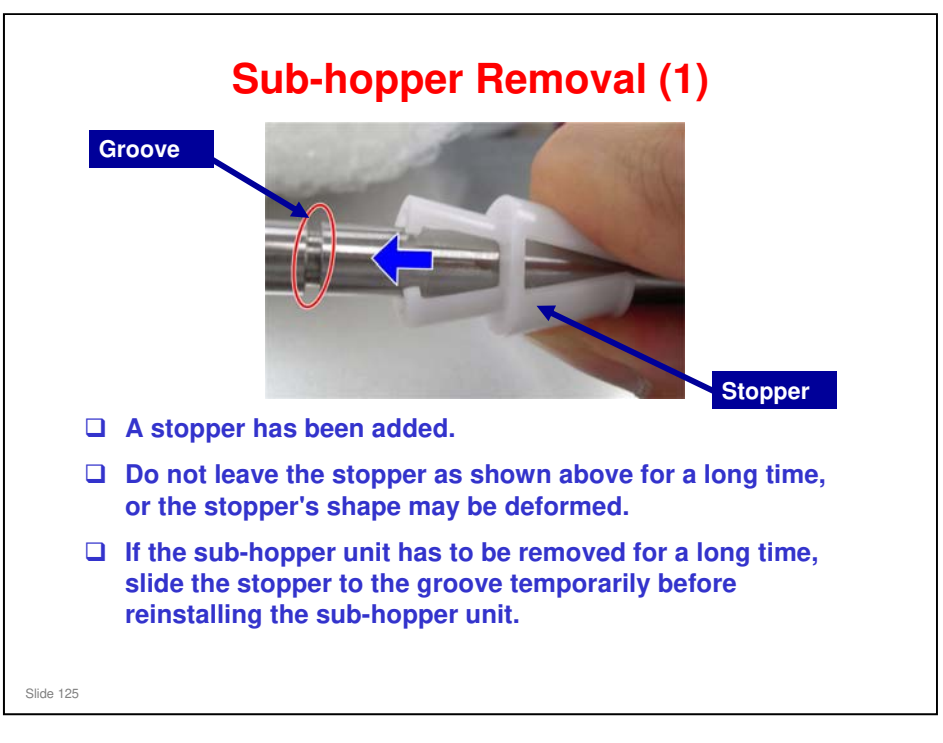

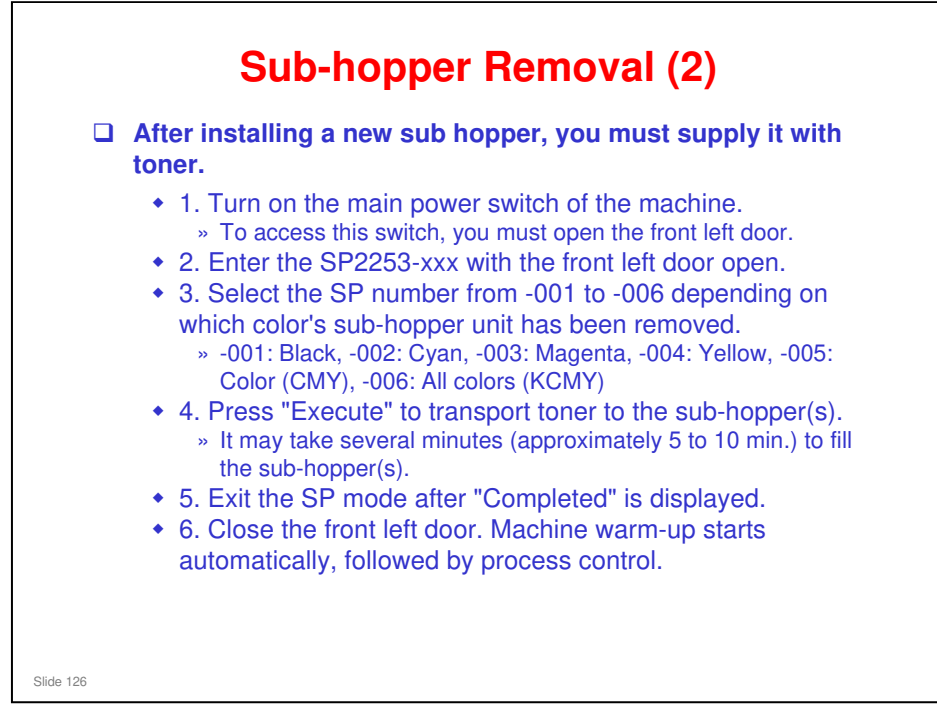

□ If you forget to open the cover, an SC will occur soon after you start SP2253-xxx. Then turn the machine power off and on, open the cover, and do the SP again.

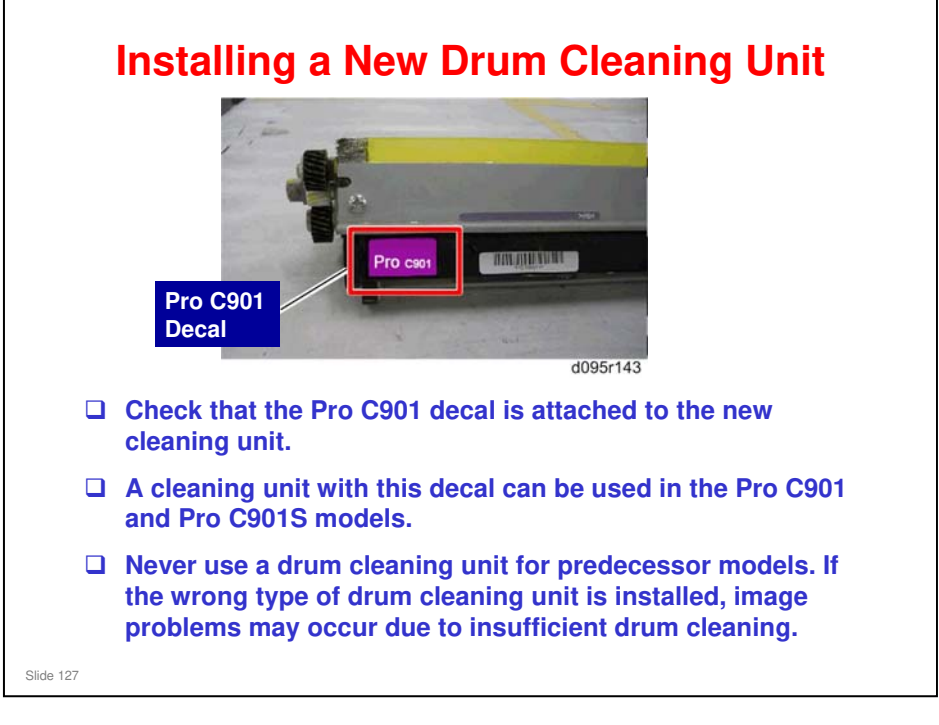

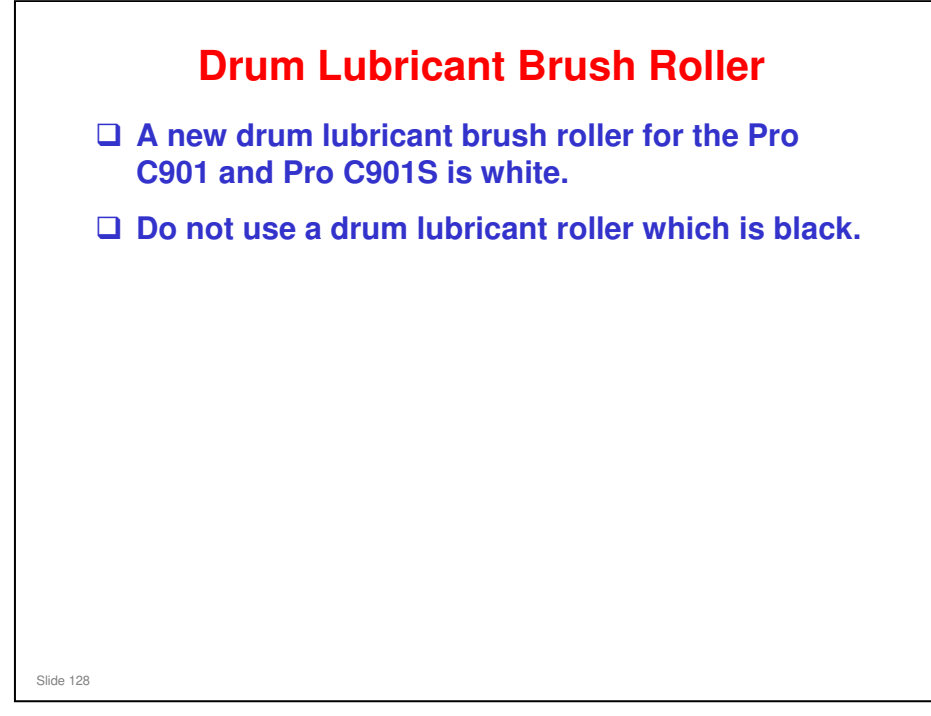

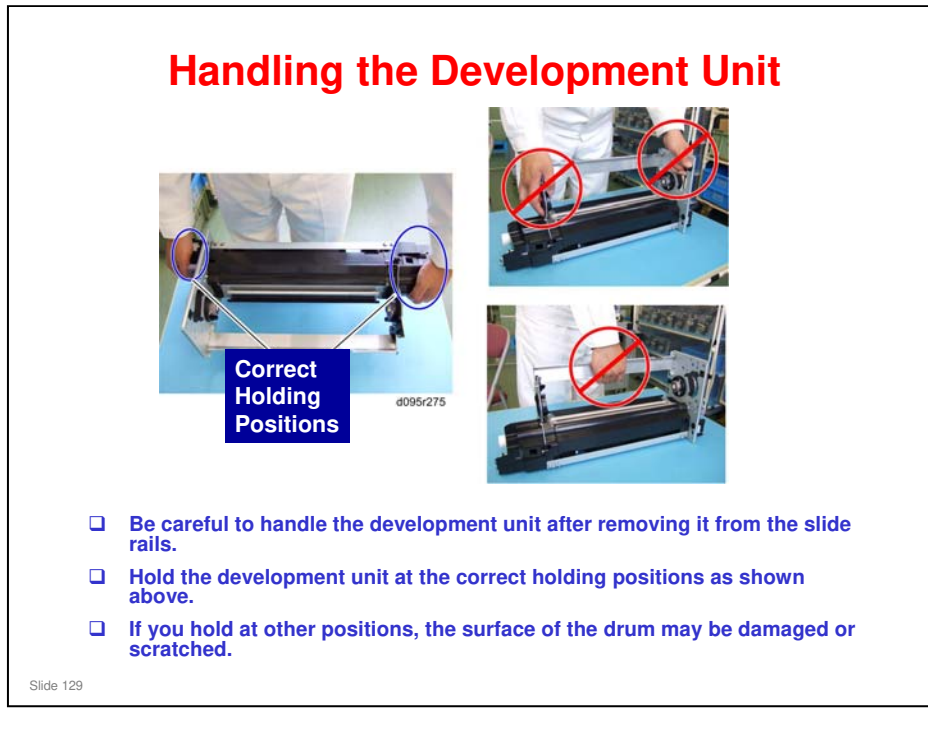

No additional notes

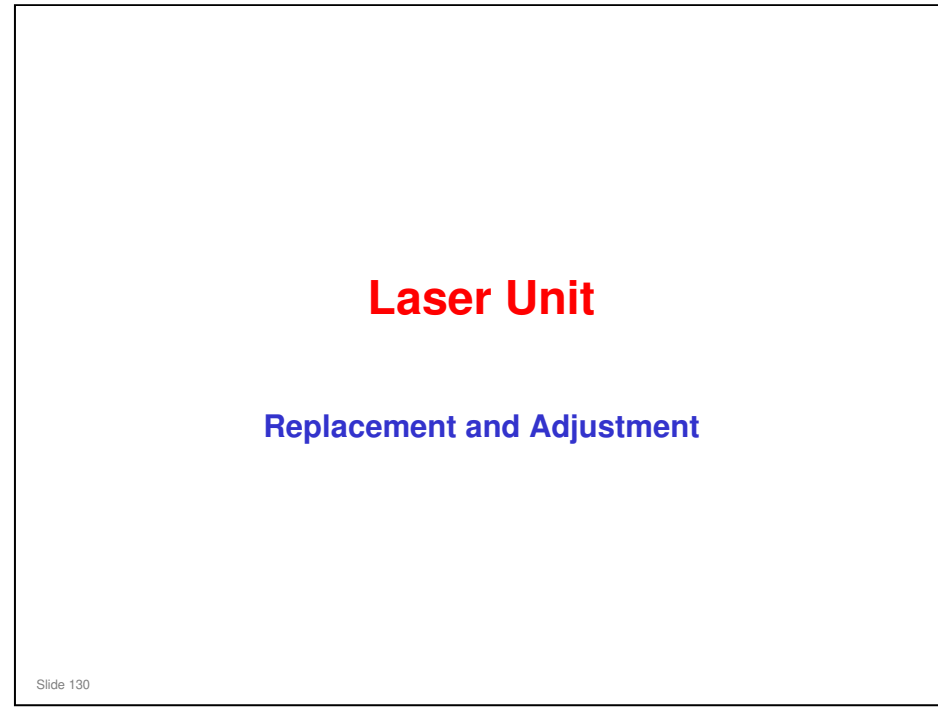

This section describes changes to replacement and adjustment for the laser unit.

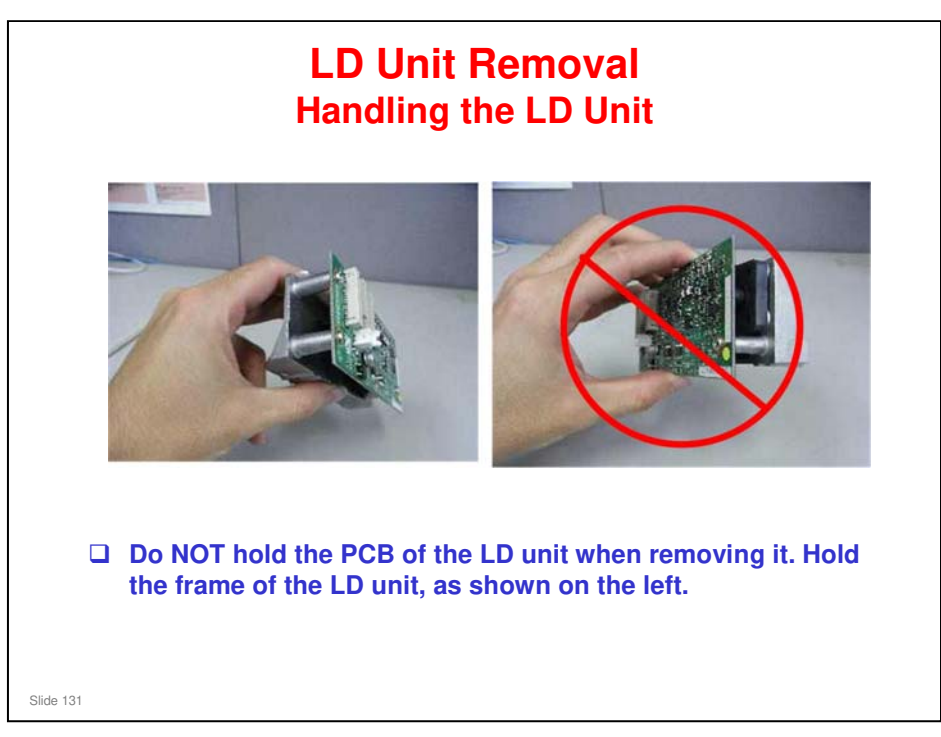

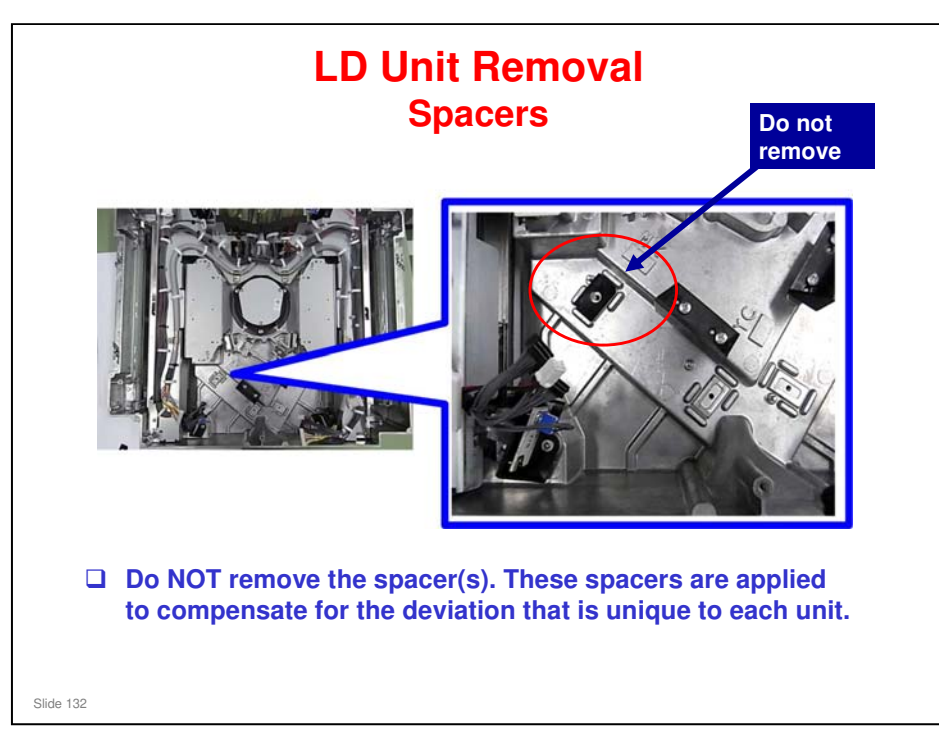

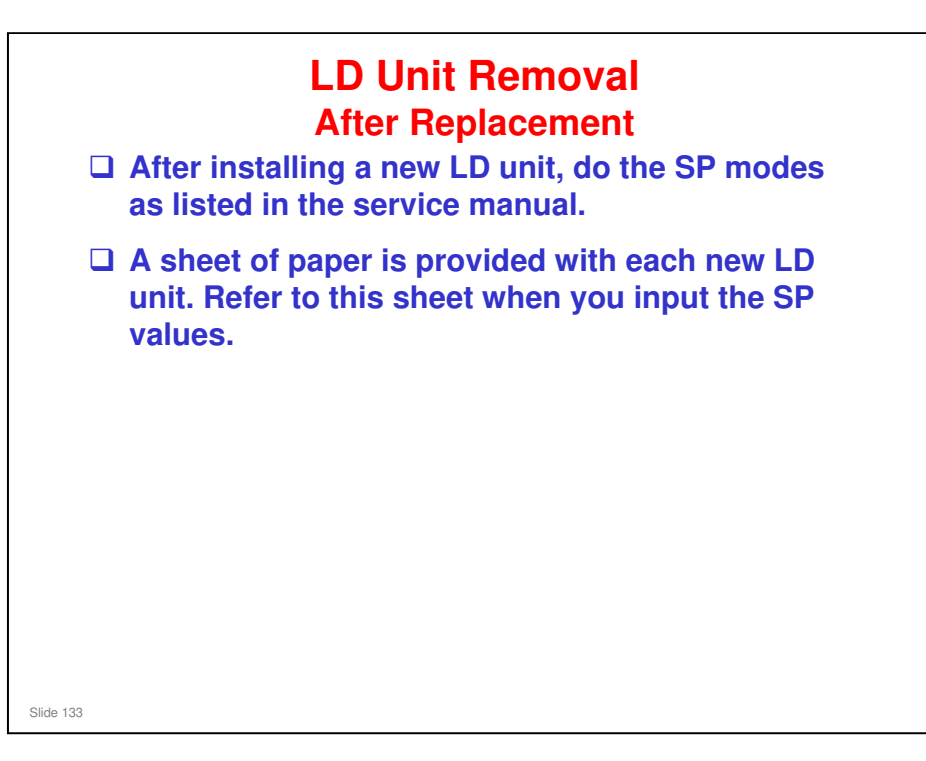

Field Service Manual, Replacement and Adjustment, Laser Unit, LD Units

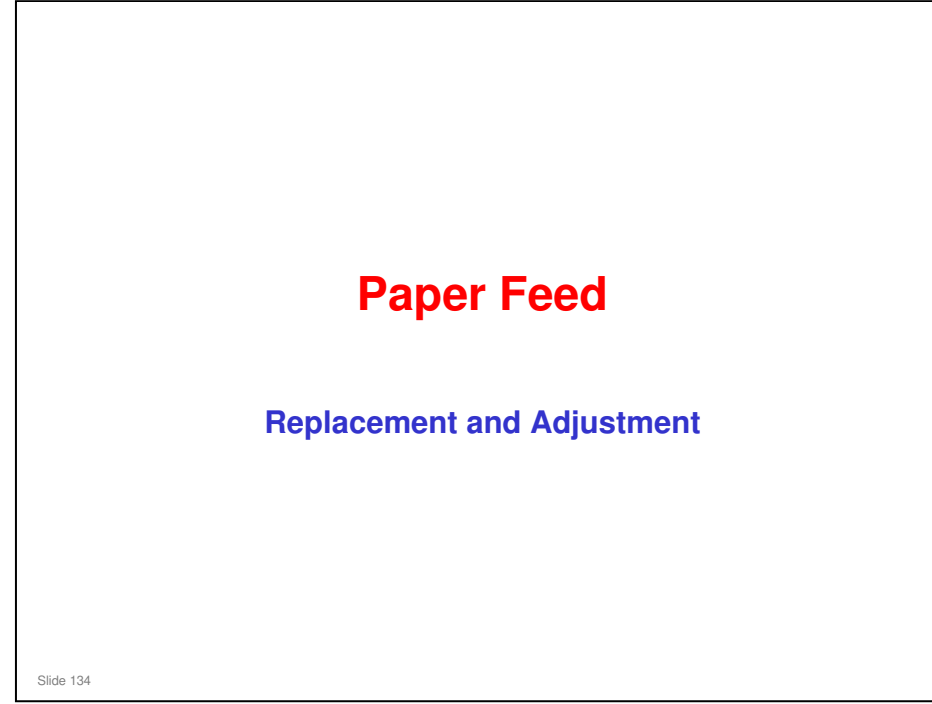

This section describes changes to replacement and adjustment for the paper feed section.

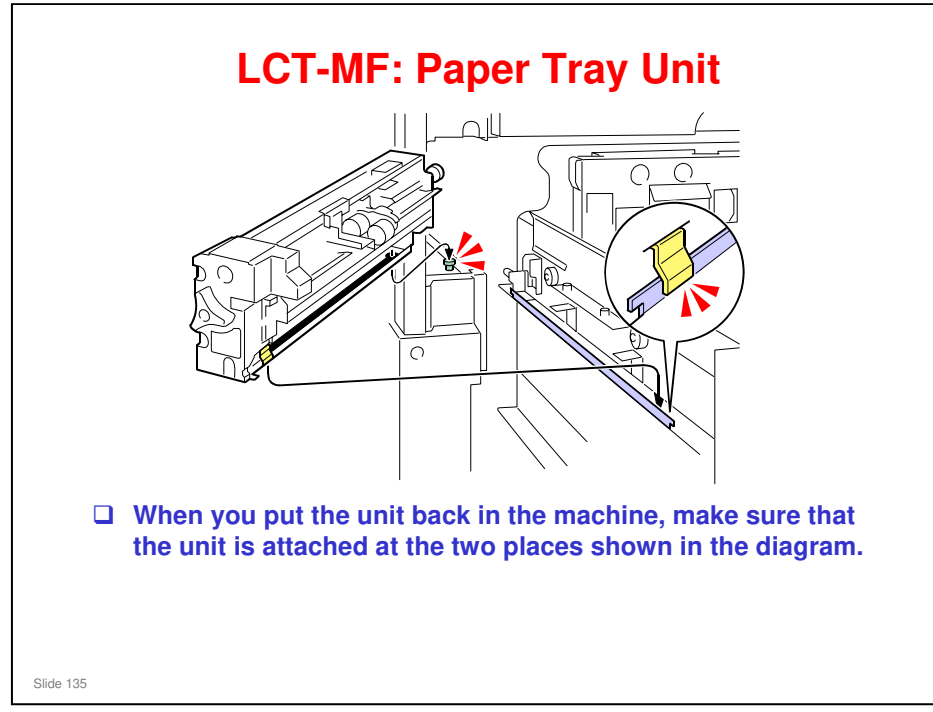

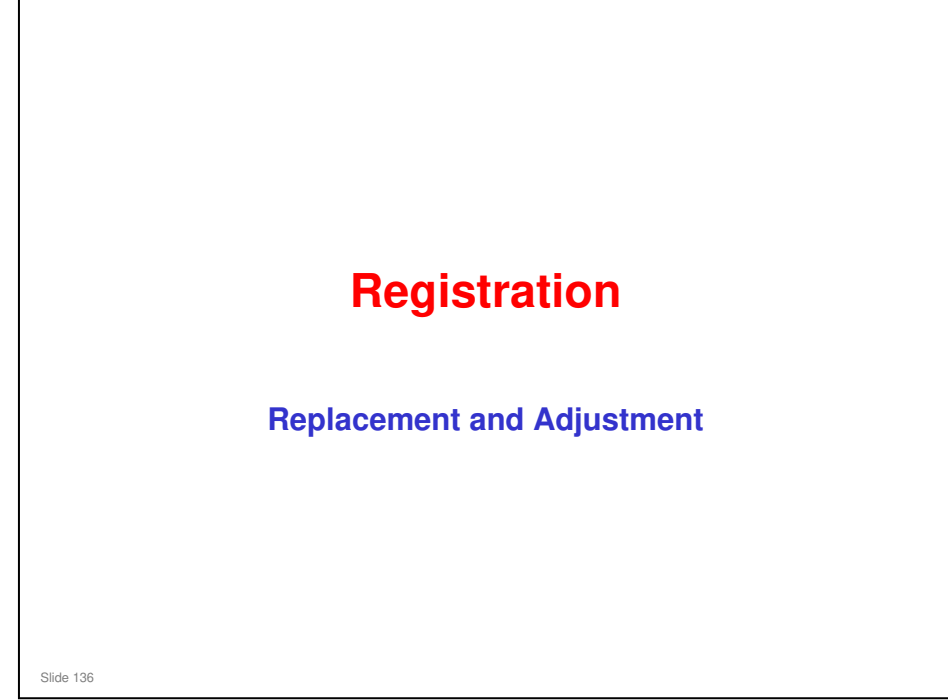

This section describes changes to replacement and adjustment for the registration mechanism.

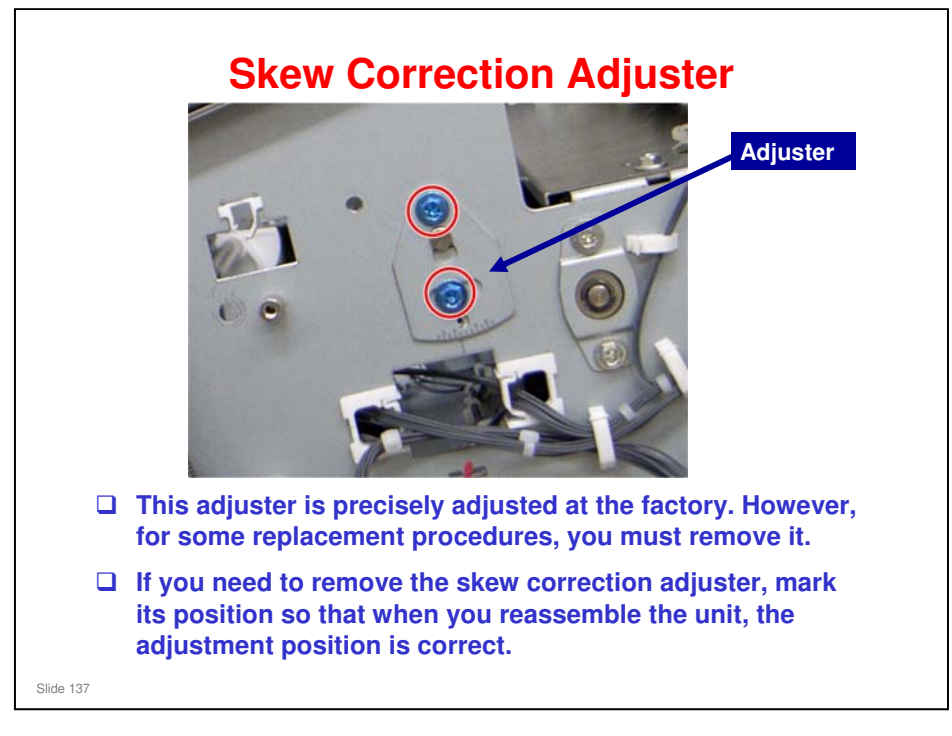

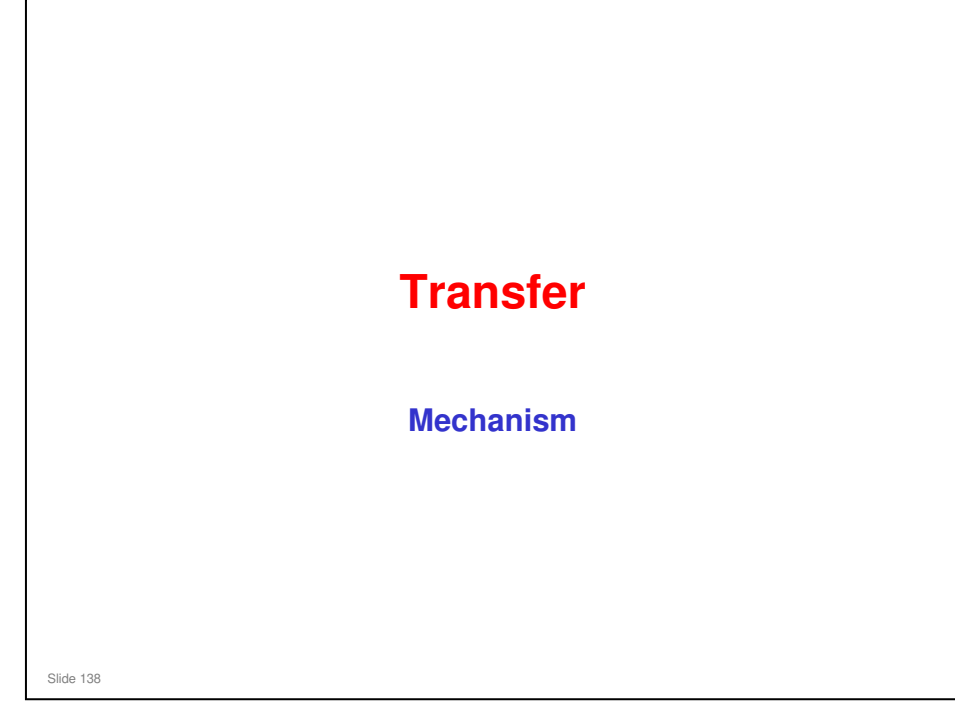

This section describes changes to the transfer unit.

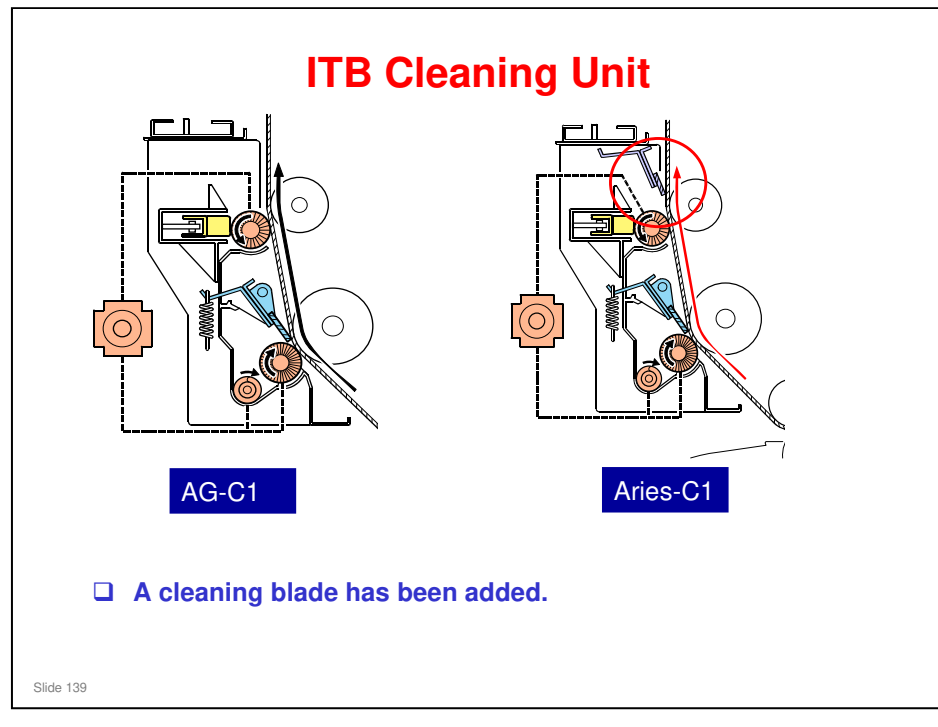

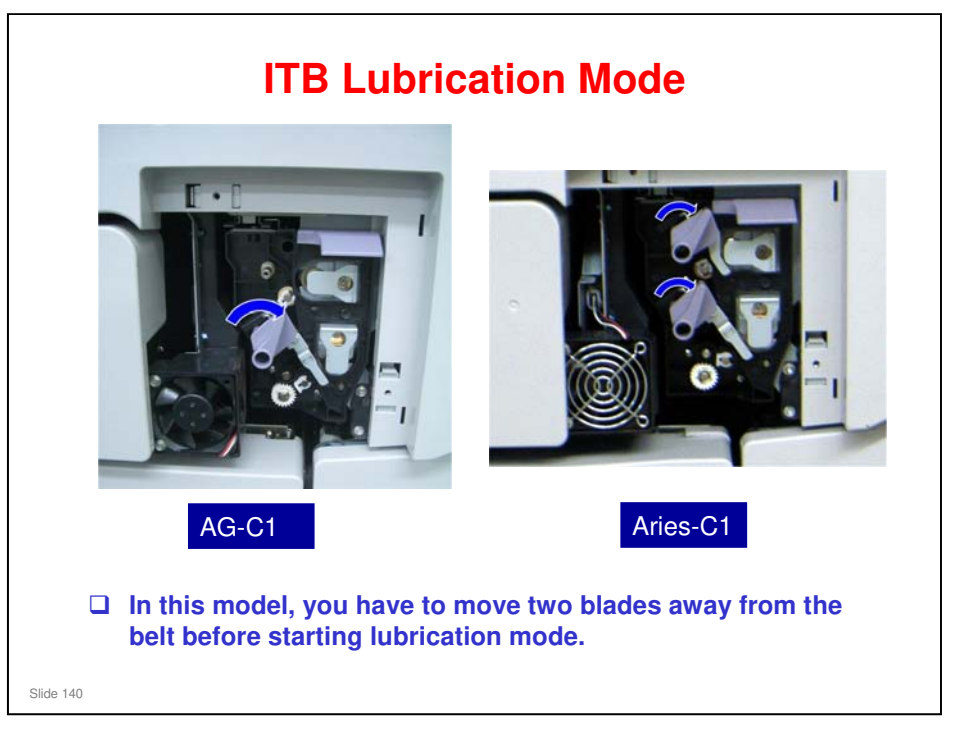

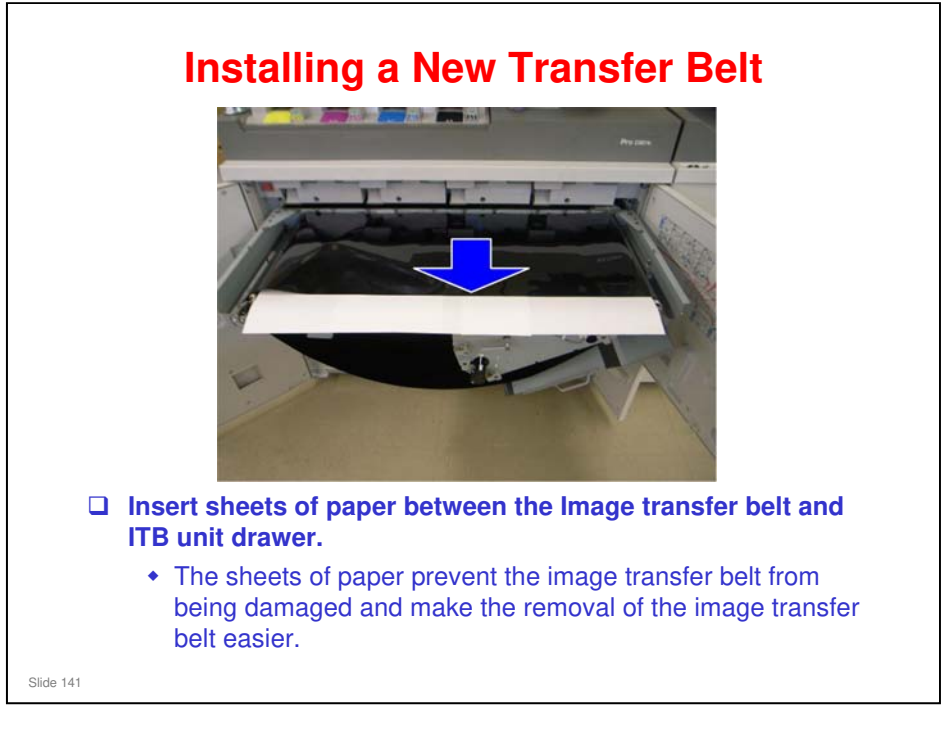

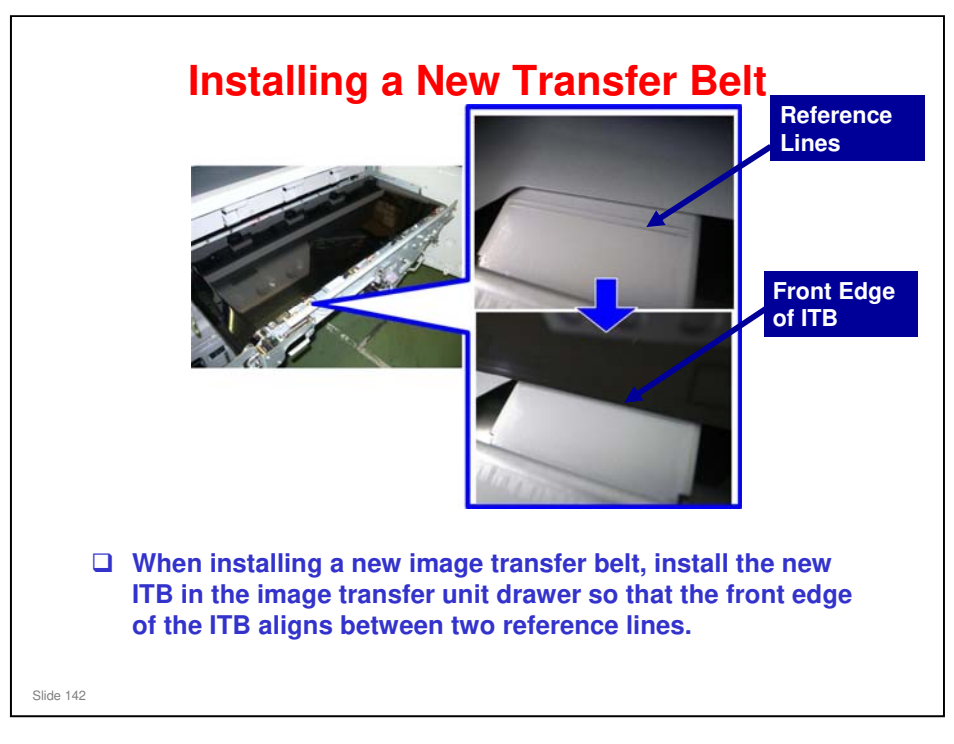

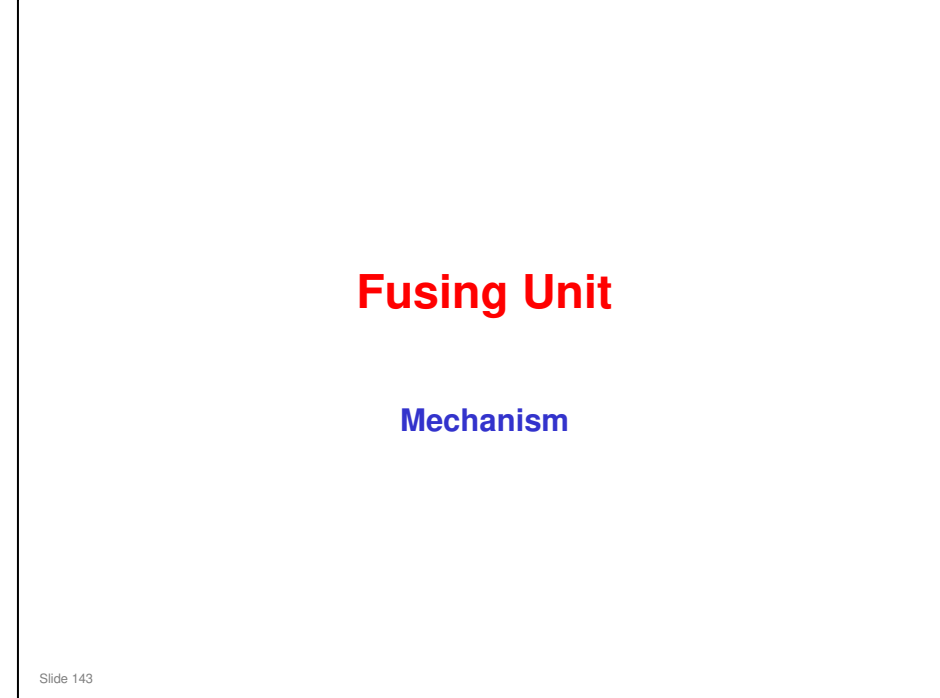

This section describes changes to the fusing unit.

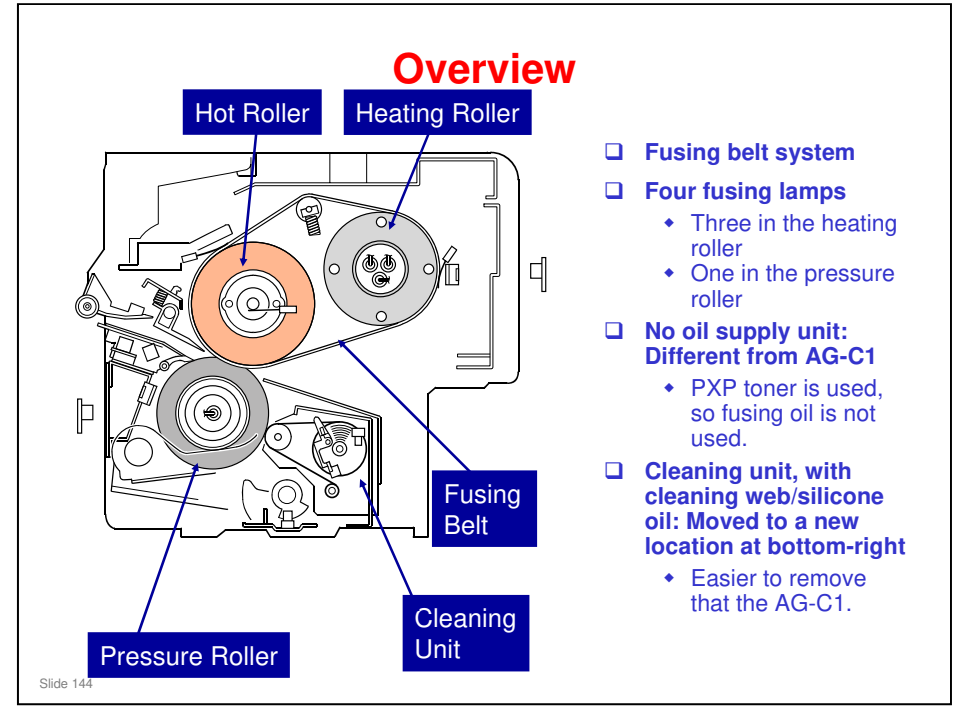

#### The following description is the same as the AG-C1.

- □ The fusing belt system applies heat to the belt at two points: the heating roller and the pressure roller. This allows the use of smaller rollers and conserves space. As less pressure is necessary during fusing, less torque is required.
  - The fusing belt, composed of silicone and Teflon layers, applies heat directly to fuse the toner to the paper.
  - The heating roller is an aluminum roller with three fusing lamps (1,000 W). It applies heat to the fusing belt after it passes the hot roller, and maintains the heat of the fusing belt while the machine is in standby mode.
  - The pressure roller has a metal core to provide rigidity, and is covered with Teflon to prevent toner from adhering to its surface. It applies heat with one fusing lamp (1,000 W) to maintain the temperature of the fusing belt while the machine is in standby mode.
  - The accordion jam sensor detects accordion jams where the paper exits at the nip between the hot roller and pressure roller.
  - The fusing exit sensors detect jams at the fusing exit by checking that paper arrives at the fusing exit at the correct time.
  - > The hot roller is a solid rubber roller that drives the fusing belt.
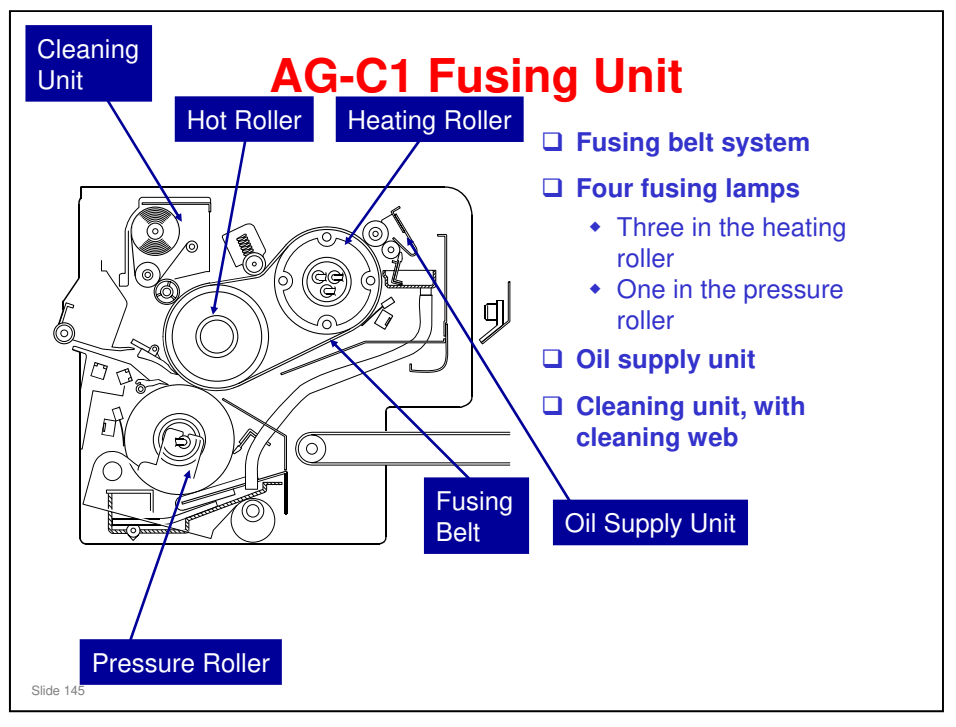

- $\hfill\square$  Here is the fusing unit of the previous machine for comparison.
- □ The cleaning unit is at the top left, and there is an oil supply unit at the top right.

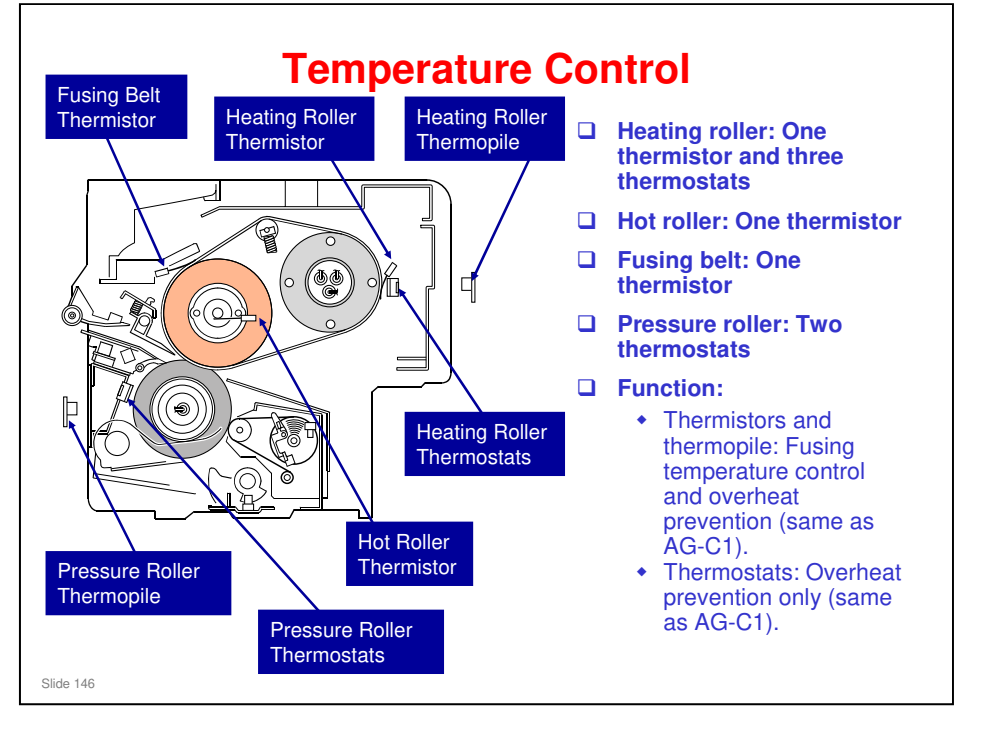

- □ The hot roller expands with temperature, so the hot roller thermistor is used to control motor speed.
- The fusing temperature for each paper type can be customized by the user program mode. A service engineer can only adjust the warm up, recovery, idle rotation, ready and environmental correction temperatures.
- For details about the temperatures used in fusing temperature control, see the following file in the Reference Material directory: Fusing Temperature Control.doc

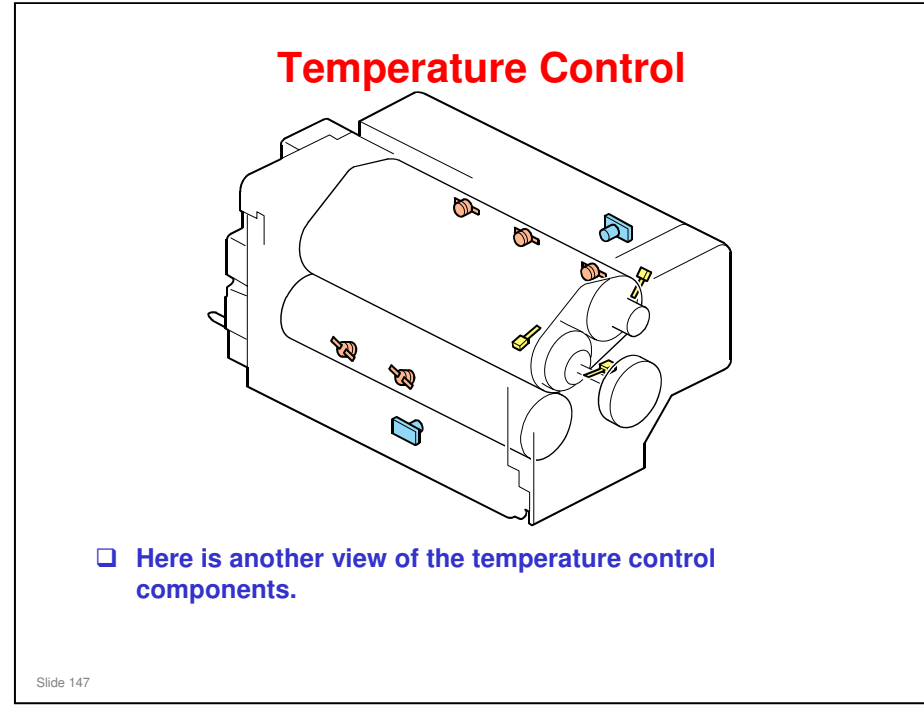

- □ Red: Thermostats
- □ Yellow: Thermistors
- Blue: Thermopiles

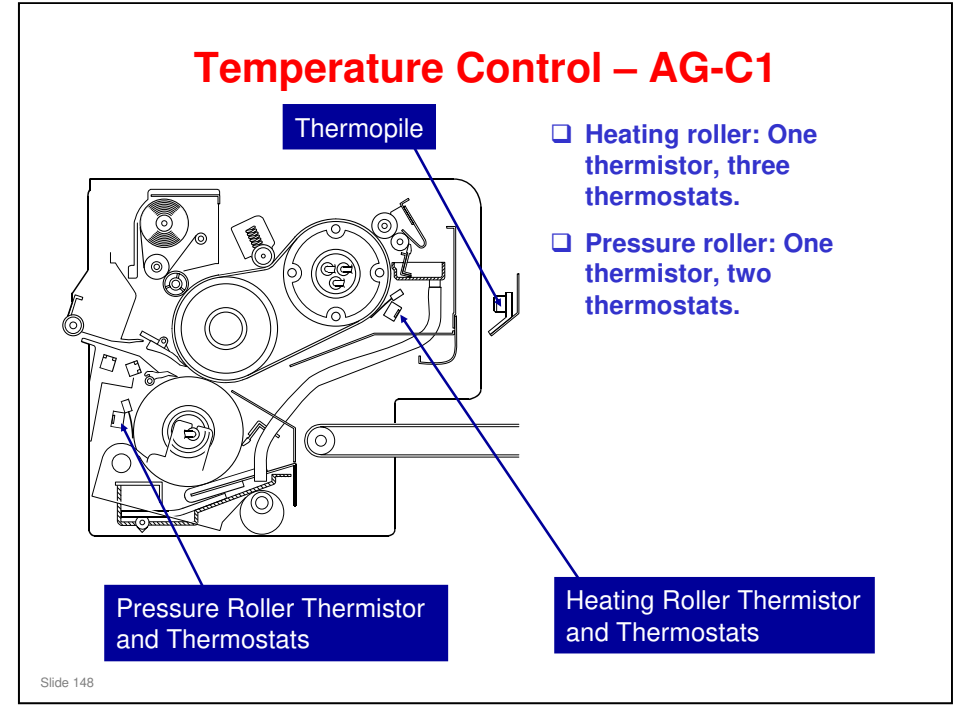

□ Here is the AG-C1 layout, for comparison.

| <b>Detecting device</b>       | Software detection | Hardware detection |
|-------------------------------|--------------------|--------------------|
| Heating roller<br>thermistor  | 225°C              | -                  |
| Heating roller<br>thermostat  | -                  | 260°C              |
| Heating roller<br>thermopile  | 225°C              | 230°C              |
| Pressure roller<br>thermistor | 215°C              | -                  |
| Pressure roller<br>thermostat | -                  | 230°C              |
| Pressure roller<br>thermopile | 215°C              | -                  |

□ These temperatures are slightly lower than for the AG-C1.

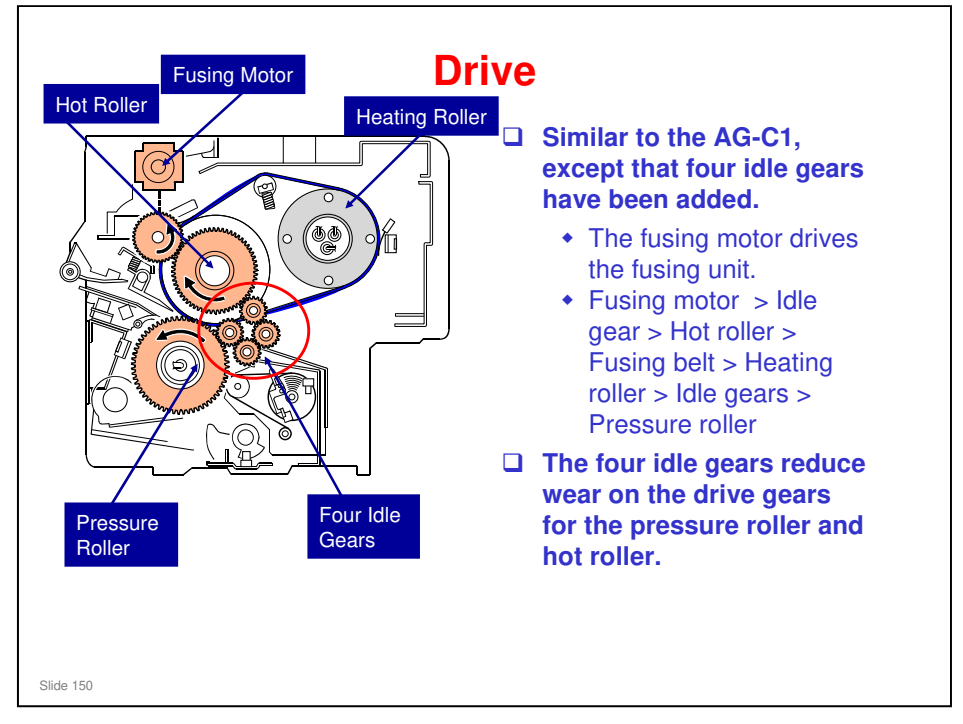

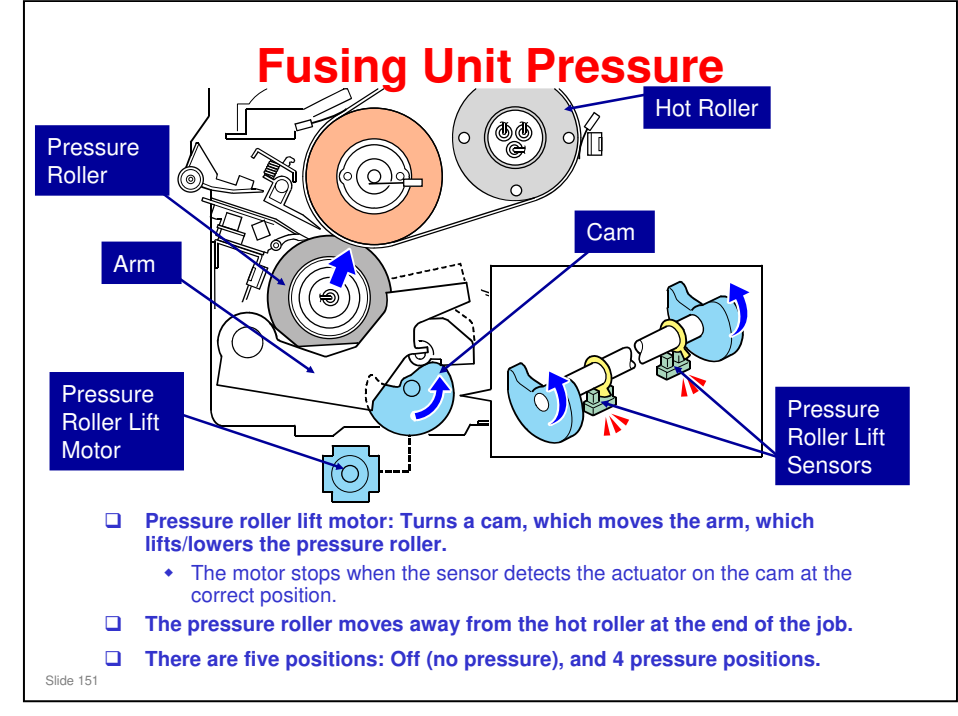

This is basically the same as the AG-C1, except that this new machine has more pressure settings (the AG-C1 has 2, this machine has 4). Also, this new machine has 2 sensors (the AG-C1 has only 1).

### Mechanism

- When the pressure roller lift motor rotates clockwise, the pressure roller is lifted. When the pressure roller lift motor rotates counter clockwise, the pressure roller is lowered.
- When a job starts, the pressure roller lift motor switches on and rotates the cams clockwise.
- □ The cams lift the pressure roller arms and pressure roller against the hot roller and fusing belt.
- The pressure lift sensors monitor the actuators. The sensor readings inform the machine how much pressure is applied. For each position, the motor (a stepper motor) stops at a set time after the one of the actuators has activated the pressure roller lift sensors.
- □ At the end of the job, the motor reverses and lowers the pressure roller arm and pressure roller away from the hot roller.
- The hot roller and pressure roller remain separated except during printing. This prevents the pressure roller and hot roller from warping and prolongs their service lives.
- □ The pressure position that is used depends on the paper type.

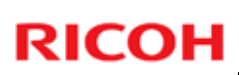

### **Fusing Unit Pressure**

|           | Paper 1 | Paper 2 | Paper 3 | Paper 4 | Paper 5 | Paper 6 | Paper 7 |
|-----------|---------|---------|---------|---------|---------|---------|---------|
| Coated    | P4      | P4      | P4      | P4      | P4      | P4      | P4      |
| Matte     | -       | P4      | P4      | P4      | P4      | P4      | P4      |
| Glossy    | -       | P4      | P4      | P4      | P4      | P4      | P4      |
| Envelopes | -       | -       | -       | -       | P4      | P4      | P4      |
|           |         |         |         |         |         |         |         |
|           |         |         |         |         |         |         |         |

- This slide shows how the machine automatically adjusts pressure for paper type and weight.
- For example, for coated paper, of weight range 'paper 1' (see the list below), P4 is used.
- **D** No pressure position < P1 < P2 < P3 < P4 (Strongest pressure)
  - Nip widths are as follows:
    - 20.5 mm for P1
    - 22.3 mm for P2
    - 23.6 mm for P3
    - 25.75 mm for P4 (this is the only one that was measured accurately)
- □ The default settings for many of these parameters is P4. Basically, the user should adjust this if necessary.
- □ Paper 1: 52.3 63.9 g/m<sup>2</sup>
- □ Paper 2: 64.0 80.0 g/m<sup>2</sup>
- D Paper 3: 80.1 105.0 g/m<sup>2</sup>
- □ Paper 4: 105.1 163.0 g/m<sup>2</sup>
- □ Paper 5: 163.1 220.0 g/m<sup>2</sup>
- D Paper 6: 220.1 256.0 g/m<sup>2</sup>
- D Paper 7: 256.1 300.0 g/m<sup>2</sup>
- □ All pressure roller lift positions can be adjusted by User Program Mode.

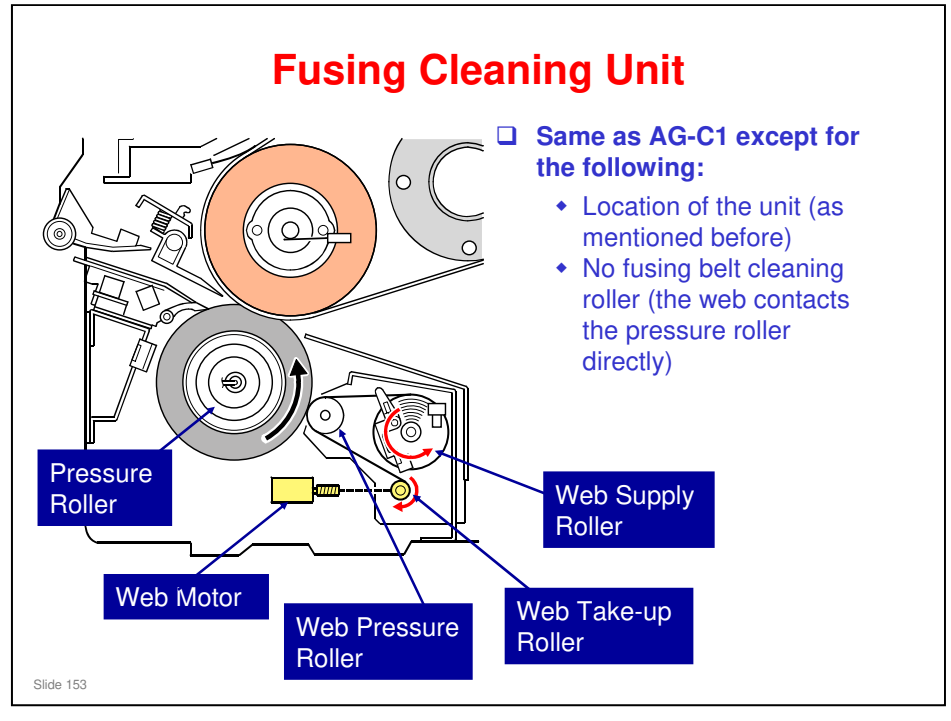

□ The web is applied to the pressure roller (in the AG-C1, it was applied to the fusing belt).

### Other differences

Web near-end: When 81% has been used (adjustable with SP 1902-004, as for the AG-C1)

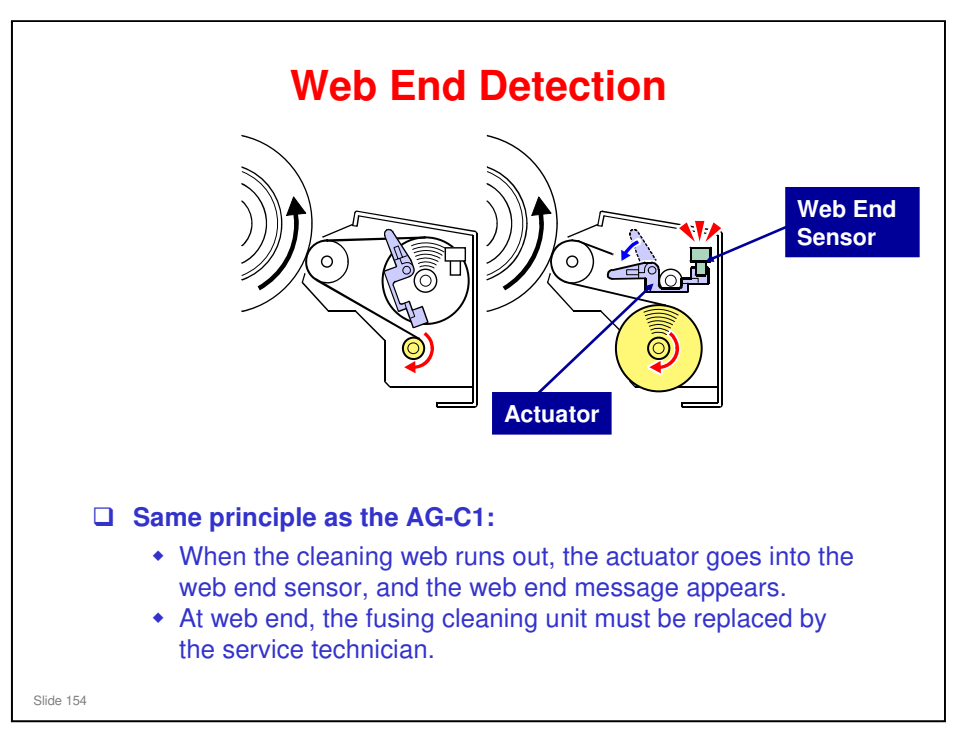

 $\square$  The yield of the web is the same as the AG-C1.

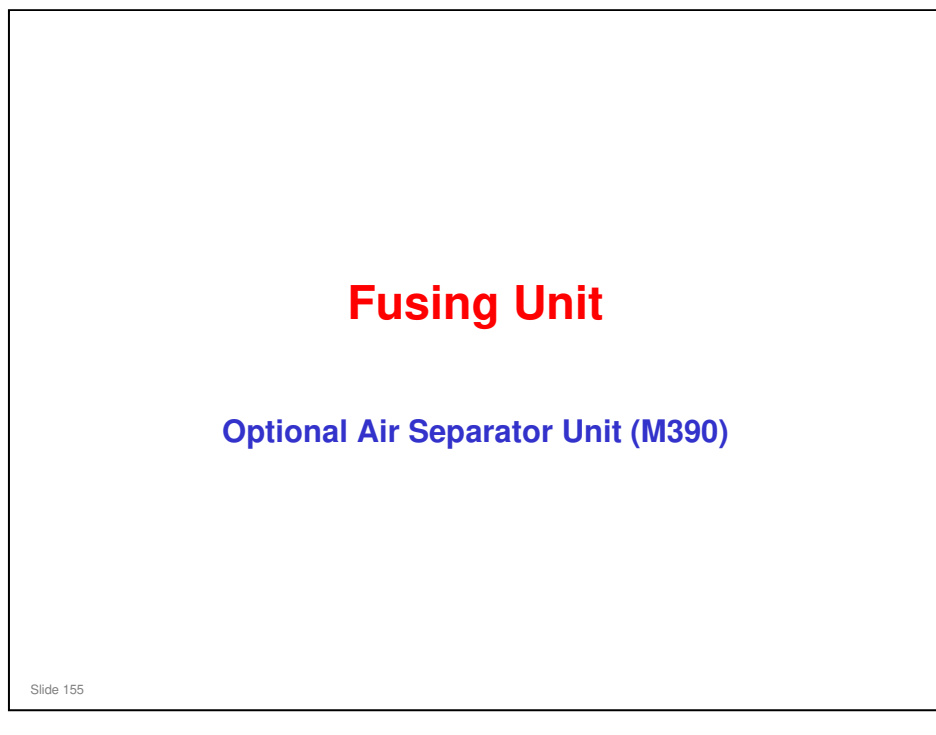

- $\hfill\square$  This section describes the mechanisms of the new optional air separator unit.
- □ There is no scheduled PM for this unit.

### **Purpose**

This unit is used for improving separation of thin paper from the fusing unit rollers at the exit of the fusing unit.

- □ The compressor unit takes in air, and then blows it into an air tank.
- The air tank holds the compressed air, and an electrical valve unit (at the mainframe side) controls the air flow timing.

No additional notes

Slide 156

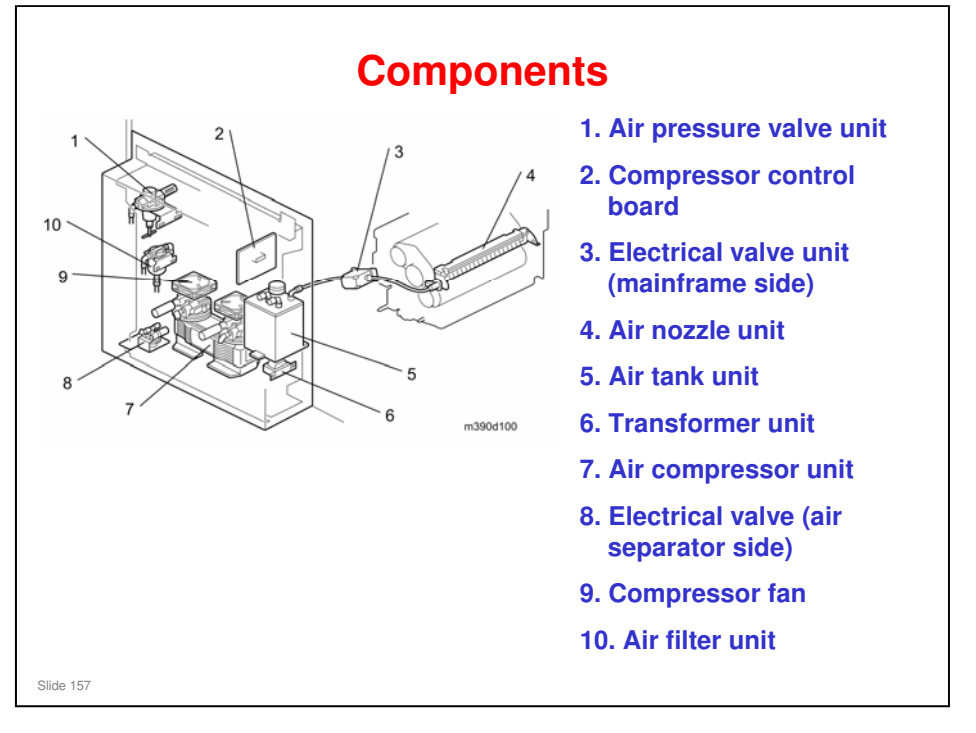

□ We will explain the functions of these components on the next few slides.

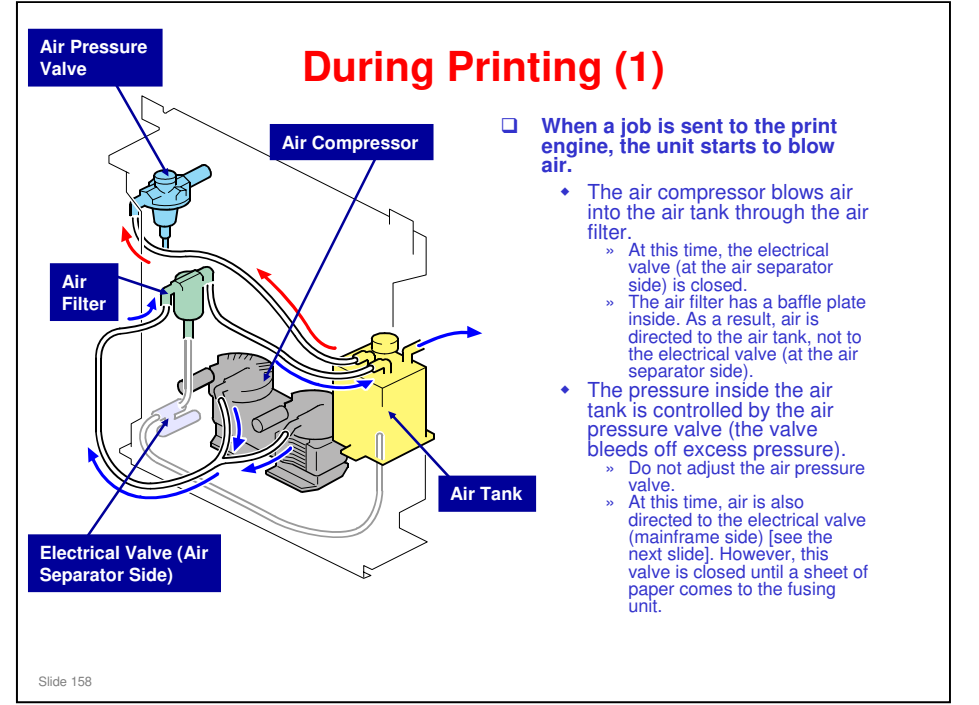

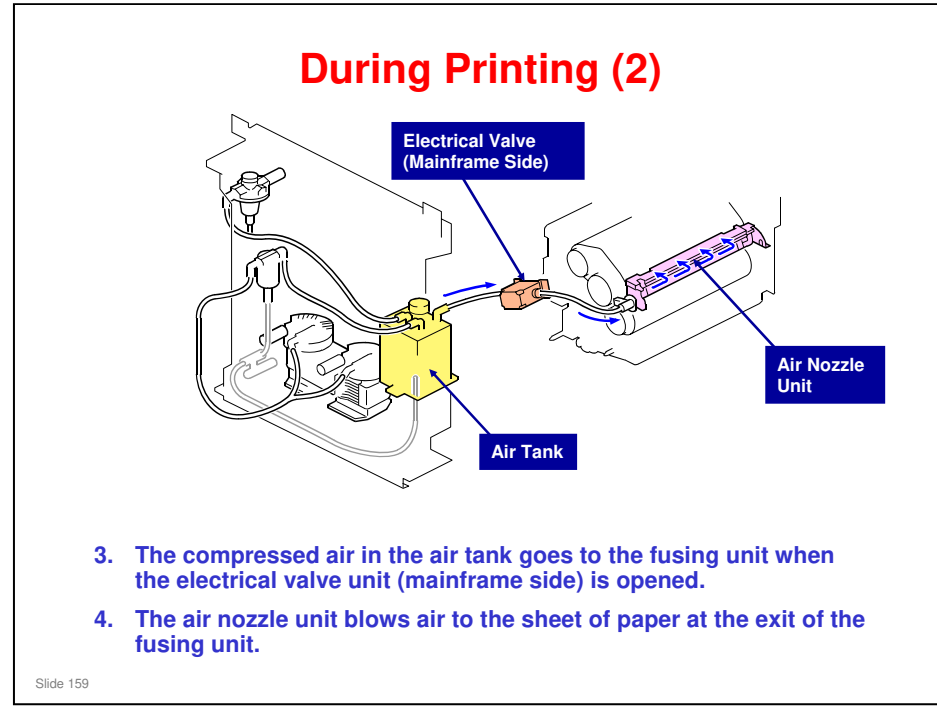

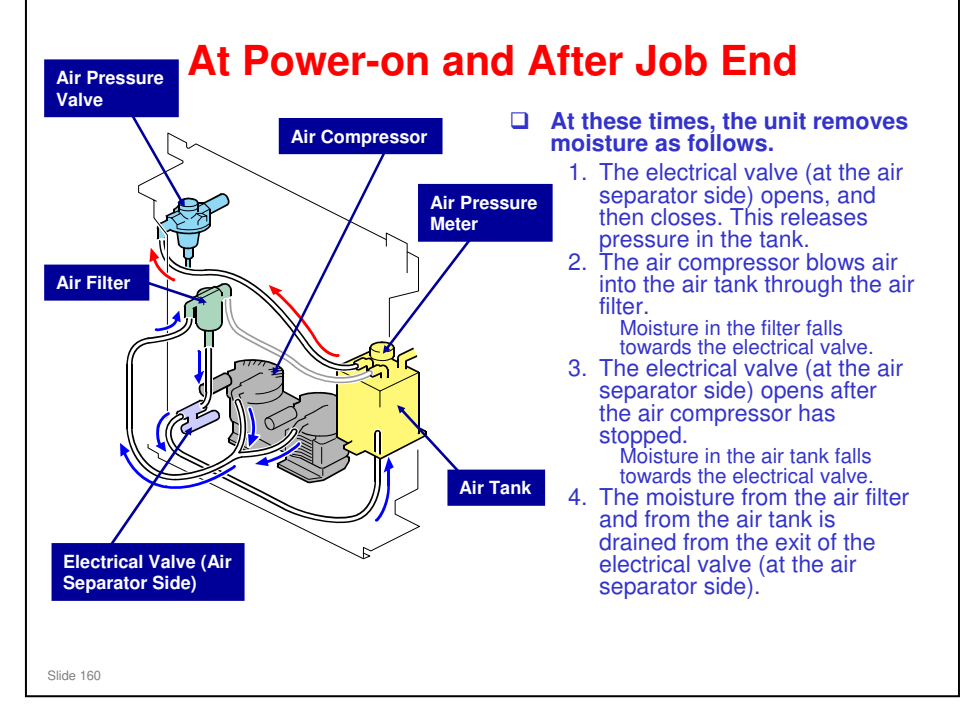

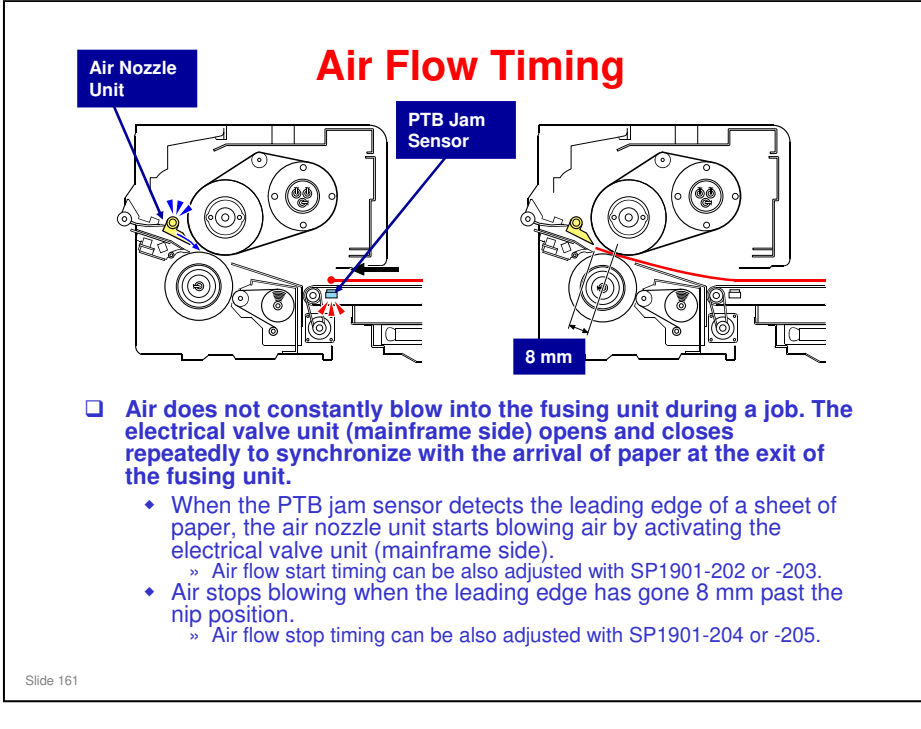

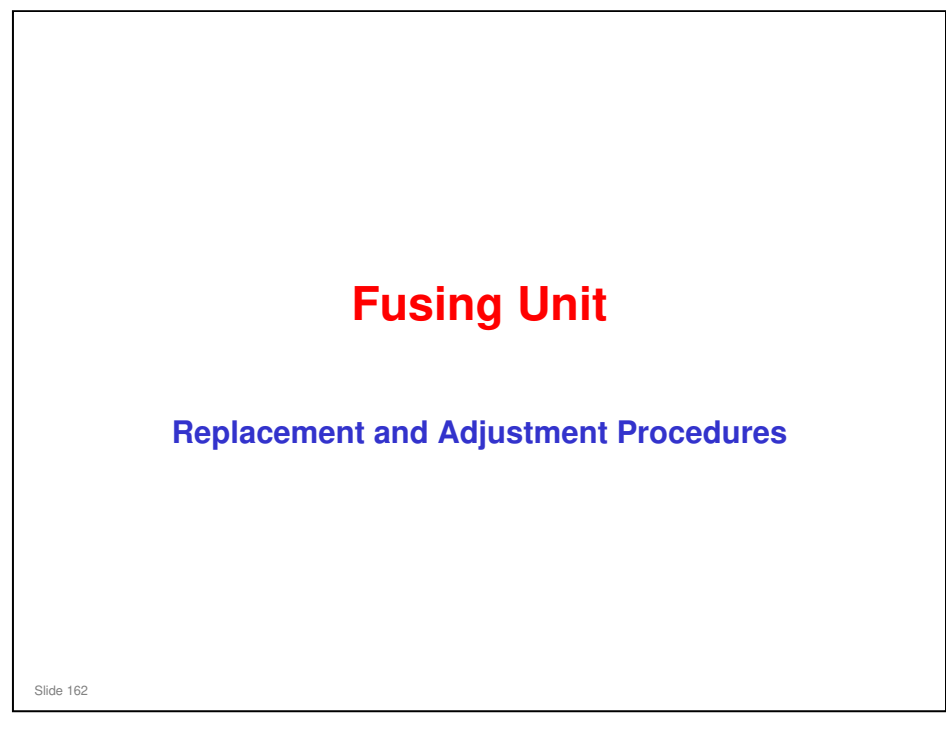

□ This section describes the most important changes to the replacement and adjustment procedures in the fusing unit.

# Cverview Susing cleaning unit replacement is simplified. Procedures for parts related to oil supply are removed (there is no oil supply in the fusing unit for this machine). Procedures are added for some parts, such as cleaning web. The air separator unit is heavy, and two technicians should be there if this must be removed from the machine. Small modifications to most of the replacement sourcedures. Refer to the manual for the Aries-C1.5/P1.5 when you work on this machine.

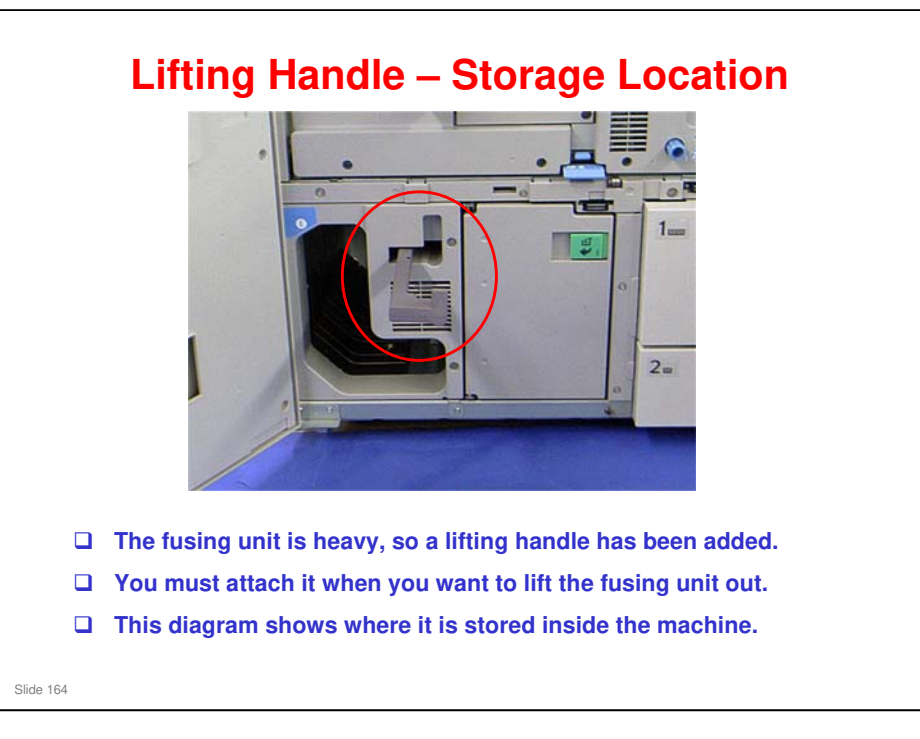

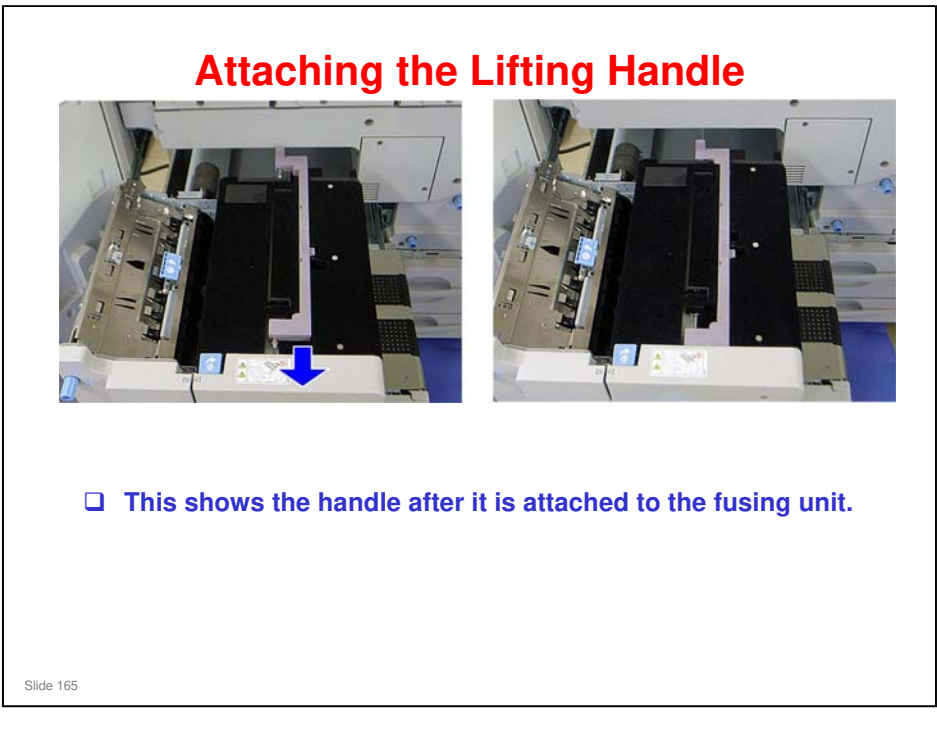

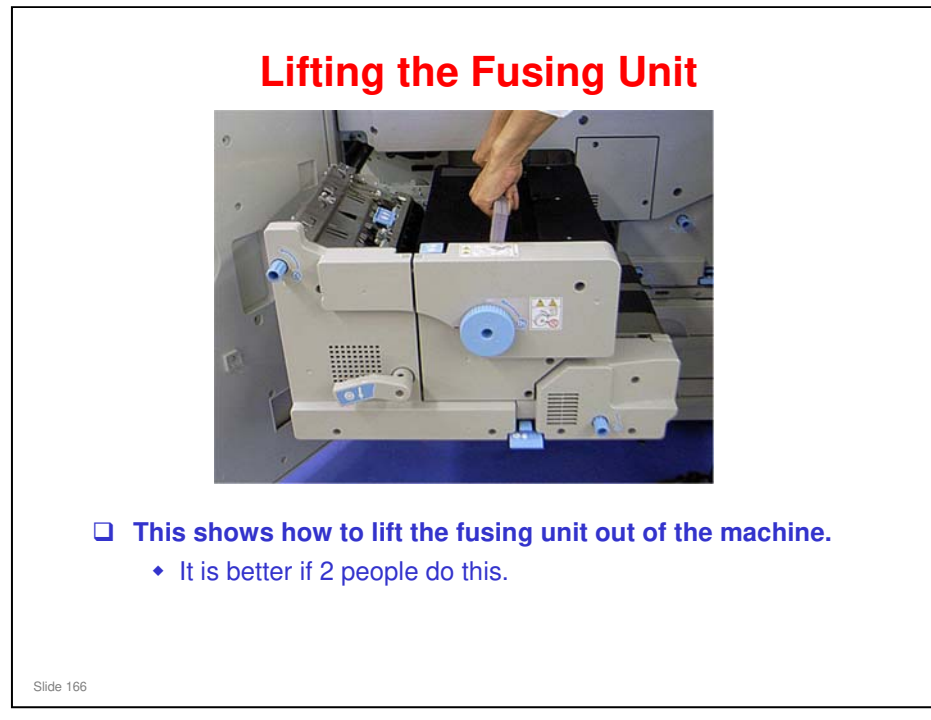

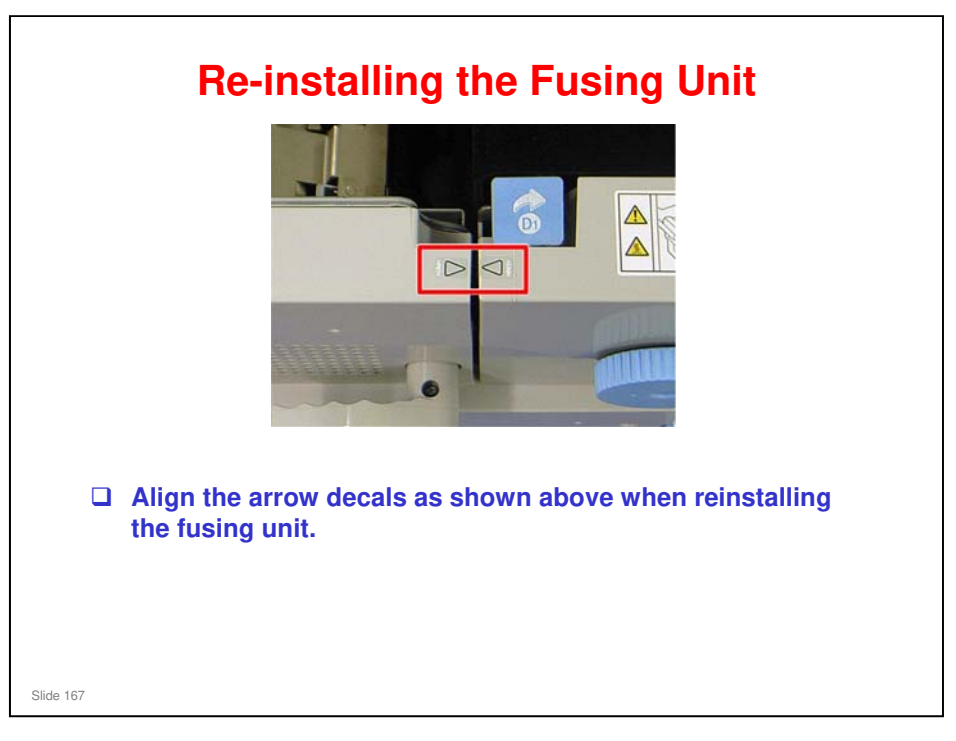

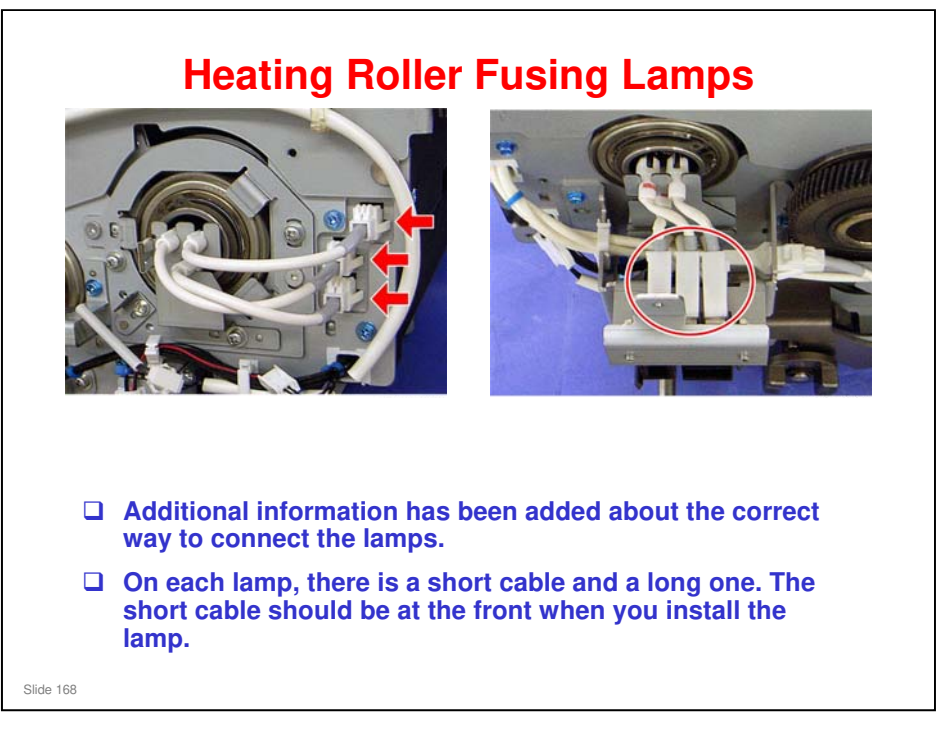

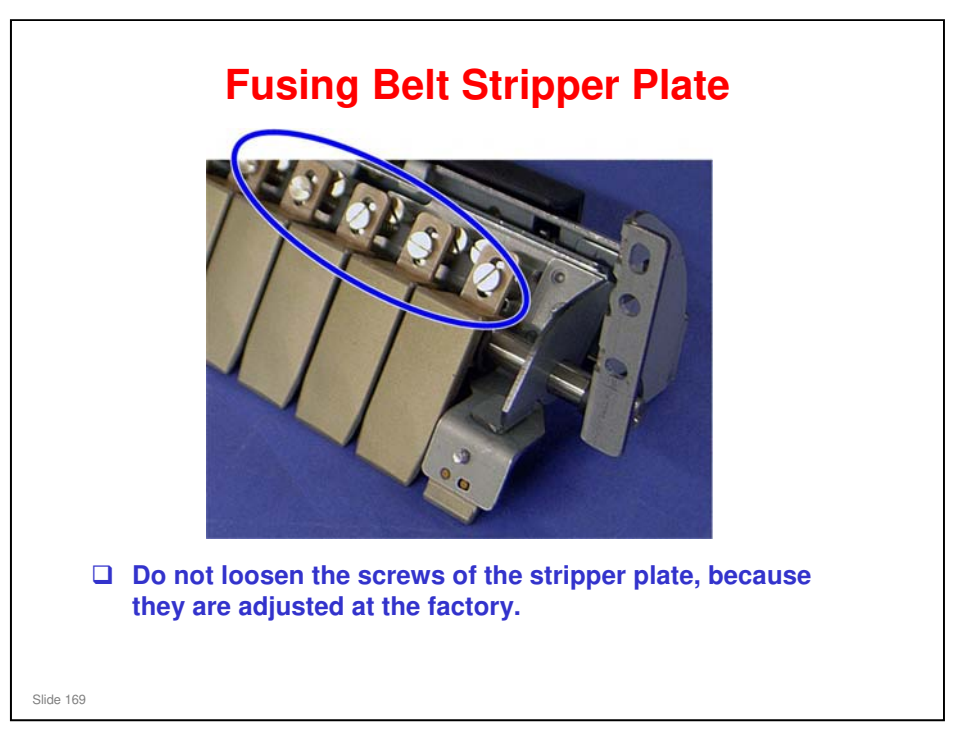

 $\square$  The distance of the strippers from the belt should be 0.2 +/- 0.1 mm.

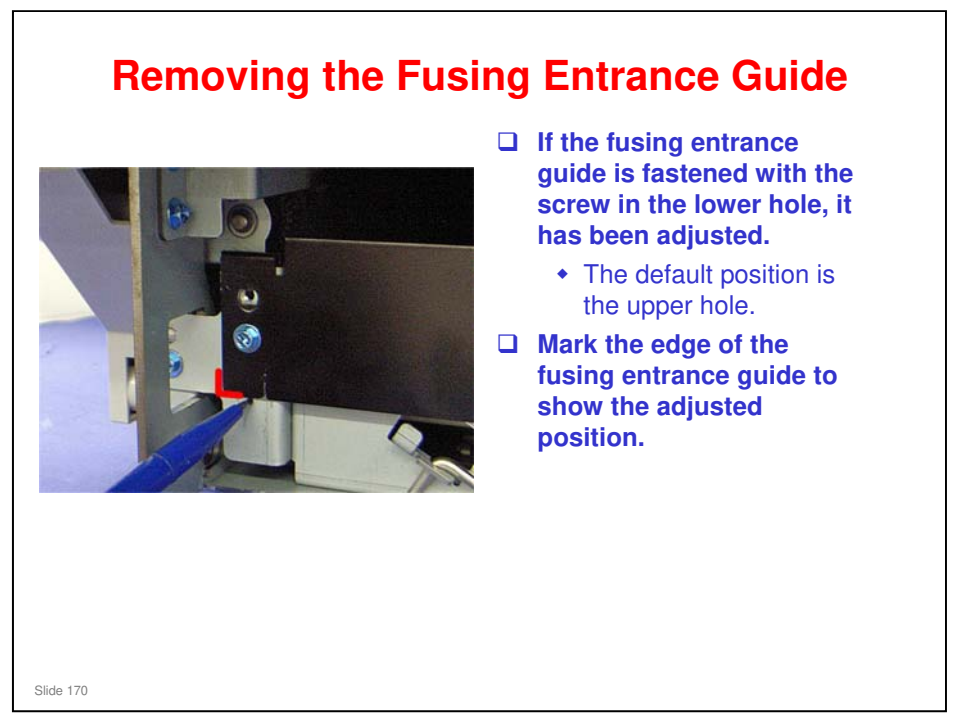

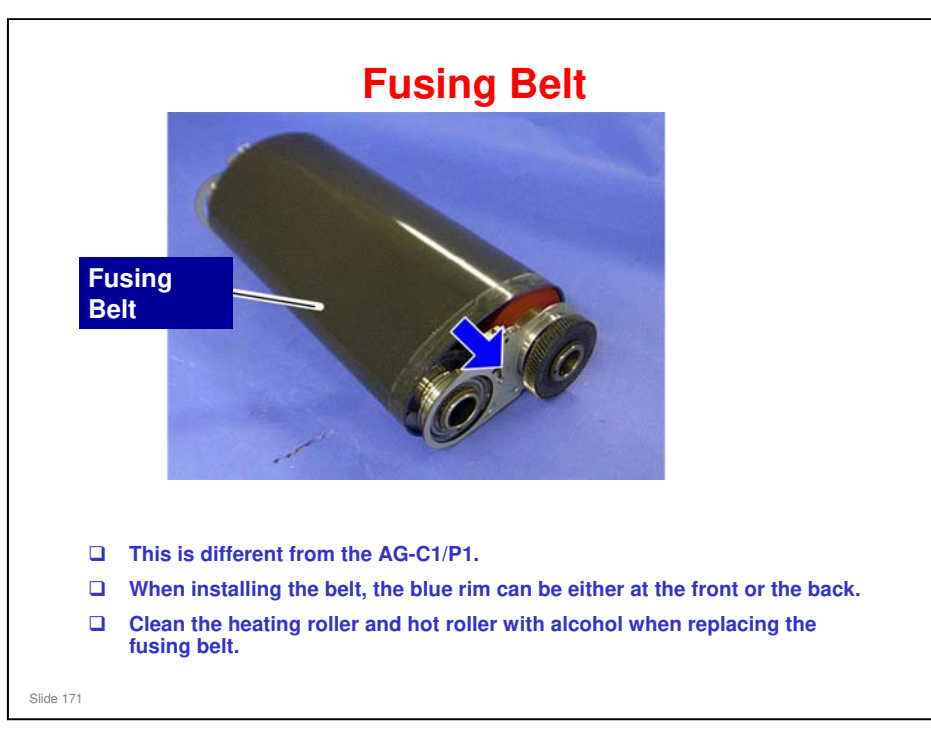

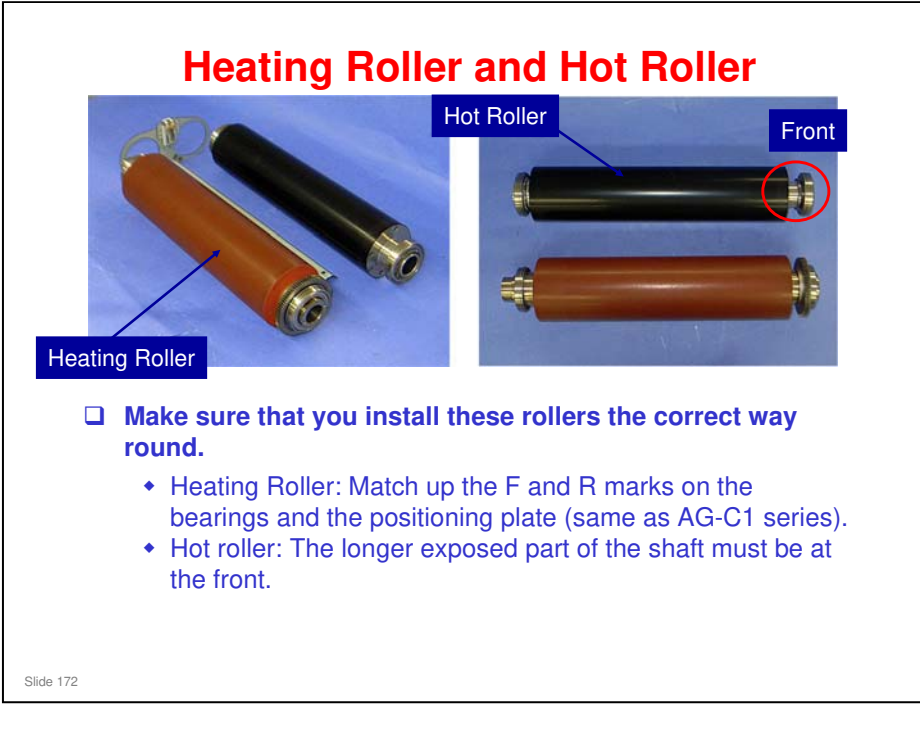

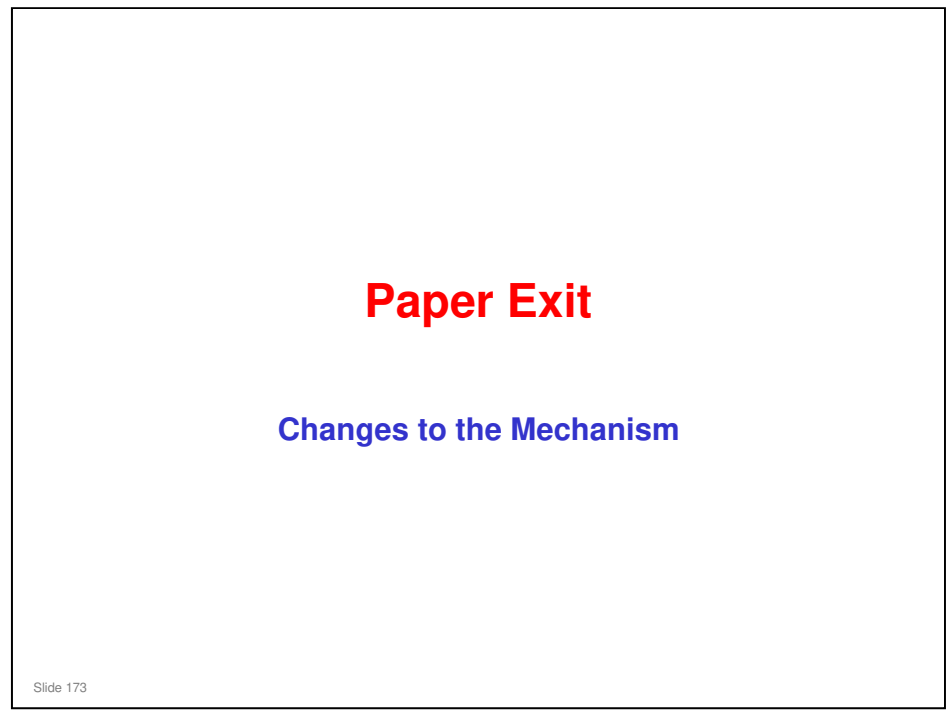

 $\hfill\square$  This section describes the changes to the paper exit mechanism.

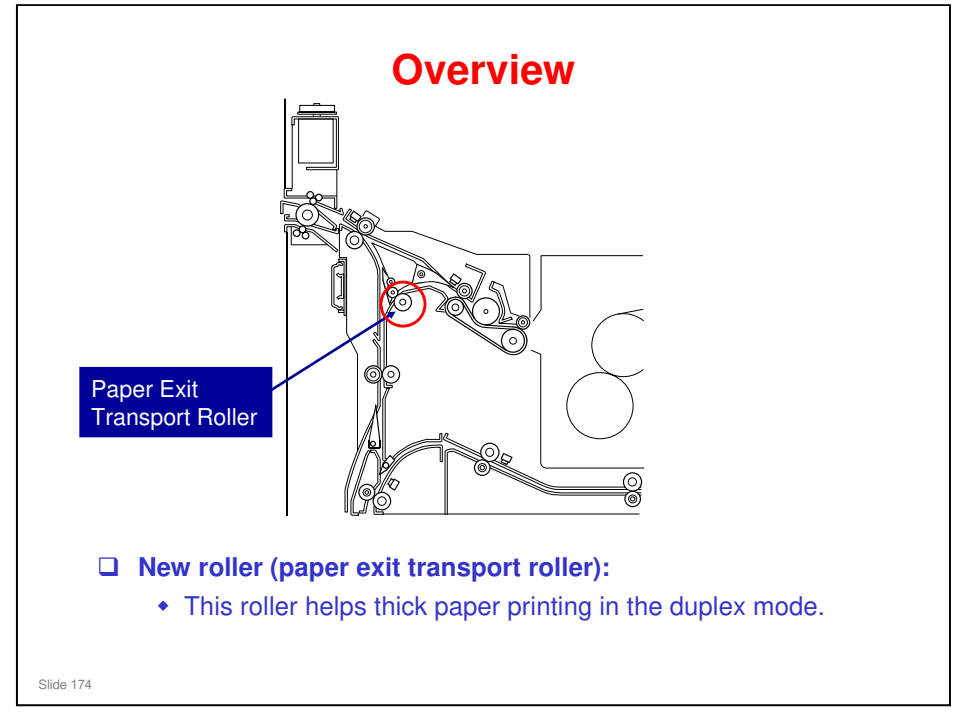

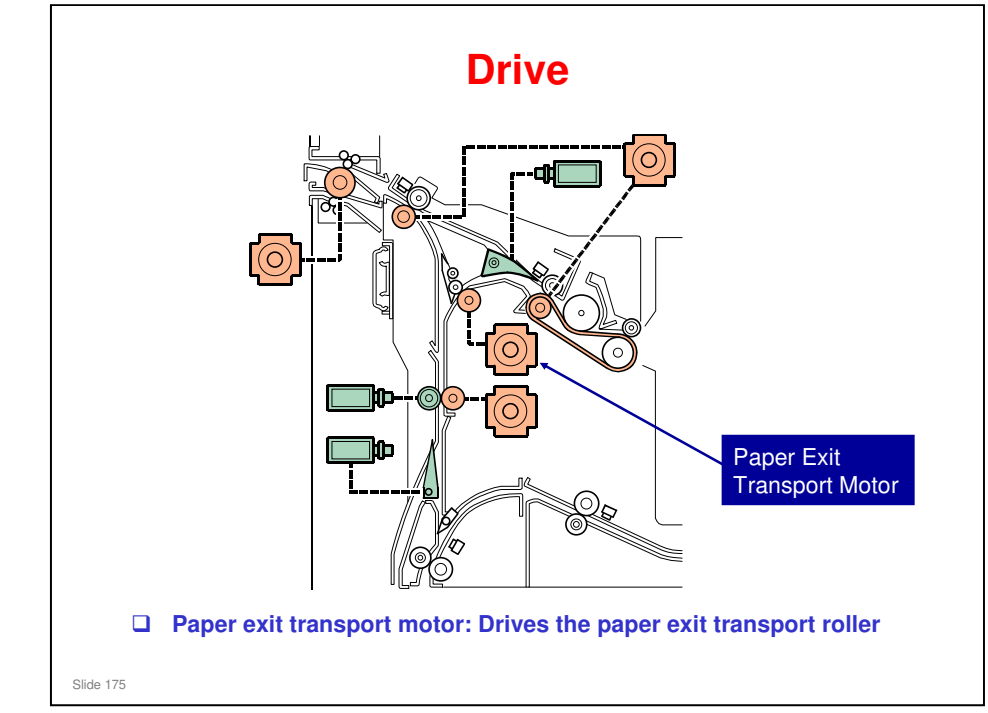